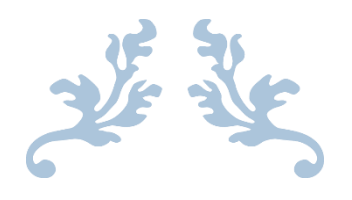

# অনলাইন রিপোর্টিং সিস্টেম পি.ও. ইউজার ম্যানুয়াল।

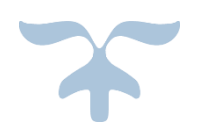

বেঞ্চমার্ক সফটওয়্যার বাংলাদেশ লিমিটেড। বিডিবিএল ভবন, ৭ম ফ্লোর,১২ কাওরান বাজার,ঢাকা-১২১৫

## সূচিঃ

| শুরু                                                                                                    | 4                     |
|----------------------------------------------------------------------------------------------------|-----------------------|
| লগ ইন করার প্রক্রিয়াঃ                                                                                                    | 4                     |
| ইউ্জার নেইম এবং পাসওয়ার্ড প্রবেশ করানোঃ                                                                                                    | 4                     |
| লগ আউট করাঃ                                                                                                    | 5                     |
| এক্সেল ফাইল আপলোডঃ                                                                                                    | 6                     |
| টপ শিট ডাটা এন্ট্রিঃ                                                                                                    | 7                     |
| টপ শিট ডাটা সেভ করাঃ                                                                                                    | 7                     |
| সেভ করা টপ শিট ডাটা দেখানোঃ                                                                                                    | 8                     |
| টপ শিট ডাটা আপডেট বা সংশোধনঃ                                                                                                    | 8                     |
| অবজার্ভেশন শিটঃ                                                                                                    | 9                     |
| অবজার্ভেশন দেখার প্রক্রিয়াঃ                                                                                                    | 9                     |
| অবজার্ভেশনে রিপ্লাই দেয়া বা কমেন্ট করার প্রক্রিয়াঃ1                                                                                                    | 0                     |
| বেসিক ডাটা এন্ট্রিঃ1                                                                                                    | 1                     |
| ডাটা সেভ করাঃ1                                                                                                    | 2                     |
| সেভ করা ডাটা দেখানোঃ1                                                                                                    | 3                     |
| বেসিক ডাটা আপডেট বা সংশোধনঃ14                                                                                                    | 4                     |
| ফিনেন্সিয়াল ডাটা এন্ট্রিঃ                                                                                                    | 5                     |
| পূর্বে সেভ করা ফিনেন্সিয়াল ডাটা দেখানোঃ1                                                                                                    | 5                     |
| ফিনেন্সিয়াল ডাটা সেভ করাঃ1                                                                                                    | 6                     |
| পূর্বে সেভ করা ফিনেন্সিয়াল ডাটা আপডেট বা সংশোধনঃ $1$                                                                                                    | 7                     |
| প্রোগ্রাম ডাটা এন্ট্রিঃ11                                                                                                    | 8                     |
| পূর্বে সেভ করা প্রোগ্রাম ডাটা দেখানোঃ19                                                                                                    | 9                     |
| প্রোগ্রাম ডাটা সেভ করাঃ1                                                                                                    | 9                     |
| পূর্বে সেভ করা প্রোগ্রাম ডাটা আপডেট বা সংশোধনঃ20                                                                                                    | 0                     |
| ইম্পিউটেড ডাটা এন্ট্রিঃ2                                                                                                    | 1                     |
| পূর্বে সেভ করা ইম্পিউটেড ডাটা দেখানোঃ2                                                                                                    | 1                     |
| ইম্পিউটেড ডাটা সেড করাং                                                                                                    |                       |
|                                                                                                    | 2                     |
| ১. লোন সার্ভিস চার্জ ডাটা এন্ট্রিঃ                                                                                                    | 2<br>2                |
| ২. সেভিংস ইন্টারেস্ট ডাটা এন্ট্রি এবং সেভ করাঃ                                                                                                    | 2<br>2<br>4           |
| ২. সেভিংস ইন্টারেস্ট ডাটা এন্ট্রিঃ                                                                                                    | 2<br>2<br>4<br>4      |
| ২. সেভিংস ইন্টারেস্ট ডাটা এন্ট্রিঃ                                                                                                    | 2<br>2<br>4<br>5      |
| ২ নেডেও তাল লেও কমা<br>১. লোন সার্ভিস চার্জ ডাটা এন্ট্রি এবং সেভ করাঃ<br>২. সেভিংস ইন্টারেস্ট ডাটা এন্ট্রি এবং সেভ করাঃ<br>৩/ ইনফ্রেশন ইকুইটি ডাটা এন্ট্রিঃ<br>৩/ ইনফ্রেশন ইকুইটি ডাটা এন্ট্রিঃ<br>৩/ ইনফ্রেশন ইকুইটি ডাটা এন্ট্রিঃ<br>৩/ ইনফ্রেশন ইকুইটি ডাটা এন্ট্রিঃ<br>০/ ইনফ্রেশন ইকুইটি ডাটা এন্ট্রিঃ<br>০/ ইনফ্রেশন ইকুইটি ডাটা এন্ট্রিঃ<br>০/ ইনফ্রেশন ইকুইটি ডাটা এন্ট্রি<br>০/ ইনফ্রেশন ইকুইটি ডাটা এন্ট্রি<br>০/ ইনফ্রেশন ইকুইটি ডাটা এন্ট্রি<br>০/ ইনফ্রেশন ইকুইটি ডাটা এন্ট্রিন্ট ওয়াইজ লোন ডিসবা র্সমেন্ট ডাটা দেখানোঃ<br>০/ হাল কেরা ডিসট্রিন্ট ওয়াইজ লোন ডিসবা র্সমেন্ট ডাটা দেখানোঃ | 2<br>2<br>4<br>5<br>5 |

| ডিসট্রিক্ট ওয়াইজ লোন ডিসবার্সমেন্ট ডাটা সেভ করাঃ                        | 26 |
|--------------------------------------------------------------------------|----|
| পূর্বে সেভ করা ডিসট্রিক্ট ওয়াইজ লোন ডিসবার্সমেন্ট ডাটা আপডেট বা সংশোধনঃ | 27 |
| ইমপ্লয়মেন্ট ডাটা এন্ট্রিঃ                                               | 28 |
| পূর্বে সেভ করা ইমপ্লয়মেন্ট ডাটা দেখানোঃ                                 | 29 |
| ইমপ্লয়মেন্ট ডাটা সেভ করাঃ                                               | 29 |
| পূর্বে সেভ করা ইমপ্লয়মেন্ট ডাটা আপডেট বা সংশোধনঃ                        | 31 |
| ইনকাম / এক্সপেন্স ডাটা এন্ট্রিঃ                                          | 32 |
| পূর্বে সেভ করা ইনকাম / এক্সপেন্স ডাটা দেখানোঃ                            | 33 |
| ইনকাম / এক্সপেন্স ডাটা সেভ করাঃ                                          | 33 |
| পূর্বে সেভ করা ইনকাম / এক্সপেন্স ডাটা আপডেট বা সংশোধনঃ                   | 35 |
| রিসিপ্ট ডাটা এন্ট্রিঃ                                                    | 36 |
| পূর্বে সেভ করা রিসিপ্ট ডাটা দেখানোঃ                                      | 36 |
| রিসিপ্ট ডাটা সেভ করাঃ                                                    | 37 |
| সেভ করা রিসিপ্ট ডাটা আপডেট বা সংশোধনঃ                                    | 38 |
| পেমেন্ট ডাটা এন্ট্রিঃ                                                    | 39 |
| পূর্বে সেভ করা পেমেন্ট ডাটা দেখানোঃ                                      | 39 |
| পেমেন্ট ডাটা সেভ করাঃ                                                    | 40 |
| পূর্বে সেভ করা পেমেন্ট ডাটা আপডেট বা সংশোধনঃ                             | 41 |
| লায়াবিলিটি ডাটা এন্ট্রিঃ                                                | 42 |
| পূর্বে সেভ করা লায়াবিলিটি ডাটা দেখানোঃ                                  | 42 |
| লায়াবিলিটি ডাটা সেভ করাঃ                                                | 43 |
| পূর্বে সেভ করা লায়াবিলিটি ডাটা আপডেট বা সংশোধনঃ                         | 44 |
| এসেট ডাটা এন্ট্রিঃ                                                       | 45 |
| পূর্বে সেভ করা এসেট ডাটা দেখানোঃ                                         | 45 |
| এসেট ডাটা সেভ করাঃ                                                       | 46 |
| পূর্বে সেভ করা এসেট  ডাটা আপডেট বা সংশোধনঃ                               | 47 |
| রিপোর্টসঃ                                                                | 47 |

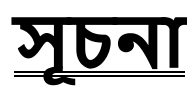

#### শুৰু

যখন ক্লায়েন্ট সার্ভার সিস্টেম রেডি হয়ে যাবে , তখন নিম্নের বর্ণিত পদ্ধতিতে এপ্লিকেশন স্টার্ট করা যাবে।

ডেস্কটপে নির্দিষ্ট আইকনে ডাবল ক্লিক করতে হবে।

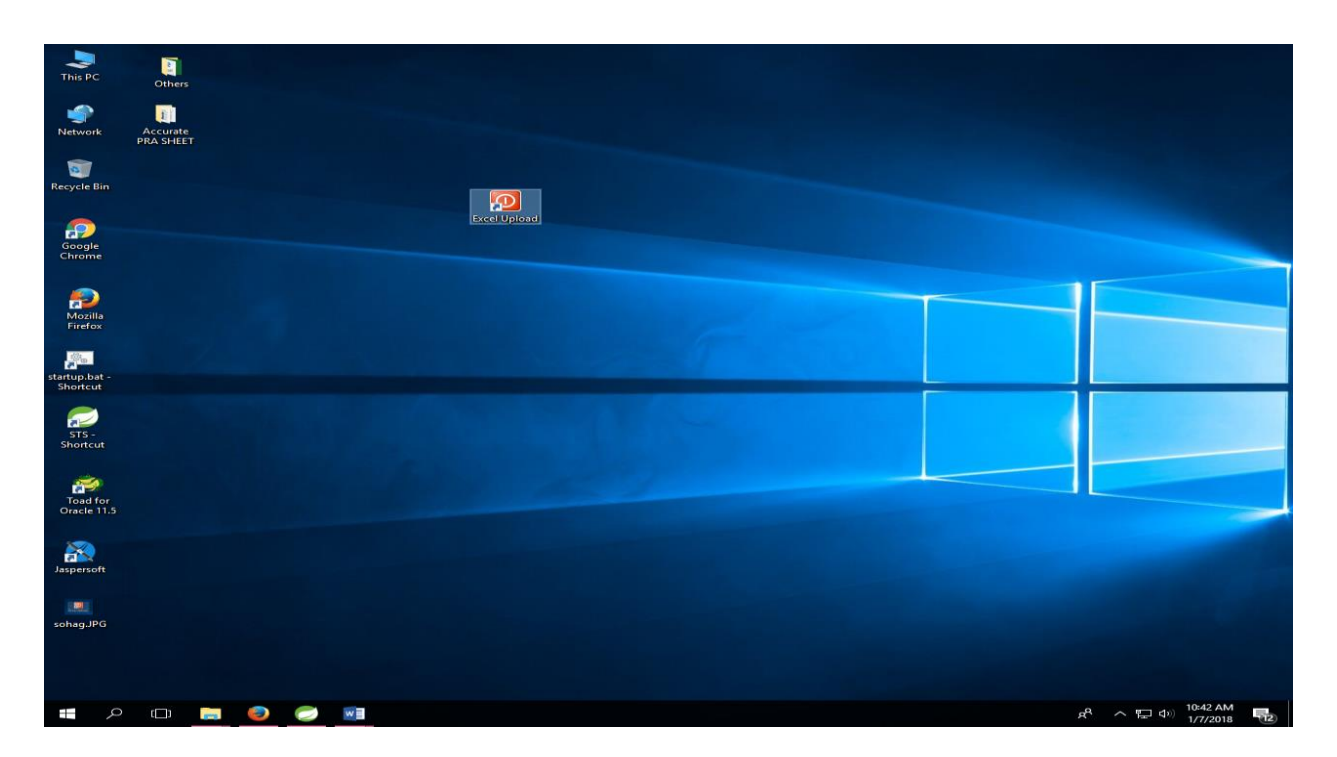

<u>লগ ইন করার প্রক্রিয়াং</u>

## ইউ্জার নেইম এবং পাসওয়ার্ড প্রবেশ করানোঃ

ইউজার নেম এবং পাসওয়ার্ড প্রবেশ করার জন্য নিম্নের মত স্ক্রিন প্রদর্শন করবে......

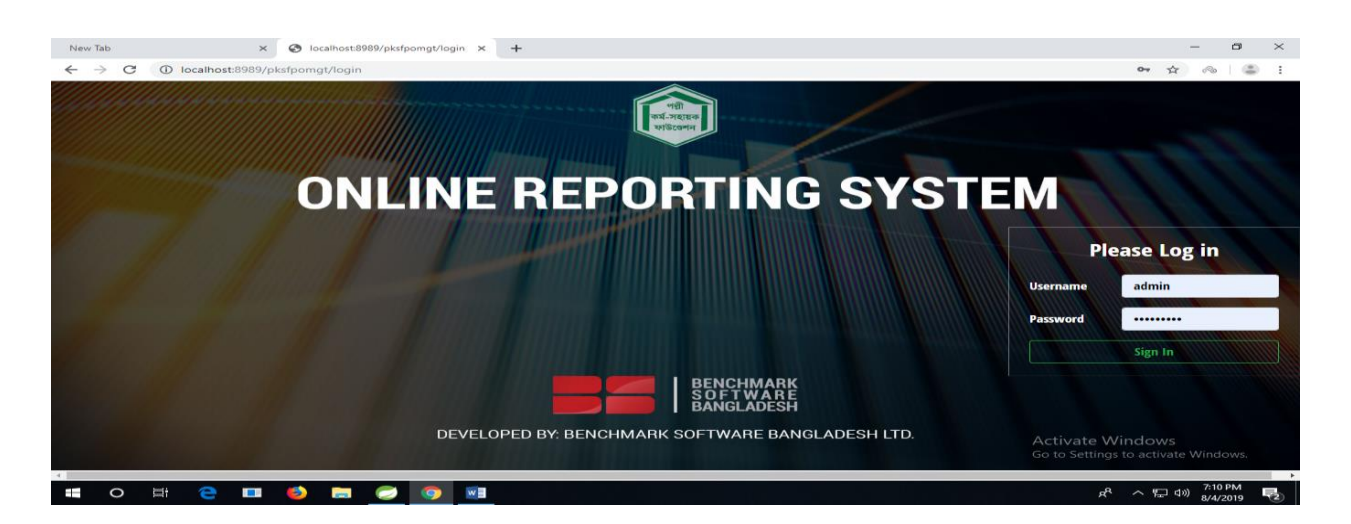

সঠিক লগিন ইনফরমেশন দেয়ার পর "Sign in" বাটনে ক্লিক করলে প্রাথমিক হোম পেইজ স্ক্রিন প্রদর্শন করবে।

|   | ,                               | ~ |                                               |             |                     | and the second second se |   |
|---|---------------------------------|---|-----------------------------------------------|-------------|---------------------|----------------------------------------------------------------------------------------------------|---|
| 1 | PKSF (OLRS)                     | 2 | PO Name: (001)-THERDEP Jubo Unnoyan Odidaptor | 🗴 Top Sheet | 🗴 Observation Sheet | 🖹 Excel Upload 📔 🚨 admin 🌱                                                                                                    | ) |
|   | 希 Dashboard                     | Î |                                               |             |                     |                                                                                                    | 1 |
| I | MIS DATA                        |   |                                               |             |                     | 7                                                                                                    |   |
| I | 🔗 Basic Data                    |   |                                               |             |                     |                                                                                                    |   |
| ļ | 🔗 Financial Data                |   |                                               | _           |                     |                                                                                                    |   |
|   | 🔗 Program Data                  |   |                                               |             | লগ ইন কৰা ই         | নিজের নেয়।                                                                                                    |   |
|   | 𝔗 Imputed Cost                  |   |                                               | L           | •171 <•1 <•1 <      |                                                                                                    |   |
| i | District Wise Loan Disbursement |   | 118 (118 211 (114                             |             |                     |                                                                                                    |   |
|   | <b>Ø</b> Employment             |   |                                               |             |                     |                                                                                                    |   |
| ! | ACCOUNTS DATA                   |   |                                               |             |                     |                                                                                                    |   |
| 1 | Ø Income                        |   |                                               |             |                     |                                                                                                    |   |
| 1 | <b>𝚱</b> Expense                |   |                                               |             |                     |                                                                                                    |   |
| i | <b>𝚱</b> Receipt                |   | (มา)                                          |             |                     |                                                                                                    |   |
| i | 🔗 Payment                       |   |                                               |             |                     |                                                                                                    |   |
| Ì | 𝔗 Liabilities                   |   |                                               |             |                     |                                                                                                    |   |
| ļ | <b>𝚱</b> Assets                 | , |                                               |             |                     |                                                                                                    |   |
|   | `                               | 7 |                                               |             |                     |                                                                                                    |   |

## <u>লগ আউট করাঃ</u>

লগ আউট করার জন্য ডানে থাকা ইউজার নেমের উপর ক্লিক করলে Log Out বাটন শো করবে। এতে ক্লিক করে লগ আউট করা যাবে।

| PKSF (OLRS)                          | PO Name: (004)-Jagorani Chakra Foundation | 🗴 Top Sheet | X Observation Sheet | 🗴 Excel Upload   🛛 💄 JCF 👻 |
|--------------------------------------|-------------------------------------------|-------------|---------------------|----------------------------|
| 😤 Dashboard                          |                                           |             |                     | <b>ப்</b> Sign Out         |
| MIS DATA                             |                                           |             |                     |                            |
| 🕜 Basic Data                         |                                           |             |                     |                            |
| 𝔗 Financial Data                     |                                           |             |                     |                            |
| 🕜 Program Data                       |                                           |             |                     |                            |
| 𝔗 Imputed Cost                       |                                           |             |                     |                            |
| Ø District Wise Loan<br>Disbursement |                                           |             |                     |                            |
| 𝔗 Employment                         |                                           |             |                     |                            |
| ACCOUNTS DATA 🕀                      |                                           |             |                     |                            |
| @ Income                             |                                           |             |                     |                            |

## <u>এক্সেল ফাইল আপলোডঃ</u>

এক্সেল ফাইলের মাধ্যমে ডাটা আপলোড করার জন্য উপরে ডান পাশে থাকা 'Excell Upload'লিঙ্কে ক্লিক করতে হবে। তাহলে এক্সেল ফাইল আপলোড করার উইন্ডো স্ক্রিনে আসবে।

| PKSF (OLRS)                     |   | PO Name: (004)-Jagorani Chakra Fo | undation                       | 🗴 Top Sheet | X Observation Sheet | 🗴 Excel Upload | 💄 JCF 👻 |
|---------------------------------|---|-----------------------------------|--------------------------------|-------------|---------------------|----------------|---------|
| 😤 Dashboard                     |   | •                                 | Select an excel file to upload |             |                     |                |         |
| MIS DATA                        | 0 |                                   | Choose File No file selected   |             |                     |                |         |
| 🔗 Financial Data                |   |                                   |                                |             |                     |                |         |
| 🕜 Program Data                  |   |                                   | Upload                         |             |                     |                |         |
| 𝔗 Imputed Cost                  |   |                                   | Download Template              |             |                     |                |         |
| District Wise Loan Disbursement |   |                                   |                                |             |                     |                |         |
| 𝕜 Employment                    |   |                                   |                                |             |                     |                |         |
| ACCOUNTS DATA                   | ÷ |                                   |                                |             |                     |                |         |

এর পর "Choose file" বাটনে ক্লিক করলে ফাইল এক্সপ্লোরার ওপেন হবে। এখান থেকে এক্সেল ফাইল যেখানে রাখা আছে সেখানে যেয়ে এক্সেল ফাইলটি সিলেক্ট করতে হবে।

| DKSE (C       | 💿 Open                                                                  |                                   |                    |                    |          |   |                 |   | $\times$ | ad I |
|---------------|-------------------------------------------------------------------------|-----------------------------------|--------------------|--------------------|----------|---|-----------------|---|----------|------|
| PROF (C       | $\leftarrow \rightarrow \cdot \cdot \uparrow$ $\square \rightarrow$ Thi | ٽ ~                               | Search OLRS        | Search OLRS        |          |   |                 |   |          |      |
| 🕋 Dash        | Organize 🔻 New folder                                                   |                                   |                    |                    |          |   |                 |   |          |      |
|               |                                                                         | Name                              | Date modified      | Туре               | Size     |   |                 |   |          |      |
| MIS DATA      | > 📌 Quick access                                                        | R 004-UNNAVAN-Dec-2018-V3.xls     | 8/4/2019 10:59 AM  | Microsoft Excel 97 | 1.151 KB |   |                 |   |          |      |
| @ Basic       | > 😸 Creative Cloud Files                                                | 080-UNNAYAN-March-2019-V3.xls     | 8/4/2019 11:00 AM  | Microsoft Excel 97 | 1,151 KB |   |                 |   |          |      |
|               | OneDrive                                                                | create_table.sql                  | 7/18/2019 4:15 PM  | SQL File           | 848 KB   |   |                 |   |          |      |
| © Finar       | > OneDrive                                                              | 🐨 OLRS System Setup Manual.doc    | 7/17/2019 2:03 PM  | Microsoft Word 9   | 1,991 KB |   |                 |   |          |      |
| .O Prog       | 🗸 🛄 This PC                                                             | PROCEDURE.txt                     | 7/21/2019 12:49 PM | Text Document      | 3 KB     |   |                 |   |          |      |
| e Prog        | > 🧊 3D Objects                                                          | roleandsynonymsql.txt             | 7/23/2019 1:11 PM  | Text Document      | 17 KB    |   |                 |   |          |      |
| @ Impu        | > 🛄 Desktop                                                             | script-olrs.sql                   | 7/18/2019 4:05 PM  | SQL File           | 79 KB    |   |                 |   |          |      |
|               | > 🔠 Documents                                                           | able_of_PRA_Excel.docx            | 5/9/2019 11:01 AM  | Microsoft Word D   | 13 KB    |   |                 |   |          |      |
| 🕜 Distr       | > 🚽 Downloads                                                           |                                   |                    |                    |          |   |                 |   |          |      |
| Disburs       | > h Music                                                               |                                   |                    |                    |          |   |                 |   |          |      |
| @ Empl        | Picturer                                                                |                                   |                    |                    |          |   |                 |   |          |      |
| o unpi        | > Widees                                                                |                                   |                    |                    |          |   |                 |   |          |      |
|               | Videos                                                                  |                                   |                    |                    |          |   |                 |   |          |      |
| ACCOUN        | bocal Disk (C!)                                                         |                                   |                    |                    |          |   |                 |   |          |      |
| @ Incor       | > 🔬 New Volume (D:)                                                     |                                   |                    |                    |          |   |                 |   |          |      |
| C Incon       | > New Volume (E:)                                                       |                                   |                    |                    |          |   |                 |   |          |      |
| <b>S</b> Expe | > Mew Volume (F:)                                                       |                                   |                    |                    |          |   |                 |   |          |      |
| @ Rece        | > 💣 Network                                                             |                                   |                    |                    |          |   |                 |   |          |      |
| O Pauro       | File na                                                                 | me: 080-UNNAVAN-March-2019-V3.xls |                    |                    |          | ~ | All Files (*.*) |   | ~        |      |
| O Fayn        |                                                                         |                                   |                    |                    |          |   |                 |   |          |      |
| 🕜 Liabi       |                                                                         |                                   |                    |                    |          |   | Open            | C | ancel    |      |
| @ Asset       | 5                                                                       |                                   |                    |                    |          |   |                 |   |          |      |

এক্সেল ফাইলটি সিলেক্ট করার পর এটি সার্ভারে আপলোড করার জন্য নিচের আপলোড বাটনে ক্লিক করতে হবে। কিছুক্ষনের মধ্যে ফাইলটি আপলোড সম্পন্ন হবে। ফাইল সফলভাবে আপলোড হয়েছি কি হয়নি তা নিচে মেসেজ আকারে শো করবে।

| PKSF (OLRS)                                                  | PO Name: (004)-Jagorani Chakra Fo | undation E                                          | Top Sheet | Observation Sheet | 🗴 Excel Upload | 💄 JCF 🛨 |
|--------------------------------------------------------------|-----------------------------------|-----------------------------------------------------|-----------|-------------------|----------------|---------|
| A Dashboard                                                  |                                   | Select an excel file to upload                      |           |                   |                |         |
| MIS DATA O<br>O Basic Data                                   |                                   | Choose File No file selected                        |           |                   |                |         |
| 𝚱 Financial Data                                             |                                   |                                                     | _         |                   |                |         |
| Program Data                                                 |                                   | Upload<br>Download Template                         |           |                   |                |         |
| <ul> <li>District Wise Loan</li> <li>Disbursement</li> </ul> |                                   | Data has been successfully uploaded for the month o | of x      |                   |                |         |
| 𝔗 Employment                                                 |                                   | 01/2019                                             |           |                   |                |         |
| ACCOUNTS DATA 🕀                                              |                                   |                                                     |           |                   |                |         |
| P Income                                                     |                                   |                                                     |           |                   |                |         |

## টপ শিট <u>ডাটা এন্ট্রি</u>ঃ

টপ শিটে ডাটা এন্ট্রি করার জন্য স্ক্রিনের উপরের ডানে থাকা "Top Sheet" নামের লিংকে ক্লিক করলে নিম্নের ছবির মত টপ শিটের স্ক্রিন প্রদর্শন করবে।

| CPKSF (OLRS)hold to see history | PO Name: (004)-Jagorani Chakra Foundation | 🗴 Top Sheet | Observation Sheet | 🗴 Excel Upload | 💄 JCF 🔻    |
|---------------------------------|-------------------------------------------|-------------|-------------------|----------------|------------|
| A Dashboard                     | TOP SHEET                                 |             |                   |                |            |
| MIS DATA O                      | + Add Data                                |             | Month/Year        | Select >       | < <b>*</b> |
| 🕜 Basic Data                    |                                           |             |                   |                |            |
| 🔗 Financial Data                |                                           |             |                   |                |            |
| 🕜 Program Data                  |                                           |             |                   |                |            |
| 𝔗 Imputed Cost                  |                                           |             |                   |                |            |
| District Wise Loan Disbursement |                                           |             |                   |                |            |
| <b>𝚱</b> Employment             |                                           |             |                   |                |            |
| ACCOUNTS DATA 🕀                 |                                           |             |                   |                |            |
| 𝚱 Income                        |                                           |             |                   |                |            |
| 𝔗 Expense                       |                                           |             |                   |                |            |
| 𝔗 Receipt                       |                                           |             |                   |                |            |

#### <u>টপ শিট ডাটা সেভ করাঃ</u>

টপ শিট ডাটা এন্ট্রি এবং সেভ করার জন্য নিম্নের ধাপ গুলো অনুসরন করতে হবেঃ

- ১/ টপ শিট ডাটা এন্ট্রি ফরম আনার জন্য "Add Data" বাটনে ক্লিক করতে হবে। তখন টপ শিট ডাটা এন্ট্রির জন্য ফর্ম স্কিনে আসবে। নিম্নের ছবিতে তা দেখানো হল।
- ২/ এই ফরমের প্রথমে যে মাসের টপ শিট ডাটা এন্ট্রি করা হবে তা সঠিক ফরমেটে লেখতে হবে। যেমন- 12/2019 । ডাটা এন্ট্রির পর নিচের 'Save' বাটনে ক্লিক করলে যদি ডাটা সার্ভারে সেভ হয় তাহলে "Success" মেসেজ দেবে,সেভ না হলে "Error" বা "Failed" মেসেজ দেখাবে।
- ৩/ "Success" মেসেজ দিলে, নিচের বামে থাকা "Exit" বাটনে ক্লিক করে এন্ট্রি ফর্ম থেকে বের হতে হবে কিংবা উপরে বামে থাকে লাল ক্রস বাটনে ক্লিক করে বের হতে হবে।

|                                   | TOP SHEET                               |        |  |  |  |  |  |  |  |  |
|-----------------------------------|-----------------------------------------|--------|--|--|--|--|--|--|--|--|
| Month Year                        | Loan Out Principal Opening Balance Year |        |  |  |  |  |  |  |  |  |
| MM/YYYY                           |                                         |        |  |  |  |  |  |  |  |  |
| Cumulative Loan Disbursement      | Loan Outstanding                        |        |  |  |  |  |  |  |  |  |
|                                   |                                         |        |  |  |  |  |  |  |  |  |
| Cumulative Loan Recived Principal | Loan Advance Principal                  |        |  |  |  |  |  |  |  |  |
|                                   |                                         |        |  |  |  |  |  |  |  |  |
| Member Male                       | Female Member Number                    |        |  |  |  |  |  |  |  |  |
| Total Male Borrower               | Total Female Borrower                   |        |  |  |  |  |  |  |  |  |
|                                   |                                         |        |  |  |  |  |  |  |  |  |
|                                   |                                         |        |  |  |  |  |  |  |  |  |
|                                   |                                         |        |  |  |  |  |  |  |  |  |
|                                   |                                         |        |  |  |  |  |  |  |  |  |
|                                   |                                         | 図 Save |  |  |  |  |  |  |  |  |

## <u>সেভ করা টপ শিট ডাটা দেখানোঃ</u>

১/ ডাটা দেখার জন্য বামে থাকা ড্রপ ডাউনে ক্লিক করলে যে সকল "Month/Year" এর ডাটা সেভ করা হয়েছে তার লিস্ট দেখাবে।

২/ যে "Month/Year এর ডাটা দেখতে হবে তার উপর ক্লিক করলে সেই "Month/Year এর টপ শিট ডাটা নিচে শো করবে।

| PKSF (OLRS)                     |   | PO | Name: (004)-Jagorani Chakra Foundation 🖞 Top Sheet   🖞 Observation Sheet   🖞 Excel Upload   🛓 JCF 🗧 |                             |                |          |            |                 |                 |               |             |  |  |  |  |
|---------------------------------|---|----|----------------------------------------------------------------------------------------------------|-----------------------------|----------------|----------|------------|-----------------|-----------------|---------------|-------------|--|--|--|--|
| 😭 Dashboard                     | ŕ |    | TOP SHEET                                                                                           |                             |                |          |            |                 |                 |               |             |  |  |  |  |
| MIS DATA                        | > | +  | Add Data                                                                                            | Data Month/Year 11/2019 x x |                |          |            |                 |                 |               |             |  |  |  |  |
| 𝔗 Basic Data                    |   |    | LoanOutOpeningYr                                                                                    | CumLoanDisb                 | CumLoanRcvdPrn | LnOutPrn | LoanAdvPrn | TtlFemaleMember | TtlFemaleMember | TtlFemaleBrwr | TtlMaleBrwr |  |  |  |  |
| 🔗 Financial Data                |   |    | 456                                                                                                 | 500                         | 6500           | 6456     | 45645      | 65454           | 456             | 56345         | 4564556     |  |  |  |  |
| 🔗 Program Data                  |   |    |                                                                                                    |                             |                |          |            |                 |                 |               |             |  |  |  |  |
| Imputed Cost                    |   |    |                                                                                                    |                             |                |          |            |                 |                 |               |             |  |  |  |  |
| District Wise Loan Disbursement |   |    |                                                                                                    |                             |                |          |            |                 |                 |               |             |  |  |  |  |
| 𝔗 Employment                    |   |    |                                                                                                    |                             |                |          |            |                 |                 |               |             |  |  |  |  |
| ACCOUNTS DATA                   | 9 |    |                                                                                                    |                             |                |          |            |                 |                 |               |             |  |  |  |  |
| Ø Income                        |   |    |                                                                                                    |                             |                |          |            |                 |                 |               |             |  |  |  |  |

## <u>টপ শিট ডাটা আপডেট বা সংশোধনঃ</u>

১/ ড্রপডাউন লিস্ট থেকে "Month/Year'" সিলেক্ট করতে হবে।

২/ ডাটার ভেলু সংশোধন করার জন্য সারির শুরুতে থাকা ছোট বক্সে ক্লিক করলে ঐ সারির ডাটা এডিট করার জন্য রেডি হবে। এভাবে যেই কয়টা সারির ডাটা চেঞ্জ হবে তা বক্সে টিক দিয়ে রেডি করে নিতে হবে।

৩/ এবার ডাটা সংশোধন করার পর উপরে বামে থাকা আপডেট বাটনে ক্লিক করে ডাটা

আপডেট করতে হবে। কনফার্মেশন মেসেজে "Update Successful" মেসেজ দেখাবে।

| PKSF (OLRS)                     | PC | PO Name: (004)-Jagorani Chakra Foundation 🚯 Top Sheet   📓 Observation Sheet   🖏 Exc |             |                 |          |            |                 |                 |               |             |  |  |  |  |  |
|---------------------------------|----|-------------------------------------------------------------------------------------|-------------|-----------------|----------|------------|-----------------|-----------------|---------------|-------------|--|--|--|--|--|
| 😤 Dashboard                     | 1  | TOP SHEET                                                                           |             |                 |          |            |                 |                 |               |             |  |  |  |  |  |
| MIS DATA O                      | •  | Add Data 🗹 Update Month/Year 11/2019 🗙 💌                                            |             |                 |          |            |                 |                 |               |             |  |  |  |  |  |
| 🕜 Basic Data                    | V  | LoanQutOpeningYr                                                                    | CumloanDish | Cumi canBrydPrn | InOutPrn | LoanAdyPrn | TtlFemaleMember | TtlFemaleMember | TtiFemaleBrwr | TtiMaleBrwr |  |  |  |  |  |
| 𝕜 Financial Data                |    | 456                                                                                 | 2222        | 6500            | 6456     | 45645      | 65454           | 456             | 56345         | 4564556     |  |  |  |  |  |
| 🕜 Program Data                  |    |                                                                                     |             | A               |          |            |                 |                 | h             |             |  |  |  |  |  |
| 𝔗 Imputed Cost                  |    |                                                                                     |             |                 |          |            |                 |                 |               |             |  |  |  |  |  |
| District Wise Loan Disbursement |    |                                                                                     |             |                 |          |            |                 |                 |               |             |  |  |  |  |  |
| 𝔗 Employment                    |    |                                                                                     |             |                 |          |            |                 |                 |               |             |  |  |  |  |  |

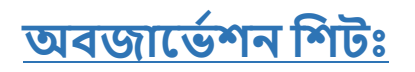

অবজার্ভেশন শিটে আপলোডকৃত ডাটায় কোন অসঙ্গতি থাকলে পিকেএসএফ থেকে তার সম্পরকে কোন মতামত থাকলে তা অবজার্ভেশন শিটে দেখা যাবে।

 অবজার্ভেশন শিটে যেতে উপরে ডানে থাকা "Observation Sheet" লিঙ্কে ক্লিক করলে তা পর্দায় প্রদর্শন করবে।

| PO Name: (004)-Jagorani Chakra Foundation Bi Top Sheet   Bi Observation Sheet   Bi Excel Upload |                                                                        |                                                                                                    |                                                                                                    |                                                                                                    |                                                                                                    |                                                                                                    |  |  |  |
|-------------------------------------------------------------------------------------------------|------------------------------------------------------------------------|----------------------------------------------------------------------------------------------------|----------------------------------------------------------------------------------------------------|----------------------------------------------------------------------------------------------------|----------------------------------------------------------------------------------------------------|----------------------------------------------------------------------------------------------------|--|--|--|
|                                                                                                 | <b>Observation She</b>                                                 | et                                                                                                    |                                                                                                    |                                                                                                    |                                                                                                    |                                                                                                    |  |  |  |
|                                                                                                 |                                                                        |                                                                                                    |                                                                                                    | Month Year: (                                                                                                    | 02/2019                                                                                                    | × ×                                                                                                    |  |  |  |
|                                                                                                 |                                                                        |                                                                                                    | DOCI D                                                                                                    |                                                                                                    |                                                                                                    |                                                                                                    |  |  |  |
| PKSFPart                                                                                        | PKSF Part                                                              |                                                                                                    |                                                                                                    |                                                                                                    |                                                                                                    |                                                                                                    |  |  |  |
| SL Data Type Observation                                                                        | Observation Given By Observation Date                                  | PO Comment                                                                                                    | Comment By                                                                                                  | Comment Date                                                                                                    | Observation S                                                                                                    | Status                                                                                                    |  |  |  |
|                                                                                                 | No matching records found                                              |                                                                                                    |                                                                                                    |                                                                                                    |                                                                                                    |                                                                                                    |  |  |  |
|                                                                                                 |                                                                        |                                                                                                    |                                                                                                    |                                                                                                    |                                                                                                    |                                                                                                    |  |  |  |
|                                                                                                 |                                                                        |                                                                                                    |                                                                                                    |                                                                                                    |                                                                                                    |                                                                                                    |  |  |  |
|                                                                                                 |                                                                        |                                                                                                    |                                                                                                    |                                                                                                    |                                                                                                    |                                                                                                    |  |  |  |
|                                                                                                 |                                                                        |                                                                                                    |                                                                                                    |                                                                                                    |                                                                                                    |                                                                                                    |  |  |  |
|                                                                                                 | PO Name: (004)-Jagorani Chakra Foun PKSF Part SL Data Type Observation | PO Name: (004)-Jagorani Chakra Foundation  Cbservation She  KSF Part  SL Data Type Observation Observation Given By Observation Date No matching records found | PO Name: (004)-Jagorani Chakra Foundation Description Sheet           Observation Sheet           PKSF Part | More (004)-Jagorani Chakra Foundation       Observation Sheet       PKSF Part       PKSF Part       SL Data Type       Observation Given By       Observation Given By       No matching records found | PO Name: (004)-Jagorani Chakra Foundation Discretation Sheet Discretation Sheet Month Year<br>Month Year<br>PKSF Part POS' Part<br>St. Data Type Observation Observation Given By Observation Date PO Comment By Comment Date<br>No matching records found | PO Name: (004)-Jagorani Chakra Foundation Description (004) Description (004) Descri |  |  |  |

## অবজার্ভেশন দেখার প্রক্রিয়াঃ

 কোন নির্দিষ্ট মাসের অবজার্ভেশন দেখার জন্য ডান পাশ থাকা Month/Year ড্রপডাউন এ ক্লিক করে ঐ মাসটি সিলেক্ট করে নিতে হবে।তাহলে ঐ মাসের কোন অবজার্ভেশন থাকলে তা প্রদর্শন করবে।

| PKSF (OLRS)        |   | PO I | Name: (0    | 04)-Jagorani Chakra Fou          | ndation              |                  | 🗴 Top Sh   | eet   🔀 Obser | vation Sheet  | Excel Upload  | L JCF - |
|--------------------|---|------|-------------|----------------------------------|----------------------|------------------|------------|---------------|---------------|---------------|---------|
| 😤 Dashboard        | Â |      |             |                                  | Observa              | ation She        | et         |               |               |               |         |
| MIS DATA           |   |      |             |                                  |                      |                  |            |               | Month Year: 1 | 0/2018 ×      | T       |
| 🕜 Basic Data       |   |      |             |                                  |                      |                  |            |               |               |               |         |
| 🔗 Financial Data   |   |      |             | PKSF Part                        |                      | 1                |            | POS' Part     |               |               |         |
| 🔗 Program Data     |   | s    | L Data Type | Observation                      | Observation Given By | Observation Date | PO Comment | Comment By    | Comment Date  | Observation S | tatus   |
| @ Imputed Cost     |   | 1    | Basic Data  | fksdsdkfg sdklfgsf sdlkjf asefgu | PKSF_USER            | 01-09-2019       | Ok         | JCF           | 01-09-2019    | PEN           |         |
| District Wise Lean |   |      |             |                                  |                      |                  |            |               |               |               |         |
| Disbursement       |   |      |             |                                  |                      |                  |            |               |               |               |         |
| O Employment       |   |      |             |                                  |                      |                  |            |               |               |               |         |

## অবজার্ভেশনে রিপ্লাই দেয়া বা কমেন্ট করার প্রক্রিয়াঃ

পিকেএসএফ এর দেয়া কোন অবজার্ভেশনে পিও কর্তিপক্ষ নিজেদের মতামত রিপ্লাই দিতে পারবেন।

- অবজার্ভেশনের রিপ্লাই দেয়ার জন্য ঐ অবজার্ভেশনের সারির বামে থাকা ছোট বক্সে ক্লিক করে টিক চিহ্ন দিলে পিও কমেন্ট(PO Comment) ফিল্ডে কমেন্ট করার জন্য ওপেন হবে।
- এখানে পিও কর্তিপক্ষ নিজের কমেন্ট লিখে তা সেভ করার জন্য উপরে বামে থাকা সেভ কমেন্ট(Save Comment) বাটনে ক্লিক করলে তা সার্ভারে ঐ অবজার্ভেশন ফিল্ডে সেভ হবে।

| PKSF (OLRS)                            | P | D N               | lame: (00  | 04)-Jagorani Chakra Foui         | ndation              |                  | 🗴 Top Sh   | ieet   🗴 Obsei | vation Sheet   🔒 | È Excel Upload   🛛 💄 JC |  |  |  |  |
|----------------------------------------|---|-------------------|------------|----------------------------------|----------------------|------------------|------------|----------------|------------------|-------------------------|--|--|--|--|
| A http://iccalhost.8989/pksfpomgt/obs# | Γ | Observation Sheet |            |                                  |                      |                  |            |                |                  |                         |  |  |  |  |
| MIS DATA                               |   | 🖌 Sa              | ve Comment | ]                                |                      |                  |            |                | Month Year: 1    | 0/2018 × *              |  |  |  |  |
| 🔗 Basic Data                           |   |                   |            |                                  |                      |                  |            |                |                  | 1                       |  |  |  |  |
| 🔗 Financial Data                       |   |                   |            | PKSF Part                        |                      |                  |            | POS' Part      |                  |                         |  |  |  |  |
| 🕜 Program Data                         | 2 | SL                | Data Type  | Observation                      | Observation Given By | Observation Date | PO Comment | Comment By     | Comment Date     | Observation Status      |  |  |  |  |
| 𝔗 Imputed Cost                         | 1 | 1                 | Basic Data | fksdsdkfg sdklfgsf sdlkjf asefgu | PKSF_USER            | 01-09-2019       | Ok         | JCF            | 01-09-2019       | PEN                     |  |  |  |  |
|                                        |   |                   |            |                                  |                      |                  |            |                |                  |                         |  |  |  |  |
| 𝔗 Employment                           |   |                   |            |                                  |                      |                  |            |                |                  |                         |  |  |  |  |
| ACCOUNTS DATA 💮                        |   |                   |            |                                  |                      |                  |            |                |                  |                         |  |  |  |  |
| 𝔗 Income                               |   |                   |            |                                  |                      |                  |            |                |                  |                         |  |  |  |  |
| Ø Expense                              |   |                   |            |                                  |                      |                  |            |                |                  |                         |  |  |  |  |
| € Receipt                              |   |                   |            |                                  |                      |                  |            |                |                  |                         |  |  |  |  |

একই ভাবে তা আপডেট করা যাবে।

## <u>বেসিক ডাটা এন্ট্রিং</u>

বেসিক ডাটা এন্ট্রি, আপডেট এবং সেভ করা, বেসিক ডাটা দেখার জন্য বাম পাশের মেন্যু থেকে "Basic Data" লিঙ্কে ক্লিক করতে হবে। তাহলে বেসিক ডাটার স্ক্রিন প্রদর্শন করবে।

এই স্ক্রিনে ৩টি বাটন দেখা যাবে। যেমন-

- ১/"Add Data" বাটন।
- ২/ "Update" বাটন।
- ৩/ "Report" বাটন।

এছাড়াও "Month/Year" ড্রপডাউন বক্স রয়েছে যাতে ক্লিক করলে পূর্বের সেভ করা ডাটার "Month/Year" এর তালিকা থেকে সিলেক্ট করা যাবে।

নিম্নের ছবিতে এর উদাহরণ দেয়া হল।

| PKSF (OLRS)          | PO Name: (001)-THERDEP Jubo Unnoyan Odidaptor | 🗴 Top Sheet   🔹 Observati                                                                                                    | on Sheet   🗴 Excel Upload   💄 adm |
|----------------------|-----------------------------------------------|----------------------------------------------------------------------------------------------------|-----------------------------------|
| A Dashboard          | Basic Data                                    |                                                                                                    |                                   |
| MIS DATA O           | + Add Data C Update                           | Month/Year                                                                                                    | 09/2019 × 🔺 🗠 Report              |
| 🔗 Basic Data         | Code Indicator Name M/F                       | Other Fund Pksf                                                                                                    | I Fund                            |
| 🔗 Financial Data     | No matching records found                     | d in the second second s | 09/2019                           |
| 🔗 Program Data       |                                               |                                                                                                    | 01/2019                           |
| 𝔗 Imputed Cost       |                                               |                                                                                                    | 03/2019                           |
| 𝚱 District Wise Loan |                                               |                                                                                                    | 04/2019                           |
| Disbursement         |                                               |                                                                                                    | 04/2020                           |
|                      |                                               |                                                                                                    | 10/2018                           |
|                      |                                               |                                                                                                    |                                   |
| ACCOUNTS DATA (+)    |                                               |                                                                                                    |                                   |
| Ø Income             |                                               |                                                                                                    |                                   |
|                      |                                               |                                                                                                    |                                   |
| 𝔗 Receipt            |                                               |                                                                                                    |                                   |
| <b>𝚱</b> Payment     |                                               |                                                                                                    |                                   |
|                      |                                               |                                                                                                    |                                   |
| 𝔗 Assets             |                                               |                                                                                                    |                                   |

#### <u>ডাটা সেভ করাঃ</u>

বেসিক ডাটা এন্ট্রি এবং সেভ করার জন্য নিম্নের ধাপ গুলো অনুসরন করতে হবেঃ

- ১/ বেসিক ডাটা এন্ট্রি ফরম আনার জন্য "Add Data" বাটনে ক্লিক করতে হবে। তখন বেসিক ডাটা এন্ট্রির জন্য ফর্ম স্কিনে আসবে। নিম্নের ছবিতে তা দেখানো হল।
- ২/ এই ফরমের প্রথমে যে মাসের বেসিক ডাটা এন্ট্রি করা হবে তা সঠিক ফরমেটে লেখতে হবে। যেমন- 12/2019 । ডাটা এন্ট্রির পর নিচের 'Save' বাটনে ক্লিক করলে যদি ডাটা সার্ভারে সেভ হয় তাহলে "Success" মেসেজ দেবে,সেভ না হলে "Error" বা "Failed" মেসেজ দেখাবে।
- ৩/"Success" মেসেজ দিলে, নিচের বামে থাকা "Exit" বাটনে ক্লিক করে এন্ট্রি ফর্ম থেকে বের হতে হবে কিংবা উপরে বামে থাকে লাল ক্রস বাটনে ক্লিক করে বের হতে হবে।

| nth/Year MM/YYYY | Basic Data                                                      | a     |            |                              |                              |
|------------------|-----------------------------------------------------------------|-------|------------|------------------------------|------------------------------|
| Indicator Code   | Indicator Name                                                  | M/F/N | Other Fund | PKSF Fund                    | PKSF+Other<br>Fund           |
| 119              | Total Branch (without double counting)                          | N     |            |                              |                              |
| 120              | Number of self-sufficient Branches (without double counting)    | N     |            |                              |                              |
| 121              | Total Samity (without double counting)                          | М     |            |                              |                              |
| 122              | Total Samity (without double counting)                          | F     |            |                              |                              |
| 123              | Total Member (without double counting)                          | М     |            |                              |                              |
| 124              | Total Member (without double counting)                          | F     |            |                              |                              |
| 125              | Total Borrower (without double counting)                        | М     |            |                              |                              |
| 126              | Total Borrower (without double counting)                        | F     |            |                              |                              |
| 127              | Total Number of Staff (without double counting)                 | N     |            |                              |                              |
| 128              | Number of Credit Officer/Field Worker (without double counting) | N     |            |                              |                              |
| 129              | GNI per capita                                                  | N     |            |                              |                              |
|                  |                                                                 |       |            | Activate W<br>Go to Settings | indows<br>to activate Window |

## <u>সেভ করা ডাটা দেখানোঃ</u>

১/ ডাটা দেখার জন্য "Report" বাটনের বামে থাকা ড্রপ ডাউনে ক্লিক করলে যে সকল "Month/Year" এর ডাটা সেভ করা হয়েছে তার লিস্ট দেখাবে।

২/ যে "Month/Year এর ডাটা দেখতে হবে তার উপর ক্লিক করলে সেই "Month/Year এর বেসিক ডাটা নিচে শো করবে।

|                    |     | PO   | lame: (   | 001)-THERDEP Jubo Unnoyan Odidaptor                             |        |            |                    | Excel Upload 🛛 💄 ac |
|--------------------|-----|------|-----------|-----------------------------------------------------------------|--------|------------|--------------------|---------------------|
| 脊 Dashboard        | ŕ   |      |           | Basie                                                           | c Data |            |                    |                     |
| /IS DATA           | •   | + Ac | id Data [ | f Update                                                        |        |            | Month/Year: 01/201 | 8 🗙 🔻 🗠 Repor       |
| P Basic Data       |     |      | Code      | Indicator Name                                                  | M/F    | Other Fund | Pksf Fund          | Total Fund          |
| Financial Data     |     |      | 119       | Total Branch (without double counting)                          | N      | 15456      | 45645              | 6110                |
| Program Data       |     |      | 120       | Number of self-sufficient Branches (without double counting)    | N      | 6456456    | 6345               | 7090                |
| Unumuted Cost      |     |      | 121       | Total Samity (without double counting)                          | м      | 345645     | 6456               | 35210               |
| imputed Cost       |     |      | 122       | Total Samity (without double counting)                          | F      | 0          | 0                  |                     |
| District Wise Loan |     |      | 123       | Total Member (without double counting)                          | м      | 0          | 0                  |                     |
| soursement         |     |      | 124       | Total Member (without double counting)                          | F      | 0          | 0                  |                     |
| Employment         |     |      | 125       | Total Borrower (without double counting)                        | м      | 0          | 0                  |                     |
|                    |     |      | 126       | Total Borrower (without double counting)                        | F      | 0          | 0                  |                     |
| COUNTS DATA        | (+) |      | 127       | Total Number of Staff (without double counting)                 | N      | 0          | 0                  |                     |
| Income<br>Expense  |     |      | 128       | Number of Credit Officer/Field Worker (without double counting) | N      | 0          | 0                  |                     |
| Receipt            |     |      |           |                                                                 |        |            |                    |                     |
| Payment            |     |      |           |                                                                 |        |            |                    |                     |
|                    |     |      |           | < 1 2 >                                                         |        |            | Activate Wind      | lows                |

## বেসিক ডাটা আপডেট বা সংশোধনঃ

১/ ড্রপডাউন লিস্ট থেকে "Month/Year'" সিলেক্ট করতে হবে।

২/ যে ডাটার ভেলু সংশোধন করতে হবে সেই সারির শুরুতে থাকা ছোট বক্সে ক্লিক করলে ঐ সারির ডাটা এডিট করার জন্য রেডি হবে। এভাবে যেই কয়টা সারির ডাটা চেঞ্জ হবে তা বক্সেটিক দিয়ে রেডি করে নিতে হবে।

৩/ এবার ডাটা সংশোধন করার পর উপরে বামে থাকা আপডেট বাটনে ক্লিক করে ডাটা

আপডেট করতে হবে। কনফার্মেশন মেসেজে "Update Successful" মেসেজ দেখাবে।

| PKSF (OLRS)                |             | PON  | lame: ((                                     | 001)-THERDEP Jubo Unnoyan Odidaptor                          |     |            | ×                   | Excel Upload 💄 admi |  |  |  |  |  |
|----------------------------|-------------|------|----------------------------------------------|--------------------------------------------------------------|-----|------------|---------------------|---------------------|--|--|--|--|--|
| 😭 Dashboard                | Â           |      |                                              | Basic Data                                                   |     |            |                     |                     |  |  |  |  |  |
| MIS DATA                   | 0           | + Ad | + Add Data 😰 Update Month/Year 01/2018 x 🔻 🗠 |                                                              |     |            |                     |                     |  |  |  |  |  |
| 🔗 Basic Data               |             |      | Code                                         | Indicator Name                                               | M/F | Other Fund | Pksf Fund           | Total Fund          |  |  |  |  |  |
| 🔗 Financial Data           |             |      | 119                                          | Total Branch (without double counting)                       | N   | 15456      | 45645               | 61101               |  |  |  |  |  |
| Program Data               |             |      | 120                                          | Number of self-sufficient Branches (without double counting) | N   | 6456456    | 6345                | 6462801             |  |  |  |  |  |
|                            |             |      | 121                                          | Total Samity (without double counting)                       | м   | 345645     | 6456                | 352101              |  |  |  |  |  |
| <b>O'</b> Imputed Cost     |             |      | 122                                          | Total Samity (without double counting)                       | F   | 0          | 0                   | 0                   |  |  |  |  |  |
| O District Wise Loan       |             | 1    | 123                                          | Total Member (without double counting)                       | м   | 0          | 0                   | 0                   |  |  |  |  |  |
| Disbursement               |             |      | 124                                          | Total Member (without double counting)                       | F   | 0          | 0                   | 0                   |  |  |  |  |  |
| <i>Solution</i> Employment |             |      | 125                                          | Total Borrower (without double counting)                     | м   | 0          | 0                   | 0                   |  |  |  |  |  |
|                            |             |      | 126                                          | Total Borrower (without double counting)                     | F   | 0          | 0                   | 0                   |  |  |  |  |  |
| ACCOUNTS DATA              | (+)         |      | 127                                          | Total Number of Staff (without double counting)              | N   | 0          | 0                   | 0                   |  |  |  |  |  |
| Ø Income                   |             |      | 128                                          | Number of Credit Officer/Field Worker (without double        | N   | 0          | 0                   | 0                   |  |  |  |  |  |
| 🔗 Expense                  |             |      | 120                                          | counting)                                                    |     |            |                     |                     |  |  |  |  |  |
| 🔗 Receipt                  |             |      |                                              |                                                              |     |            |                     |                     |  |  |  |  |  |
| 🔗 Payment                  |             |      |                                              |                                                              |     |            |                     |                     |  |  |  |  |  |
| @ Liabilities              |             |      |                                              | < <b>1</b> 2 >                                               |     |            | Activate Wind       | lows                |  |  |  |  |  |
| Accente                    | i# <b>↓</b> |      |                                              |                                                              |     |            | Go to Settings to a | activate Windows.   |  |  |  |  |  |

## <u>ফিনেন্সিয়াল ডাটা এন্ট্রিং</u>

ফিনেন্সিয়াল ডাটা এন্ট্রি, আপডেট এবং সেভ করা, ফিনেন্সিয়াল ডাটা দেখার জন্য বাম পাশের মেন্যু থেকে "Financial Data" লিঙ্কে ক্লিক করতে হবে। তাহলে ফিনেন্সিয়াল ডাটার স্ক্রিন প্রদর্শন করবে।

এই স্ক্রিনে ৩টি বাটন দেখা যাবে। যেমন-

- ১/"Add Data" বাটন।
- ২/ "Update" বাটন।
- ৩/ "Report" বাটন।

এছাড়াও "Month/Year" ড্রপডাউন বক্স রয়েছে যাতে ক্লিক করলে পূর্বের সেভ করা ডাটার "Month/Year" এর তালিকা থেকে সিলেক্ট করা যাবে।

নিম্নের ছবিতে এর উদাহরণ দেয়া হল।

## <u>পূর্বে সেভ করা ফিনেন্সিয়াল ডাটা দেখানোঃ</u>

১/ সেভ করা ফিনেন্সিয়াল ডাটা দেখার জন্য "Report" বাটনের বামে থাকা ড্রপ ডাউনে ক্লিক করলে যে সকল "Month/Year" এর ডাটা সেভ করা হয়েছে তার লিস্ট দেখাবে।

২/ যে "Month/Year এর ডাটা দেখতে হবে তার উপর ক্লিক করলে সেই "Month/Year ফিনেন্সিয়াল ডাটা নিচে শো করবে।

| PKSF (OLRS)                       |     | PO Na   | <b>me:</b> (001)-T | HERDEP Jubo Unnoyan Odidaptor                                |        | 🖹 Excel Upload 🛛 💄 admin |
|-----------------------------------|-----|---------|--------------------|--------------------------------------------------------------|--------|--------------------------|
| 😭 Dashboard                       | ^   |         |                    | Financial Data                                               |        |                          |
| MIS DATA                          | o   | + Add [ | Data 📝 Update      | Month/Year 0                                                 | 1/2018 | × 🔻 🗠 Report             |
| 🔗 Basic Data                      |     |         | Indicator Code     | Indicator Name                                               | M/F    | Total Fund               |
| 🔗 Financial Data                  |     |         | 088                | LLP Investment (LLPI or DMRI)                                | N      | 45456345                 |
| 🔗 Program Data                    |     |         | 096                | Total Income (Cumulative)                                    | N      | 3456                     |
| Olymputed Cost                    |     |         | 097                | Total Expenditure (Cumulative)                               | N      | 4566                     |
| Ør Imputed Cost                   |     |         | 109                | Rate of interest on savings                                  | N      | 6456                     |
| Ø District Wise Loan Disbursement |     |         | 115                | Salary of lowest employee                                    | N      | 45645645                 |
| Disbursement                      |     |         | 116                | Salary of the Chief Executive                                | N      | 56456                    |
| 𝚱 Employment                      |     |         | 117                | Total Yearly Salary of all Credit Officer/ Field Worker (FY) | N      | 464564                   |
|                                   |     |         | 136                | Rate of Interest on Other Fund                               | N      | 56345645                 |
| ACCOUNTS DATA                     | (+) |         | 137                | Bank Loan Received                                           | N      | 6456456456               |
| Ø Income                          |     |         | 138                | Bank Loan Refund                                             | N      | 456456                   |
| Sector Expense                    |     |         |                    |                                                              |        |                          |
| 𝔗 Receipt                         |     |         |                    |                                                              |        |                          |
| 🔗 Payment                         |     |         |                    |                                                              |        |                          |
| 𝔗 Liabilities                     |     |         |                    | c 1 2 , Activ                                                | ate W  | lindows                  |
| 𝔗 Assets                          |     |         |                    |                                                              |        |                          |

#### <u>ফিনেন্সিয়াল ডাটা সেভ করাঃ</u>

- ১/ ফিনেন্সিয়াল ডাটা এন্ট্রি ফরম আনার জন্য "Add Data" বাটনে ক্লিক করতে হবে। তখন ফিনেন্সিয়াল ডাটা এন্ট্রির জন্য ফর্ম স্কিনে আসবে। নিম্নের ছবিতে তা দেখানো হল।
- ২/ এই ফরমের প্রথমে যে মাসের ফিনেন্সিয়াল ডাটা এন্ট্রি করা হবে তা সঠিক ফরমেটে লেখতে হবে। যেমন- 12/2019 । ডাটা এন্ট্রির পর নিচের 'Save' বাটনে ক্লিক করলে যদি ডাটা সার্ভারে সেভ হয় তাহলে "Success" মেসেজ দেবে,সেভ না হলে "Error" বা "Failed" মেসেজ দেখাবে।
- ৩/"Success" মেসেজ দিলে, নিচের বামে থাকা "Exit" বাটনে ক্লিক করে এন্ট্রি ফর্ম থেকে বের হতে হবে কিংবা উপরে বামে থাকে লাল ক্রস বাটনে ক্লিক করে বের হতে হবে।

| Month/Year 12/2019 |                   | Financial Data                                               |                | 8                     |
|--------------------|-------------------|--------------------------------------------------------------|----------------|-----------------------|
|                    | Indicator<br>Code | Indicator Name                                               | Financial Data |                       |
|                    | 088               | LLP Investment (LLPI or DMRI)                                | 4645654        | A                     |
|                    | 096               | Total Income (Cumulative)                                    |                |                       |
| -                  | 097               | Total Expenditure (Cumulative)                               |                |                       |
| -                  | 109               | Rate of interest on savings                                  |                |                       |
|                    | 115               | Salary of lowest employee                                    |                |                       |
|                    | 116               | Salary of the Chief Executive                                |                |                       |
|                    | 117               | Total Yearly Salary of all Credit Officer/ Field Worker (FY) |                |                       |
|                    | 136               | Rate of Interest on Other Fund                               |                |                       |
| -                  | 137               | Bank Loan Received                                           |                |                       |
| -                  | 138               | Bank Loan Refund                                             |                |                       |
| -                  | 164               | Expenditure against grant income (FY)                        |                | ▼                     |
|                    |                   |                                                              |                |                       |
|                    |                   |                                                              |                |                       |
| L Exit             |                   |                                                              | Go to setting  | Sto activate windows. |

## পূর্বে সেভ করা ফিনেন্সিয়াল ডাটা আপডেট বা সংশোধনঃ

১/ ড্রপডাউন লিস্ট থেকে "Month/Year'" সিলেক্ট করতে হবে।

২/ যে ডাটার ভেলু সংশোধন করতে হবে সেই সারির শুরুতে থাকা ছোট বক্সে ক্লিক করলে ঐ সারির ডাটা এডিট করার জন্য রেডি হবে। এভাবে যেই কয়টা সারির ডাটা চেঞ্জ হবে তা বক্সে টিক দিয়ে রেডি করে নিতে হবে।

৩/ এবার ডাটা সংশোধন করার পর উপরে বামে থাকা আপডেট বাটনে ক্লিক করে ডাটা আপডেট করতে হবে। কনফার্মেশন মেসেজে "Update Successful" মেসেজ দেখাবে।

| PKSF (OLRS)                     |     | PO N | ame: (001)-T      | HERDEP Jubo Unnoyan Odidaptor                                |          | 🕈 Excel Upload 🛛 💄 admin 🤊 |
|---------------------------------|-----|------|-------------------|--------------------------------------------------------------|----------|----------------------------|
| 😭 Dashboard                     | ŕ   |      |                   | Financial Data                                               |          |                            |
| MIS DATA                        | 0   | + Ad | d Data 🛛 🕜 Update | Month/Year                                                   | 1/2018   | × 🔻 Keport                 |
| 🔗 Basic Data                    |     |      | Indicator Code    | Indicator Name                                               | M/F      | Total Fund                 |
| 🔗 Financial Data                |     |      | 088               | LLP Investment (LLPI or DMRI)                                | N        | 45456345                   |
| 🔗 Program Data                  |     |      | 096               | Total Income (Cumulative)                                    | N        | 3456                       |
| Olymputed Cost                  |     |      | 097               | Total Expenditure (Cumulative)                               | N        | 4566                       |
| Or Imputed Cost                 |     |      | 109               | Rate of interest on savings                                  | N        | 6456                       |
| District Wise Loan Disbursement |     |      | 115               | Salary of lowest employee                                    | N        | 45645645                   |
| Disbursement                    |     |      | 116               | Salary of the Chief Executive                                | N        | 56456                      |
| <i>O</i> Employment             |     |      | 117               | Total Yearly Salary of all Credit Officer/ Field Worker (FY) | N        | 464564                     |
|                                 | ~   |      | 136               | Rate of Interest on Other Fund                               | N        | 56345645                   |
| ACCOUNTS DATA                   | (+) |      | 137               | Bank Loan Received                                           | N        | 6456456456                 |
| <b>𝚱</b> Income                 |     |      | 138               | Bank Loan Refund                                             | N        | 456456                     |
| 🔗 Expense                       |     |      |                   |                                                              |          |                            |
| 🕜 Receipt                       |     |      |                   |                                                              |          |                            |
| 🕜 Payment                       |     |      |                   |                                                              |          |                            |
| School Liabilities              |     |      |                   | Activ                                                        | vate W   | /indows                    |
| Assets                          |     |      |                   | Go to                                                        | Settings | to activate Windows.       |

## প্রোগ্রাম ডাটা এন্ট্রিঃ

প্রোগ্রাম ডাটা এন্ট্রি, আপডেট এবং সেভ করা, প্রোগ্রাম ডাটা দেখার জন্য বাম পাশের মেন্যু থেকে "Program Data" লিঙ্কে ক্লিক করতে হবে। তাহলে প্রোগ্রাম ডাটার স্ক্রিন প্রদর্শন করবে।

এই স্ক্রিনে ৩টি বাটন দেখা যাবে। যেমন-

- ১/"Add Data" বাটন।
- ২/ "Update" বাটন।
- ৩/ "Report" বাটন।

এছাড়াও "Month/Year" ড্রপডাউন বক্স রয়েছে যাতে ক্লিক করলে পূর্বের সেভ করা ডাটার "Month/Year" এর তালিকা থেকে সিলেক্ট করা যাবে।

#### নিম্নের ছবিতে এর উদাহরণ দেয়া হলঃ

| PKSF (OLRS)                              | PO Name: (001)-THERDEP Jubo Unnoyan Odidaptor                                                         |
|------------------------------------------|----------------------------------------------------------------------------------------------------|
| A Dashboard                              | Program Data                                                                                          |
| MIS DATA                                 | + Add Data 🕼 Update Month/Year MM/YYYY 🔺 🗠 Report                                                     |
| 🕜 Basic Data                             | Code Indicator Name M/F Others Fund RMC PLDP JMBA IFADEP-1 IFADEP-2 PLDP-1 MFTS UMC HCP MEL S 08/2019 |
| 𝔗 Financial Data                         | No matching records found                                                                             |
| 🔗 Program Data                           | 02/2017                                                                                               |
| 𝚱 Imputed Cost                           | 03/2018                                                                                               |
| District Wise Loan                       | 02/2018                                                                                               |
| Disbursement                             |                                                                                                    |
| 𝕜 Employment                             |                                                                                                    |
|                                          |                                                                                                    |
| ACCOUNTS DATA 🕀                          |                                                                                                    |
| 𝔗 Income                                 |                                                                                                    |
| 𝔗 Expense                                |                                                                                                    |
| 𝔗 Receipt                                |                                                                                                    |
| 🕜 Payment                                |                                                                                                    |
| 𝔗 Liabilities                            | Activate Windows                                                                                      |
| ο Δecote<br>localhost:8989/pksfpomgt/pd# | Go to Settings to activate Windows.                                                                   |

## <u>পূর্বে সেভ করা প্রোগ্রাম ডাটা দেখানোঃ</u>

১/ সেভ করা ফিনেন্সিয়াল ডাটা দেখার জন্য "Report" বাটনের বামে থাকা ড্রপ ডাউনে ক্লিক করলে যে সকল "Month/Year" এর ডাটা সেভ করা হয়েছে তার লিস্ট দেখাবে।

২/ যে "Month/Year এর ডাটা দেখতে হবে তার উপর ক্লিক করে সিলেক্ট করলে সেই "Month/Year এর প্রোগ্রাম ডাটা নিচে শো করবে।

|                                 |                  | PO | Nar   | ne: (001)-THERDEF       | 9 Jul | oo Unnoya   | n O | didapt | or   |          |          |        |      |         |         |        | ×    | Excel | Upload | 💄 admir |
|---------------------------------|------------------|----|-------|-------------------------|-------|-------------|-----|--------|------|----------|----------|--------|------|---------|---------|--------|------|-------|--------|---------|
| 😤 Dashboard                     | ŕ                |    |       |                         |       |             |     | Pr     | ogr  | am D     | ata      |        |      |         |         |        |      |       |        |         |
| MIS DATA                        | 0                | +  | Add D | ata 🕑 Update            |       |             |     |        |      |          |          |        | м    | lonth/Y | 'ear: 0 | 1/2018 | 3    | ×     | • 🗠    | Report  |
| 🕜 Basic Data                    |                  |    | Code  | Indicator Name          | M/F   | Others Fund | RMC | PLDP   | ЈМВА | IFADEP-1 | IFADEP-2 | PLDP-1 | MFTS | имс     | нср     | MEL    | SRLP | FSP   | DMFL   | ME(GO   |
| 🔗 Financial Data                |                  |    | 001   | NUMBER OF BRANCH        | N     | 45645       | 0   | 0      | 0    | 0        | 45645    | 0      | 0    | 0       | 0       | 0      | 0    | 0     | 0      |         |
| 🔗 Program Data                  |                  |    | 002   | NUMBER OF SAMITY        | м     | 4563456     | 0   | 456456 | 0    | 456546   | 4646     | 0      | 0    | 0       | 0       | 0      | 0    | 0     | 0      |         |
| Pimputed Cost                   |                  |    | 003   | NUMBER OF SAMITY        | F     | 0           | 0   | 0      | 0    | 0        | 0        | 0      | 0    | 0       | 0       | 0      | 0    | 0     | 0      |         |
| o imputed cost                  |                  |    | 004   | NUMBER OF MEMBER        | м     | 0           | 0   | 0      | 0    | 0        | 0        | 0      | 0    | 0       | 0       | 0      | 0    | 0     | 0      |         |
| District Wise Loan Disbursement |                  |    | 005   | NUMBER OF MEMBER        | F     | 0           | 0   | 0      | 0    | 0        | 0        | 0      | 0    | 0       | 0       | 0      | 0    | 0     | 0      |         |
| 0 - ·                           |                  |    | 006   | NUMBER OF BORROWER      | м     | 0           | 0   | 0      | 0    | 0        | 0        | 0      | 0    | 0       | 0       | 0      | 0    | 0     | 0      |         |
| 6' Employment                   |                  |    | 007   | NUMBER OF BORROWER      | F     | 0           | 0   | 0      | 0    | 0        | 0        | 0      | 0    | 0       | 0       | 0      | 0    | 0     | 0      |         |
|                                 |                  |    | 800   | CUM. NUMBER OF LOAN     | м     | 0           | 0   | 0      | 0    | 0        | 0        | 0      | 0    | 0       | 0       | 0      | 0    | 0     | 0      |         |
| ACCOUNTS DATA                   | ( <del>+</del> ) |    | 009   | CUM. NUMBER OF LOAN     | F     | 0           | 0   | 0      | 0    | 0        | 0        | 0      | 0    | 0       | 0       | 0      | 0    | 0     | 0      |         |
| 6' Income                       |                  |    | 010   | Cum. Number of Borrower | м     | 0           | 0   | 0      | 0    | 0        | 0        | 0      | 0    | 0       | 0       | 0      | 0    | 0     | 0      |         |
|                                 |                  |    |       |                         |       |             |     |        |      |          |          |        |      |         |         |        |      |       |        |         |
| 𝕜 Receipt                       |                  |    |       |                         |       |             |     |        |      |          |          |        |      |         |         |        |      |       |        |         |
| <b>Ø</b> Payment                |                  | 4  |       |                         |       |             |     |        |      |          |          |        |      |         |         |        |      |       |        | •       |
| @ Liabilities                   |                  |    |       |                         |       |             |     | ٠      | 1 2  | 3 4      | 5        | 9 >    |      |         | Activ   | ate \  | Nind | OWS   | e Wind | ows     |
| Accete                          |                  |    |       |                         |       |             |     |        |      |          |          |        |      |         |         |        |      |       |        |         |

#### <u>প্রোগ্রাম ডাটা সেভ করাং</u>

- ১/ প্রোগ্রাম ডাটা এন্ট্রি ফরম আনার জন্য "Add Data" বাটনে ক্লিক করতে হবে। তখন প্রোগ্রাম ডাটা এন্ট্রির জন্য ফর্ম স্কিনে আসবে। নিম্নের ছবিতে তা দেখানো হল।
- ২/ এই ফরমের প্রথমে যে মাসের ফিনেন্সিয়াল ডাটা এন্ট্রি করা হবে তা সঠিক ফরমেটে লেখতে হবে। যেমন- 12/2019 । ডাটা এন্ট্রির পর নিচের 'Save' বাটনে ক্লিক করলে যদি ডাটা সার্ভারে সেভ হয় তাহলে "Success" মেসেজ দেবে,সেভ না হলে "Error" বা "Failed" মেসেজ দেখাবে।
- ৩/ "Success" মেসেজ দিলে, নিচের বামে থাকা "Exit" বাটনে ক্লিক করে এন্ট্রি ফর্ম থেকে বের হতে হবে কিংবা উপরে বামে থাকে লাল ক্রস বাটনে ক্লিক করে বের হতে হবে।

|      | Month/Year 12/2018                      |     |             |     | Progra | am Data | 1        |          |        |              |     |
|------|-----------------------------------------|-----|-------------|-----|--------|---------|----------|----------|--------|--------------|-----|
| Code | Indicator Name                          | M/F | Others Fund | RMC | PLDP   | JMBA    | IFADEP-1 | IFADEP-2 | PLDP-1 | MFTS         | имс |
| 001  | NUMBER OF BRANCH                        | N   | 645         | 545 | 5454   | 545     | 545      |          |        |              |     |
| 02   | NUMBER OF SAMITY                        | м   |             |     |        |         |          |          |        |              |     |
| 003  | NUMBER OF SAMITY                        | F   |             |     |        |         |          |          |        |              |     |
| 004  | NUMBER OF MEMBER                        | м   |             |     |        |         |          |          |        |              |     |
| 005  | NUMBER OF MEMBER                        | F   |             |     |        |         |          |          |        |              |     |
| 006  | NUMBER OF BORROWER                      | м   |             |     |        |         |          |          |        |              |     |
| 007  | NUMBER OF BORROWER                      | F   |             |     |        |         |          |          |        |              |     |
| 800  | CUM. NUMBER OF LOAN                     | м   |             |     |        |         |          |          |        |              |     |
| 09   | CUM. NUMBER OF LOAN                     | F   |             |     |        |         |          |          |        |              |     |
| 10   | Cum. Number of Borrower                 | м   |             |     |        |         |          |          |        |              |     |
| )11  | Cum. Number of Borrower                 | F   |             |     |        |         |          |          |        |              |     |
| 12   | Savings (Opening Balance) Regular       | м   |             |     |        |         |          |          |        |              |     |
| 13   | Savings (Opening Balance) Regular       | F   |             |     |        |         |          |          |        |              |     |
| 14   | This Month Savings Collection (Regular) | м   |             |     |        |         |          |          |        |              |     |
| 15   | This Month Savings Collection (Regular) | F   |             |     |        |         |          |          | Acti   | vate Windows |     |

## পূর্বে সেভ করা প্রোগ্রাম ডাটা আপডেট বা সংশোধনঃ

১/ ড্রপডাউন লি স্ট থেকে "Month/Year'" সিলেক্ট করতে হবে।

২/ যে ডাটার ভেল্যু সংশোধন করতে হবে সেই সারির শুরুতে থাকা ছোট বক্সে ক্লিক করলে ঐ সারির ডাটা এডিট করার জন্য রেডি হবে। এভাবে যেই কয়টা সারির ডাটা চেঞ্জ হবে তা বক্সে টিক দিয়ে রেডি করে নিতে হবে।

৩/ এবার ডাটা সংশোধন করার পর উপরে বামে থাকা আপডেট বাটনে ক্লিক করে ডাটা আপডেট করতে হবে। কনফার্মেশন মেসেজে "Update Successful" মেসেজ দেখাবে।

|                                                                                                    |     | * |       |                         |     |             |     | _    |      | _        |          |        |      |        |         |       |       |      |       |        |
|----------------------------------------------------------------------------------------------------|-----|---|-------|-------------------------|-----|-------------|-----|------|------|----------|----------|--------|------|--------|---------|-------|-------|------|-------|--------|
| 😭 Dashboard                                                                                                    |     |   |       |                         |     |             |     | Pr   | ogr  | am D     | ata      |        |      |        |         |       |       |      |       |        |
| MIS DATA                                                                                                    | 0   |   | Add E | Data 📝 Update           |     |             |     |      |      |          |          |        | N    | /onth/ | Year: C | 1/201 | 8     | ×    |       | Report |
| 🔗 Basic Data                                                                                                    |     |   | Code  | Indicator Name          | M/F | Others Fund | RMC | PLDP | ЈМВА | IFADEP-1 | IFADEP-2 | PLDP-1 | MFTS | имс    | нср     | MEL   | SRLP  | FSF  | DMFL  | ME(GC  |
| 🔗 Financial Data                                                                                                    |     | 2 | 001   | NUMBER OF BRANCH        | N   | 45645       | 0   | 0    | 0    | 0        | 45645    | 0      | 0    | 0      | 0       | 0     | 0     | 0    | 0     | (      |
| 🔗 Program Data                                                                                                    |     |   | 002   | NUMBER OF SAMITY        | м   | 4563456     | 0   | 4564 | 0    | 456546   | 4646     | 0      | 0    | 0      | 0       | 0     | 0     | 0    | 0     | (      |
| O Immuted Cent                                                                                                    |     |   | 003   | NUMBER OF SAMITY        | F   | 0           | 0   | 0    | 0    | 0        | 0        | 0      | 0    | 0      | 0       | 0     | 0     | 0    | 0     |        |
| o imputed Cost                                                                                                    |     |   | 004   | NUMBER OF MEMBER        | м   | 0           | 0   | 0    | 0    | 0        | 0        | 0      | 0    | 0      | 0       | 0     | 0     | 0    | 0     |        |
| Ø District Wise Loan Disbursement                                                                                                    |     |   | 005   | NUMBER OF MEMBER        | F   | 0           | 0   | 0    | 0    | 0        | 0        | 0      | 0    | 0      | 0       | 0     | 0     | 0    | 0     |        |
| -                                                                                                    |     |   | 006   | NUMBER OF BORROWER      | м   | 0           | 0   | 0    | 0    | 0        | 0        | 0      | 0    | 0      | 0       | 0     | 0     | 0    | 0     |        |
| <i>O</i> Employment                                                                                                    |     |   | 007   | NUMBER OF BORROWER      | F   | 0           | 0   | 0    | 0    | 0        | 0        | 0      | 0    | 0      | 0       | 0     | 0     | 0    | 0     |        |
|                                                                                                    |     |   | 008   | CUM. NUMBER OF LOAN     | м   | 0           | 0   | 0    | 0    | 0        | 0        | 0      | 0    | 0      | 0       | 0     | 0     | 0    | 0     |        |
| ACCOUNTS DATA                                                                                                    | (+) |   | 009   | CUM. NUMBER OF LOAN     | F   | 0           | 0   | 0    | 0    | 0        | 0        | 0      | 0    | 0      | 0       | 0     | 0     | 0    | 0     |        |
| Ø Income                                                                                                    |     |   | 010   | Cum. Number of Borrower | м   | 0           | 0   | 0    | 0    | 0        | 0        | 0      | 0    | 0      | 0       | 0     | 0     | 0    | 0     |        |
| 🔗 Expense                                                                                                    |     |   |       |                         |     |             |     |      |      |          |          |        |      |        |         |       |       |      |       |        |
| Ø Receipt                                                                                                    |     |   |       |                         |     |             |     |      |      |          |          |        |      |        |         |       |       |      |       |        |
| @ Payment                                                                                                    |     | 4 |       |                         |     |             |     | _    |      |          |          |        |      |        |         |       |       |      |       | Þ      |
|                                                                                                    |     |   |       |                         |     |             |     | ¢    | 1 2  | 3 4      | 5        | 9 >    |      |        | Activ   | ate   | Wind  | 1014 |       |        |
| Section 2 Construction of the section of the sec |     |   |       |                         |     |             |     |      |      |          |          |        |      |        | ACUN    | ale   | vvina | OW:  | 2<br> |        |

Page **20** of **52** 

#### <u>ইম্পিউটেড ডাটা এন্ট্রিং</u>

ইম্পিউটেড ডাটা এন্ট্রি, আপডেট এবং সেভ করা, ইম্পিউটেড ডাটা দেখার জন্য বাম পাশের মেন্যু থেকে "Imputed Data" লিঙ্কে ক্লিক করতে হবে। তাহলে ইম্পিউটেড ডাটার স্ক্রিন প্রদর্শন করবে।

এই স্ক্রিনে ৩টি বাটন দেখা যাবে। যেমন-

- ১/"Add Data" বাটন।
- ২/ "Update" বাটন।
- ৩/ "Report" বাটন।

এছাড়াও "Month/Year" ড্রপডাউন বক্স রয়েছে যাতে ক্লিক করলে পূর্বের সেভ করা ডাটার "Month/Year" এর তালিকা থেকে সিলেক্ট করা যাবে।

#### নিম্নের ছবিতে এর উদাহরণ দেয়া হলঃ

| PKSF (OLRS)      | <b>PO Name:</b> (00 | )1)-THERDEP Jub | o Unnoyan C | Odidaptor |      |            | 🖹 Excel U | pload 🛛 💄 admin 🔻      |
|------------------|---------------------|-----------------|-------------|-----------|------|------------|-----------|------------------------|
| A Dashboard      |                     |                 |             | Imputed   | Cost |            |           |                        |
| MIS DATA O       | + Add Data 🕑 🕻      | Jpdate          |             |           |      | Month/Year | MM/YYYY   | 🗠 Report               |
| 🔗 Basic Data     | Loan S/C Rate       | Others Fund     | RMC         | PLDP      | JMBA | IFADEP-1   | 02/2018   | EP-2                   |
| 🔗 Financial Data |                     |                 |             |           |      |            | 03/2018   |                        |
| 🔗 Program Data   |                     |                 |             |           |      |            | 052018    |                        |
| P Imputed Cost   |                     |                 |             |           |      |            | 062018    |                        |
|                  |                     |                 |             |           |      |            | 072018    |                        |
| Disbursement     |                     |                 |             |           |      |            | 10/2018   |                        |
| @ Employment     |                     |                 |             |           |      |            |           |                        |
|                  | Calculated Loan Ser | vice Charge     |             |           |      |            |           |                        |
| ACCOUNTS DATA 🕘  |                     |                 |             |           |      |            |           |                        |
| 𝔗 Income         |                     |                 |             |           |      |            |           |                        |
| 𝔗 Expense        |                     |                 |             |           |      |            |           |                        |
| 𝔗 Receipt        |                     |                 |             |           |      |            |           |                        |
| 𝔗 Payment        |                     |                 |             |           |      |            |           |                        |
|                  |                     |                 |             |           |      | Activat    | e Windows | VALUE of Street Street |
| 𝔗 Assets         | *                   |                 |             |           |      |            |           | windows.               |

## <u>পূর্বে সেভ করা ইম্পিউটেড ডাটা দেখানোঃ</u>

১/ সেভ করা ইম্পিউটেড ডাটা দেখার জন্য "Report" বাটনের বামে থাকা ড্রপ ডাউনে ক্লিক করলে যে সকল "Month/Year" এর ডাটা সেভ করা হয়েছে তার লিস্ট দেখাবে।

২/ যে "Month/Year এর ডাটা দেখতে হবে তার উপর ক্লিক করে সিলেক্ট করলে সেই "Month/Year এর ইম্পিউটেড ডাটা নিচে শো করবে।

| PKSF (OLRS)            |          | PO Name: (0        | 01)-THERDEP Ju | bo Unnoyan Oo | didaptor |      |                                | 🗴 Excel Upload    | 💄 adm  |
|------------------------|----------|--------------------|----------------|---------------|----------|------|--------------------------------|-------------------|--------|
| 🖀 Dashboard            | ŕ        |                    |                |               | Imputed  | Cost |                                |                   |        |
| MIS DATA               | 0        | 🕇 Add Data 📝       | Update         |               |          |      | Month/Year: 10/                | 2018 × 🔻 🗠 R      | leport |
| 🔗 Basic Data           |          | Loan S/C Rate      | Others Fund    | RMC           | PLDP     | JMBA | IFADEP-1                       | IFADEP-2          |        |
| 🔗 Financial Data       |          | 0.5                | 0              | 0             | 0        | 0    | 0                              | 0                 |        |
| 🔗 Program Data         |          | 1                  | 0              | 0             | 0        | 0    | 0                              | 0                 |        |
|                        |          | 1.25               | 46464          | 65465         | 545      | 6546 | 54564                          | 4646              |        |
| <b>O'</b> Imputed Cost |          | 1.5                | 0              | 0             | 0        | 0    | 0                              | 0                 |        |
| O District Wise Loan   |          | 2                  | 0              | 0             | 0        | 0    | 0                              | 0                 |        |
| Disbursement           |          | 2.5                | 0              | 0             | 0        | 0    | 0                              | 0                 |        |
| <i>S</i> Employment    |          | 3                  | 0              | 0             | 0        | 0    | 0                              | 0                 |        |
|                        |          | Calculated Loan Se | rvice Charge   |               |          |      |                                |                   |        |
| ACCOUNTS DATA          | $\oplus$ | 11                 | 0              | 0             | 0        | 0    | 0                              | 0                 |        |
| Ø Income               |          | 12                 | 0              | 0             | 0        | 0    | 0                              | 0                 |        |
| <b></b>                |          | 13                 | 0              | 0             | 0        | 0    | 0                              | 0                 |        |
| Ø' Expense             |          | 14                 | 0              | 0             | 0        | 0    | 0                              | 0                 |        |
|                        |          | 15                 | 0              | 0             | 0        | 0    | 0                              | 0                 |        |
| 𝔗 Payment              |          | 16                 | 0              | 0             | 0        | 0    | 0                              | 0                 | -      |
| 𝚱 Liabilities          |          | 17                 | 0              | 0             | 0        | 0    | <ul> <li>Activate W</li> </ul> | indov <b>e</b> s  |        |
| •                      |          | 4                  |                |               |          |      |                                | to activate Windo | WS.    |
|                        |          | _                  |                |               |          |      |                                |                   |        |

#### <u>ইম্পিউটেড ডাটা সেভ করা</u>ঃ

- ১/ ইম্পিউটেড ডাটা এন্ট্রি ফরম আনার জন্য "Add Data" বাটনে ক্লিক করতে হবে। তখন ইম্পিউটেড ডাটা এন্ট্রির জন্য ফর্ম স্কিনে আসবে। নিম্নের ছবিতে তা দেখানো হল।
- ২/ এই ফরমের প্রথমে যে মাসের ইম্পিউটেড ডাটা এন্ট্রি করা হবে তা সঠিক ফরমেটে লেখতে হবে। যেমন- 12/2019 । ডাটা এন্ট্রির পর নিচের 'Save' বাটনে ক্লিক করলে যদি ডাটা সার্ভারে সেভ হয় তাহলে "Success" মেসেজ দেবে,সেভ না হলে "Error" বা "Failed" মেসেজ দেখাবে।
- ৩/ "Success" মেসেজ দিলে, নিচের বামে থাকা "Exit" বাটনে ক্লিক করে এন্ট্রি ফর্ম থেকে বের হতে হবে কিংবা উপরে বামে থাকে লাল ক্রস বাটনে ক্লিক করে বের হতে হবে।

## <u>১. লোন সার্ভিস চার্জ ডাটা এন্ট্রিং</u>

ডিফল্ট ভাবে লোন সার্ভিস চার্জ এর ফিল্ড সবুজ রঙে সিলেক্ট করা অবস্থায় থাকবে।এখানে ডাটা ইনপুট করতে হলে নিচের ধাপ অনুসরন করতে হবেঃ

প্রথমে, সঠিক ফরমেটে মাস/বছর প্রবেশ করাতে হবে। যেমন- 01/2019.

তারপর ডাটা ফিল্ডে ডাটা এন্ট্রি করা যাবে। নিচের দিকের ইনপুট ফিল্ডকে স্ক্রিনে আনতে স্ক্রোলবার কে ক্লিক করে ধরে রেখে স্ক্রোল করতে হবে।

\*\* এন্টার করা ডাটার উপর ভিত্তি করে অটোমেটিকালি সার্ভিস চার্জ দেখানোর জন্য স্ক্রোলবারের ঠিক নিচে থাকা 'show Calculated S/C' লিংকের উপর রাইট ক্লিক করতে হবে।

শেষ পর্যায়ে এন্ট্রি করা ডাটা সেভ করার জন্য বাটনে ক্লিক করতে হবে। ডাটা সফলভাবে সেভ হয়েছে কিনা তা কনফারমেশন মেসেজে শো করবে।

| Mon                                             | th/Year 02/2                                              | 018                                                                                         |                            | Mor                   | th No 4                     | 1                               |                           | N                      | Aarket Rate    | 3.5           |                    |                            |             | Inflati               | on Rate             | 4.3               |          |
|-------------------------------------------------|-----------------------------------------------------------|---------------------------------------------------------------------------------------------|----------------------------|-----------------------|-----------------------------|---------------------------------|---------------------------|------------------------|----------------|---------------|--------------------|----------------------------|-------------|-----------------------|---------------------|-------------------|----------|
| Loa                                             | n Service Cha                                             | ge Savings I                                                                                | nterest                    | Inflatio              | n Equity                    |                                 |                           |                        |                |               |                    |                            |             |                       |                     |                   |          |
| 1                                               | 1.25                                                      | 978984                                                                                      | 45645                      |                       | 6                           | 45                              | 546                       | 6                      | 45             |               |                    |                            | 54          |                       | 6                   |                   | <b>^</b> |
| 2                                               | 1                                                         |                                                                                             |                            |                       |                             |                                 |                           |                        |                |               |                    |                            |             |                       |                     |                   |          |
| 3                                               | 0.5                                                       |                                                                                             |                            | 1                     |                             |                                 |                           |                        |                |               |                    |                            |             |                       |                     |                   |          |
| 4                                               | 1.5                                                       |                                                                                             |                            |                       | T                           |                                 |                           |                        |                |               |                    |                            |             |                       |                     |                   |          |
| 5                                               | 2                                                         |                                                                                             |                            |                       |                             |                                 |                           |                        |                |               |                    |                            |             |                       |                     |                   |          |
| 6                                               | 2.5                                                       |                                                                                             |                            |                       |                             |                                 |                           |                        |                |               |                    |                            |             |                       |                     |                   |          |
| 7                                               | 3                                                         |                                                                                             |                            |                       |                             |                                 |                           |                        |                |               |                    |                            |             |                       |                     |                   |          |
| 8                                               | 3.5                                                       |                                                                                             |                            |                       |                             |                                 |                           |                        |                |               |                    |                            |             |                       |                     |                   |          |
|                                                 |                                                           | 1                                                                                           |                            |                       |                             |                                 |                           |                        |                |               |                    |                            |             |                       |                     |                   |          |
| Shc                                             | w Calculated                                              | <u>I S/C</u>                                                                                |                            |                       |                             |                                 |                           |                        |                |               |                    |                            |             |                       |                     |                   |          |
| SL                                              | S/C Rate                                                  | Others Fund                                                                                 | RMC                        | PLDP                  | JMBA                        | IFADEP-1                        | IFADEP-2                  | PLDP-1                 | MFTS           | имс           | НСР                | MEL                        | SRLP        | FSP                   | DMFL                | ME(GOB)           | UPP(GOE  |
| 1                                               | 1.25                                                      | 1762171                                                                                     | 81                         | 0                     | 81                          | 11                              | 0                         | 81                     | -              | -             | -                  | 97                         | -           | 11                    | - Act               | vate Win          | lows     |
| 2                                               | 1                                                         |                                                                                             | -                          | -                     | -                           | -                               | -                         | -                      | -              | -             | -                  | -                          | -           | -                     | - Go ti             |                   | -        |
| 23                                              | 12                                                        | <u>с</u>                                                                                    |                            |                       |                             |                                 |                           |                        |                |               |                    |                            |             |                       |                     |                   | _        |
| 24                                              | 13                                                        |                                                                                             |                            |                       |                             |                                 |                           |                        |                |               |                    |                            |             |                       |                     |                   |          |
| 25                                              | 14                                                        |                                                                                             |                            |                       |                             |                                 |                           |                        |                |               |                    |                            |             |                       |                     |                   |          |
|                                                 | 15                                                        |                                                                                             |                            |                       |                             |                                 |                           |                        |                |               |                    |                            |             |                       |                     |                   | - 11     |
| 26                                              | 16                                                        |                                                                                             |                            |                       |                             |                                 |                           |                        |                |               |                    |                            |             |                       |                     |                   |          |
| 26<br>27                                        |                                                           |                                                                                             |                            |                       |                             |                                 |                           |                        |                |               |                    |                            |             |                       |                     |                   |          |
| 26<br>27<br>28                                  | 17                                                        |                                                                                             |                            | JI                    |                             |                                 |                           |                        |                |               |                    |                            |             |                       |                     |                   |          |
| 26<br>27<br>28<br><u>Shc</u>                    | 17                                                        | <u>i s/c</u>                                                                                |                            |                       |                             |                                 |                           |                        | ][             | ·             |                    |                            |             |                       |                     |                   |          |
| 26<br>27<br>28<br><u>Shc</u><br>SL              | 17<br>w Calculated                                        | S/C<br>Others Fund                                                                          | RMC                        | PLDP                  | ЈМВА                        | IFADEP-1                        | IFADEP-2                  | PLDP-1                 | MFTS           | UMC           | НСР                | MEL                        | SRLP        | FSP                   | DMFL                | ME(GOB)           | UPP(GOE  |
| 26<br>27<br>28<br>Shc<br>SL                     | 17<br>w Calculated<br>S/C Rate<br>1.25                    | <b>Others Fund</b><br>1762171                                                               | <b>RMC</b><br>81           | PLDP<br>0             | <b>JMBA</b><br>81           | <b>IFADEP-1</b><br>11           | <b>IFADEP-2</b><br>0      | <b>PLDP-1</b><br>81    | MFTS<br>-      | UMC           | нср                | <b>MEL</b><br>97           | SRLP        | <b>FSP</b>            | DMFL                | ME(GOB)           | UPP(GOE  |
| 26<br>27<br>28<br>Shc<br>Shc<br>1<br>2          | 17<br>w Calculated<br>5/C Rate<br>1.25<br>1               | 1 S/C<br>Others Fund<br>1762171                                                             | <b>RMC</b><br>81           | <b>PLDP</b><br>0<br>- | <b>JMBA</b><br>81           | <b>IFADEP-1</b><br>11           | <b>IFADEP-2</b><br>0<br>- | <b>PLDP-1</b><br>81    | MFTS<br>-<br>- | UMC<br>-      | нср<br>-           | <b>MEL</b><br>97           | SRLP<br>-   | <b>FSP</b><br>11      | DMFL<br>-           | ME(GOB)<br>-<br>- | UPP(GOE  |
| 26<br>27<br>28<br>Sho<br>SL<br>1<br>2<br>3      | 17<br>w Calculated<br>5/C Rate<br>1.25<br>1<br>0.5        | I S/C           Others Fund           1762171           -           -                       | <b>RMC</b><br>81<br>-      | PLDP<br>0<br>-<br>-   | <b>JMBA</b><br>81<br>-      | <b>IFADEP-1</b><br>11<br>-      | 0<br>-<br>-               | PLDP-1<br>81<br>-      |                | UMC<br>-<br>- | нср<br>-<br>-      | <b>MEL</b><br>97<br>-      | <b>SRLP</b> | <b>FSP</b><br>11<br>- | DMFL<br>-<br>-      | ME(GOB)<br>-<br>- | UPP(GOE  |
| 26<br>27<br>28<br>Shc<br>SL<br>1<br>2<br>3<br>4 | 17<br>W Calculated<br>5/C Rate<br>1.25<br>1<br>0.5<br>1.5 | S/C           Others Fund           1762171           -           -           -           - | <b>RMC</b><br>81<br>-<br>- | PLDP<br>0<br>-        | <b>JMBA</b><br>81<br>-<br>- | <b>IFADEP-1</b><br>11<br>-<br>- | IFADEP-2<br>0<br>-<br>-   | PLDP-1<br>81<br>-<br>- | MFTS           | -<br>-<br>-   | нср<br>-<br>-<br>- | <b>MEL</b><br>97<br>-<br>- | <b>SRLP</b> | <b>FSP</b> 11         | DMFL<br>-<br>-<br>- | ME(GOB)           | UPP(GOE  |

উপরের ছবিতে কয়েকটি লোন কম্পোনেন্ট দেখা যাচ্ছে , কোন অর্গানাইজেশনের নির্দিষ্ট লোন কম্পোনেন্টের ফিল্ডে যথাযথ ডাটা এন্ট্রি করলে তার জন্য সার্ভিস চার্জ অটোমেটিকালি নিচে জেনারেট হয়ে শো করবে। তাই সার্ভিস চার্জের ডাটা ইউজারকে হিসেব করা এন্ট্রি করতে হবে না।

## <u>২. সেভিংস ইন্টারেস্ট ডাটা এন্ট্রি এবং সেভ করাঃ</u>

সেভিংস ইন্টারেস্ট ডাটা এন্ট্রি করার জন্য "Savings interest" নামের ট্যাবে ক্লিক করে স্ক্রিনে আনতে হবে। এখানে ডাটা এন্ট্রি করে সেভ করা যাবে।

| Add Impute        | d Cost     |                                                 |                                |                               |                     |       |
|-------------------|------------|-------------------------------------------------|--------------------------------|-------------------------------|---------------------|-------|
| Month/Year MM/    | YYYY       | Month No MM                                     | Market Rate 0.00               |                               | Inflation Rate 0.00 |       |
| Loan Service Char | ge Savings | Inflation Equity                                |                                |                               |                     |       |
|                   |            | Amount of interest paid                         | d on savings in this financial | year                          |                     |       |
| Pata of Interest  | on onlines | Amount of interest usid on sovings (Other Sund) | An                             | nount of interest paid on sav | rings (PKSF Fund)   |       |
| Rate of interest  | on savings | Amount of interest paid on savings (other Fund) | Regular                        | Voluntary                     | Others              | Total |
| 4                 | ß          |                                                 |                                |                               |                     |       |
| 5                 |            |                                                 |                                |                               |                     |       |
| 6                 |            |                                                 |                                |                               |                     |       |
| 6                 |            |                                                 |                                |                               |                     |       |

## ৩/ ইনফ্লেশন ইকুইটি ডাটা এন্ট্রিঃ

ইনফ্লেশন ইকুইটি ডাটা এন্ট্রি করতে "Inflation equity " নামের টাবে ক্লিক করে স্ক্রিনে আনতে হবে। এখানে কয়েকটি আলাদা ফিল্ড রয়েছে।

যেমন > যদি লাস্ট জুনে মাসের এমাউন্ট এন্ট্রি করা হয় তাহলে সিস্টেম জুন মাসের এভারেজ এবং ইনফ্লেশন এডজাস্টমেন্ট এমাউন্ট অটোমেটিকালি হিসেব করে দেখাবে।

তারপর সেভ বাটনে ক্লিক করে সেভ করা যাবে।

স্ক্রিন হতে বের হবার জন্য যথারীতি নিচের বাম কর্নারে থাকা এক্সিট বাটনে ক্লিক করে বের হওয়া যাবে।

| Add Imputed Cost                                           |                                 |                  |                |                    |
|------------------------------------------------------------|---------------------------------|------------------|----------------|--------------------|
| Month/Year MM/YYYY<br>Loan Service Charge Savings Interest | Month No MM<br>Inflation Equity | Market Rate 0.00 | Inflation Rate | 0.00               |
| Capital Fund (as per consolidated BS)                      |                                 |                  | Total          |                    |
| Capital Fund (as per last June Balance Sheet) Co           | onsolidated                     |                  |                |                    |
| Capital Fund (as per this Month's Balance Sheet            | t) Consolidated                 |                  |                |                    |
| Average Capital Fund                                       |                                 |                  |                |                    |
| Inflation Adjustment                                       |                                 |                  |                |                    |
| Total Imputed Cost (Fund+Savings+Inflation ad              | ljustment):                     |                  |                |                    |
| 3                                                          |                                 |                  | Others Fund    | PKSF Fund          |
|                                                            | Imputed cost (Fund+Savings)     |                  | 0              | 0                  |
|                                                            |                                 |                  |                | Close Save Changes |

#### ডিসট্রিক্ট ওয়াইজ লোন ডিসবার্সমেন্ট ডাটা এন্ট্রিঃ

ডিস্ট্রিক্ট ওয়াইজ লোন ডিসবার্স্মেন্ট ডাটা এন্ট্রি, আপডেট এবং সেভ করা, ডিস্ট্রিক্ট ওয়াইজ লোন ডিসবার্স্মেন্ট ডাটা দেখার জন্য বাম পাশের মেন্যু থেকে "District Wise Disbursement Data" লিঙ্কে ক্লিক করতে হবে। তাহলে ডিস্ট্রিক্ট ওয়াইজ লোন ডিসবার্স্মেন্ট ডাটার স্ক্রিন প্রদর্শন করবে।

এই স্ক্রিনে ৩টি বাটন দেখা যাবে। যেমন-

- ১/"Add Data" বাটন।
- ২/ "Update" বাটন।
- ৩/ "Report" বাটন।

এছাড়াও "Month/Year" ড্রপডাউন বক্স রয়েছে যাতে ক্লিক করলে পূর্বের সেভ করা ডাটার "Month/Year" এর তালিকা থেকে সিলেক্ট করা যাবে।

#### নিম্নের ছবিতে এর উদাহরণ দেয়া হলঃ

| PKSF (OLRS)                                                                      |   | PO Name: (001)-THERDEP Jubo Unnoyan Odidaptor                                                          | 🗴 Excel Uple | oad 🛛 💄 admin ' |
|----------------------------------------------------------------------------------|---|----------------------------------------------------------------------------------------------------|--------------|-----------------|
| 🕋 Dashboard                                                                      | Î | District Wise Loan Disbursement                                                                        |              |                 |
| MIS DATA O                                                                       |   | + Add Data 🕼 Update Month/Year MM/YYYY                                                                 | - L          | ⊻ Report        |
| 🕜 Basic Data                                                                     |   | Loan Code District Code District Name Thana Code Thana Name Cumalative Disberse Current Member Current | urrf         | Y Cumal         |
| 🔗 Financial Data                                                                 |   | No matching records found 06/2018                                                                      |              | <b>^</b>        |
| 🔗 Program Data                                                                   |   | 10/2015                                                                                                |              |                 |
| P Imputed Cost                                                                   |   | 12/2015                                                                                                |              |                 |
| <ul> <li>District Wise Loan</li> <li>Disbursement</li> <li>Employment</li> </ul> |   |                                                                                                    |              |                 |
| ACCOUNTS DATA 🕀                                                                  |   |                                                                                                    |              |                 |
| 𝔗 Income                                                                         |   |                                                                                                    |              |                 |
| 𝔗 Expense                                                                        |   |                                                                                                    |              |                 |
| 𝔗 Receipt                                                                        |   |                                                                                                    |              |                 |
| 🔗 Payment                                                                        |   |                                                                                                    |              |                 |
| 𝔗 Liabilities                                                                    |   | <ul> <li>Activate Win</li> </ul>                                                                       | dows         | +               |
| 𝔗 Assets                                                                         | _ | Go to Settings to                                                                                      | activate W   | (indows.        |

## পূর্বে সেভ করা ডিসট্রিক্ট ওয়াইজ লোন ডিসবা র্সমেন্ট ডাটা দেখানোঃ

১/ সেভ করা ডিস্ট্রিক্ট ওয়াইজ লোন ডিসবার্স্মেন্ট ডাটা দেখার জন্য "Report" বাটনের বামে থাকা ড্রপ ডাউনে ক্লিক করলে যে সকল "Month/Year" এর ডাটা সেভ করা হয়েছে তার লিস্ট দেখাবে।

২/ যে "Month/Year এর ডাটা দেখতে হবে তার উপর ক্লিক করে সিলেক্ট করলে সেই "Month/Year এর ডিস্ট্রিক্ট ওয়াইজ লোন ডিসবার্স্মেন্ট ডাটা নিচে শো করবে।

| Dashboard          |                  |   |           |               |               | Distric    | t Wise L       | oan Disbu           | rsement        |                                         |                  |       |
|--------------------|------------------|---|-----------|---------------|---------------|------------|----------------|---------------------|----------------|-----------------------------------------|------------------|-------|
| IIS DATA           | 0                | + | Add Data  | 🗷 Update      |               |            |                |                     | Mor            | nth/Year: 10/2015                       | × 💌 🗠 Re         | eport |
| P Basic Data       |                  |   | Loan Code | District Code | District Name | Thana Code | Thana Name     | Cumalative Disberse | Current Member | Current Borrower                        | Loan Disb CurrFY | Cu    |
| P Financial Data   |                  |   | 001       | 01            | Bagerhat      | 0101       | Bagerhat Sadar | 894                 | 500            | 4                                       | 4                |       |
| Program Data       |                  |   | 003       | 01            | Bagerhat      | 0101       | Bagerhat Sadar | 54545               | 4454           | 5454                                    | 5454             |       |
| Invested Cost      |                  |   | 006       | 01            | Bagerhat      | 0101       | Bagerhat Sadar | 54545               | 4454           | 5454                                    | 5454             |       |
| Imputed Cost       |                  |   | 008       | 01            | Bagerhat      | 0101       | Bagerhat Sadar | 1111111             | 11111111       | 11111111111                             | 11               |       |
| District Wise Loan |                  |   | 009       | 01            | Bagerhat      | 0101       | Bagerhat Sadar | 22222               | 22222          | 22222                                   | 2222222          |       |
| soursement         |                  |   | 001       | 01            | Bagerhat      | 0103       | Fakirhat       | 343                 | 432            | 432                                     | 4324             |       |
| Employment         |                  |   | 001       | 01            | Bagerhat      | 0104       | Kachua         | 4345                | 3454           | 35435                                   | 435              |       |
|                    | -                |   | 001       | 01            | Bagerhat      | 0105       | Mollahat       | 4354                | 543            | 543                                     | 5435             |       |
| COUNTS DATA        | ( <del>+</del> ) |   | 001       | 01            | Bagerhat      | 0107       | Morrelganj     | 4333333             | 33455555555    | 555555555555555555555555555555555555555 | 45               |       |
| Income             |                  |   | 004       | 01            | Bagerhat      | 0108       | Rampal         | 343                 | 4343           | 534                                     | 3                |       |
| Expense            |                  |   |           |               |               |            |                |                     |                |                                         |                  |       |
| Receipt            |                  |   |           |               |               |            |                |                     |                |                                         |                  |       |
| Payment            |                  | 4 |           |               |               |            |                |                     |                |                                         |                  | •     |
| ,                  |                  |   |           |               |               |            |                | < 1 2 →             |                | Activato                                | Advantance       |       |

## ডিসট্রিক্ট ওয়াইজ লোন ডিসবার্সমেন্ট ডাটা সেভ করাঃ

- ১/ ডিস্ট্রিক্ট ওয়াইজ লোন ডিসবার্স্মেন্ট ডাটা এন্ট্রি ফরম আনার জন্য "Add Data" বাটনে ক্লিক করতে হবে। তখন ডিস্ট্রিক্ট ওয়াইজ লোন ডিসবার্স্মেন্ট ডাটা এন্ট্রির জন্য ফর্ম স্কিনে আসবে। নিম্নের ছবিতে তা দেখানো হল।
- ২/ এই ফরমের প্রথমে যে মাসের ডিস্ট্রিক্ট ওয়ইজ লোন ডিসবার্স্বেন্ট ডাটা এন্ট্রি করা হবে তা সঠিক ফরমেটে লেখতে হবে। যেমন- 12/2019। ডাটা এন্ট্রির পর নিচের 'Save' বাটনে ক্লিক করলে যদি ডাটা সার্ভারে সেভ হয় তাহলে "Success" মেসেজ দেবে,সেভ না হলে "Error" বা "Failed" মেসেজ দেখাবে।
- ৩/"Success" মেসেজ দিলে, নিচের বামে থাকা "Exit" বাটনে ক্লিক করে এন্ট্রি ফর্ম থেকে বের হতে হবে কিংবা উপরে বামে থাকে লাল ক্রস বাটনে ক্লিক করে বের হতে হবে।

|        | District           | Wise Loan Di          | sbursen                            | nent               |                      |                                       |                                                                              |                                                    | 8      |
|--------|--------------------|-----------------------|------------------------------------|--------------------|----------------------|---------------------------------------|------------------------------------------------------------------------------|----------------------------------------------------|--------|
|        | Month/Year MM/YYYY |                       | Loan Nar                           | ne IFADEP          | -1 - 004             |                                       | Ŧ                                                                            | ]                                                  |        |
|        | District Name:     | Thana Name:           | Cumalative<br>Loan<br>Disbersement | Current<br>Member: | Current<br>Borrower: | Loan<br>Disburse<br>in Current<br>FY: | Number of<br>Total<br>Borrowers<br>Recieved<br>Disbersement<br>in Current FY |                                                    |        |
|        | Munshiaani-045 🔻   | Gazaria-04501 🔻       |                                    |                    |                      |                                       |                                                                              |                                                    |        |
|        |                    |                       |                                    |                    |                      |                                       |                                                                              |                                                    |        |
|        |                    |                       |                                    |                    |                      |                                       |                                                                              | ctivate Windows<br>o to Settings to activate Windo | ows.   |
| 🖺 Exit |                    | Reset Remove Last Row | Add Row                            |                    |                      |                                       |                                                                              |                                                    | 🕲 Save |

## <u>পূর্বে সেভ করা ডিসট্রিক্ট ওয়াইজ লোন ডিসবার্সমেন্ট ডাটা আপডেট বা</u> <u>সংশোধন</u>ঃ

#### ১/ ড্রপডাউন লি স্ট থেকে "Month/Year'" সিলেক্ট করতে হবে।

২/ যে ডাটার ভেল্যু সংশোধন করতে হবে সেই সারির শুরুতে থাকা ছোট বক্সে ক্লিক করলে ঐ সারির ডাটা এডিট করার জন্য রেডি হবে। এভাবে যেই কয়টা সারির ডাটা চেঞ্জ হবে তা বক্সে টিক দিয়ে রেডি করে নিতে হবে।

৩/ এবার ডাটা সংশোধন করার পর উপরে বামে থাকা আপডেট বাটনে ক্লিক করে ডাটা আপডেট করতে হবে। কনফার্মেশন মেসেজে "Update Successful" মেসেজ দেখাবে।

| PKSF (OLRS)                               |    | PON | Name: ((  | 001)-THER     | DEP Jubo l    | Jnnoyan (  | Odidaptor      |                     |                |                                         | 🗴 Excel Upload      | 💄 admi   |
|-------------------------------------------|----|-----|-----------|---------------|---------------|------------|----------------|---------------------|----------------|-----------------------------------------|---------------------|----------|
| 😤 Dashboard                               | Î  |     |           |               |               | Distric    | t Wise L       | oan Disbu           | rsement        |                                         |                     |          |
| MIS DATA                                  | 0  | +   | Add Data  | 🗷 Update      |               |            |                |                     | Mor            | nth/Year: 10/2015                       | × 💌 🗠 Re            | eport    |
| 🕜 Basic Data                              |    |     | Loan Code | District Code | District Name | Thana Code | Thana Name     | Cumalative Disberse | Current Member | Current Borrower                        | Loan Disb CurrFY    | Cum      |
| 🔗 Financial Data                          |    |     | 001       | 01            | Bagerhat      | 0101       | Bagerhat Sadar | 894                 | 500            | 4                                       | 4                   | <b>^</b> |
| 🔗 Program Data                            |    | 1   | 003       | 01            | Bagerhat      | 0101       | Bagerhat Sadar | 54545               | 4454           | 5454                                    | 5454                |          |
| Dimmuted Cost                             |    |     | 006       | 01            | Bagerhat      | 0101       | Bagerhat Sadar | 54545               | 4454           | 5454                                    | 5454                |          |
| O imputed Cost                            |    |     | 800       | 01            | Bagerhat      | 0101       | Bagerhat Sadar | 1111111             | 11111111       | 11111111111                             | 11                  |          |
| Ø District Wise Loan Disbursement         |    |     | 009       | 01            | Bagerhat      | 0101       | Bagerhat Sadar | 22222               | 22222          | 22222                                   | 2222222             |          |
| Disbuisement                              |    |     | 001       | 01            | Bagerhat      | 0103       | Fakirhat       | 343                 | 432            | 432                                     | 4324                |          |
| 𝔗 Employment                              |    |     | 001       | 01            | Bagerhat      | 0104       | Kachua         | 4345                | 3454           | 35435                                   | 435                 |          |
|                                           | _  |     | 001       | 01            | Bagerhat      | 0105       | Mollahat       | 4354                | 543            | 543                                     | 5435                |          |
| ACCOUNTS DATA (                           | ±) |     | 001       | 01            | Bagerhat      | 0107       | Morrelganj     | 4333333             | 33455555555    | 555555555555555555555555555555555555555 | 45                  |          |
| Ø Income                                  |    |     | 004       | 01            | Bagerhat      | 0108       | Rampal         | 343                 | 4343           | 534                                     | 3                   |          |
|                                           |    |     |           |               |               |            |                |                     |                |                                         |                     |          |
| 𝔗 Receipt                                 |    |     |           |               |               |            |                |                     |                |                                         |                     | -        |
| 𝔗 Payment<br>𝔗 Liabilities                |    | 4   |           |               |               |            |                | < 1 2 >             |                | Activate V                              | Windows             | •        |
| ο Δecote<br>localhost:8989/pksfpomgt/dwd# |    |     |           |               |               |            |                |                     |                | Go to Setting                           | js to activate Wind | ows.     |

## <u> ইমপ্লয়মেন্ট ডাটা এন্ট্রি</u>

ইমপ্লয়মেন্ট ডাটা এন্ট্রি, আপডেট এবং সেভ করা, ইমপ্লয়মেন্ট ডাটা দেখার জন্য বাম পাশের মেন্যু থেকে "Employment" লিঙ্কে ক্লিক করতে হবে। তাহলে ইমপ্লয়মেন্ট স্ক্রিন প্রদর্শন করবে।

এই স্ক্রিনে ৩টি বাটন দেখা যাবে। যেমন-

- ১/"Add Data" বাটন।
- ২/ "Update" বাটন।
- ৩/ "Report" বাটন।

এছাড়াও "Month/Year" ড্রপডাউন বক্স রয়েছে যাতে ক্লিক করলে পূর্বের সেভ করা ডাটার "Month/Year" এর তালিকা থেকে সিলেক্ট করা যাবে।

#### নিম্নের ছবিতে এর উদাহরণ দেয়া হলঃ

| 5)<br>BBticketponigtanpoyment#       | PO Name:    | (001)-THERI  | DEP Jubo Ui | nnoyan Odi | daptor     |           | 🗴 Top Sheet | Observation Shee | t   🖹 Excel Uploa | ıd   💄 admin 👻 |
|--------------------------------------|-------------|--------------|-------------|------------|------------|-----------|-------------|------------------|-------------------|----------------|
| A Dashboard                          |             |              |             | Empl       | oyment     | Inform    | ation       |                  |                   |                |
| MIS DATA O                           | + Add Data  |              |             |            |            |           |             | 01/20            | 1 x T             | 🗠 Report       |
| 🔗 Basic Data                         |             | New Employme | nt          |            | Retained E | mployment |             | Old E            | mployment         |                |
| 🔗 Financial Data                     |             |              |             |            | New Emp    | ployment  |             |                  |                   |                |
| 🔗 Program Data                       | Month-Year: | 08/2019      |             | Self Emp   | loyment:   |           |             | Wage Employr     | ient:             |                |
| 𝔗 Imputed Cost                       | Loan Code:  | Loan Name:   | Full T      | ime:       | Part       | Time:     | Fu          | II Time:         | Part Time:        |                |
| Pistrict Wice Lean                   | 004         | 14 600 001   | Male        | Female     | Male       | Female    | Male        | Female           | Male              | Female         |
| Disbursement                         | 001         | JAGORON      |             |            |            |           |             |                  |                   |                |
| @ Employment                         | 002         | AGGROSOR     |             |            |            |           |             |                  |                   |                |
| 0 Employment                         | 003         | BUINAD       |             |            |            |           |             |                  |                   |                |
|                                      | 004         | OTHERS       |             |            |            |           |             |                  |                   |                |
| (P Income                            |             |              |             |            |            |           |             |                  |                   |                |
| <b>O</b> meome                       |             |              |             |            |            |           |             |                  |                   |                |
| O Expense                            | Edit 172    | Undate       |             |            |            |           |             |                  |                   |                |
| 🔗 Receipt                            |             | opuate       |             |            |            |           |             |                  |                   |                |
|                                      |             |              |             |            |            |           |             |                  |                   |                |
| 𝔗 Liabilities                        |             |              |             |            |            |           |             |                  |                   |                |
| 𝔗 Assets                             |             |              |             |            |            |           |             |                  |                   |                |
| localhost:8989/pkstpomgt/employment# |             |              |             |            |            |           |             |                  |                   |                |

## <u>পূর্বে সেভ করা ইমপ্লয়মেন্ট ডাটা দেখানোঃ</u>

১/ সেভ করা ইমপ্লয়মেন্ট ডাটা দেখার জন্য "Report" বাটনের বামে থাকা ড্রপ ডাউনে ক্লিক করলে যে সকল "Month/Year" এর ডাটা সেভ করা হয়েছে তার লিস্ট দেখাবে।

২/ যে "Month/Year এর ডাটা দেখতে হবে তার উপর ক্লিক করে সিলেক্ট করলে সেই "Month/Year এর ইমপ্লয়মেন্ট ডাটা নিচে শো করবে।

| PKSF (OLRS)           | PO Name:    | (001)-THE   | RDEP Jubo U | Innoyan Odi | idaptor   |            | 🗴 Top Sheet | X Observation S | Sheet   🔀 Excel | Upload   💄 admin 🕇 |
|-----------------------|-------------|-------------|-------------|-------------|-----------|------------|-------------|-----------------|-----------------|--------------------|
| A Dashboard           |             |             |             | Emp         | loyment   | Inform     | ation       |                 |                 |                    |
| MIS DATA O            | + Add Data  |             |             |             |           |            |             | 08              | 3/2019 ×        | 💌 🗠 Report         |
| 🕜 Basic Data          |             | New Employm | ient        |             | Retained  | Employment |             | (               | Old Employment  |                    |
| 🔗 Financial Data      |             |             |             |             | New Em    | ployment   |             |                 |                 |                    |
| 🔗 Program Data        | Month-Year: | 08/2019     |             | Self Emp    | oloyment: |            |             | Wage Em         | ployment:       |                    |
| <b>𝚱</b> Imputed Cost | Loan Code:  | Loan Name:  | Full        | Time:       | Part      | Time:      | Full        | Time:           | Par             | t Time:            |
| PDistrict Wise Loop   | 001         | 14000001    | Male        | Female      | Male      | Female     | Male        | Female          | Male            | Female             |
| Disbursement          | 001         | JAGORON     | 80          | 80          | 80        | 80         | 880         | 8               | 8               | 8                  |
| @ Employment          | 002         | AGGROSOR    | 8           | 8           | 8         | 8          | 8           | 8               | 8               | 8                  |
| <b>O</b> Employment   | 003         | BUINAD      | 8           | 8           | 8         | 8          | 8           | 8               | 8               | 8                  |
| ACCOUNTS DATA (+)     | 004         | OTHERS      | 8           | 8           | 8         | 8          | 8           | 8               | 8               | 8                  |
| Ø Income              |             |             |             |             |           |            |             |                 |                 |                    |
| 0.5                   |             |             |             |             |           |            |             |                 |                 |                    |
| Ø' Expense            | Edit 🖸      | Update      |             |             |           |            |             |                 |                 |                    |
|                       |             | <u> </u>    |             |             |           |            |             |                 |                 |                    |
| 🔗 Payment             |             |             |             |             |           |            |             |                 |                 |                    |
|                       |             |             |             |             |           |            |             |                 |                 |                    |
| <b>𝕐</b> Assets       |             |             |             |             |           |            |             |                 |                 |                    |

#### <u>ইমপ্লয়মেন্ট ডাটা সেভ করাং</u>

- ১/ ইমপ্লয়মেন্ট ডাটা এন্ট্রি ফরম আনার জন্য "Add Data" বাটনে ক্লিক করতে হবে। তখন ইমপ্লয়মেন্ট ডাটা এন্ট্রির জন্য ফর্ম স্কিনে আসবে। নিম্নের ছবিতে তা দেখানো হল।
- > ২/এখানে তিন ধরনের ইমপ্লয়মেন্ট ডাটা সেভ করার ট্যাব রয়েছে। যেমন-

>/ New Employment Current Half Year" Retained,
 >/ Employment from Last Half Year
 ♡/ Last Half Year Employment.

প্রথমে ট্যাবে ক্লিক করে যে টাইপের ইমপ্লয়মেন্ট ডাটা এন্ট্রি করতে করা হবে তা সিলেক্ট করে নিতে হবে। সিলেক্ট করা ট্যাব সবুজ রং প্রদর্শন করবে।

৩/ এই ফরমের অবশ্যই প্রথমে যে মাসের ইমপ্লয়মেন্ট ডাটা এন্ট্রি করা হবে তা সঠিক ফরমেটে লেখতে হবে। যেমন- 12/2019। ডাটা এন্ট্রির পর নিচের 'Save' বাটনে ক্লিক করলে যদি ডাটা সার্ভারে সেভ হয় তাহলে "Success" মেসেজ দেবে,সেভ না হলে "Error" বা "Failed" মেসেজ দেখাবে। ৪/"Success" মেসেজ দিলে, নিচের বামে থাকা "Exit" বাটনে ক্লিক করে এন্ট্রি ফর্ম থেকে বের হতে হবে কিংবা উপরে বামে থাকে লাল ক্রস বাটনে ক্লিক করে বের হতে হবে।

| Inverse Current Half Year         Note Set Set Set Set Set Set Set Set Set S                                                                                                    | Month-Year: MM/YYYY Loan Code: Loan Name: 001 JAGORON 002 AGGROSOR 003 BUINAD 004 OTHERS Cxtt                                                                                                    | Gurrent Half Year                                            | Self Employments | Part Time Part Time Male Part Time Part Time P | Half Year     | Full Ti  | Wage Em       | ployment:<br>Part<br>Male | t Time:<br>Female                                                                                |
|----------------------------------------------------------------------------------------------------|----------------------------------------------------------------------------------------------------|--------------------------------------------------------------|------------------|----------------------------------------------------------------------------------------------------|---------------|----------|---------------|---------------------------|--------------------------------------------------------------------------------------------------|
| MMMM         Mate         Set EVENUE         Vertice EVENUE           An Adae         Pende         Mate         Pende         Mate         Pende         Mate         Pende         Mate         Pende         Mate         Pende         Mate         Pende         Mate         Pende         Mate         Pende         Mate         Pende         Mate         Pende         Mate         Pende         Mate         Pende         Mate         Pende         Mate         Pende           001         AGGROSO         0         0         0         0         0         0         0         0         0         0         0         0         0         0         0         0         0         0         0         0         0         0         0         0         0         0         0         0         0         0         0         0         0         0         0         0         0         0         0         <                                                                                                    | Month-Year:<br>Lean Code:<br>001 JAGORON<br>002 AGGROSOR<br>003 BUINAD<br>004 OTHERS<br>Cott<br>Cott<br>Co | Full Time:<br>Mate                                           | Self Employment  | Part Time<br>Male F<br>                                                                                                    | ast Half Year | Full TI  | Wage Em       | ployment:<br>Part<br>Male | t Time:<br>Female                                                                                |
| International conditional condi                             | Loan Code: Loan Name:<br>001 JAGORON<br>002 AGGROSOR<br>003 BUINAD<br>004 OTHERS<br>xxt<br>d Employment Info<br>New Employment Info                                                                                                    | Full Time:<br>Mate                                           | Femate 2         | Part Time<br>Male F<br>                                                                                                    | ast Half Year | Full Ti  | me<br>Female  | Part                      | t Time:<br>Female                                                                                |
| image       image       image <t< th=""><th>001 JAGORON<br/>002 AGGROSOR<br/>003 BUINAD<br/>004 OTHERS<br/>xxt<br/>d Employment Info<br/>New Employment Info</th><th>Mate</th><th>Female</th><th>Male r</th><th>ast Half Year</th><th></th><th>Female</th><th>Male</th><th>Female</th></t<>                                                                                                    | 001 JAGORON<br>002 AGGROSOR<br>003 BUINAD<br>004 OTHERS<br>xxt<br>d Employment Info<br>New Employment Info                                                                                                    | Mate                                                         | Female           | Male r                                                                                                    | ast Half Year |          | Female        | Male                      | Female                                                                                           |
| 001       JAGORON       Image: state state sta                                                        | 001 JAGORON<br>002 AGGROSOR<br>003 BUINAD<br>004 OTHERS<br>xit<br>d Employment Info                                                                                                    | Current Half Year                                            | Emp              | oloyment retained from                                                                                                    | ast Half Year |          |               |                           | 2<br>2<br>2<br>3<br>3<br>3<br>3<br>3<br>3<br>3<br>3<br>3<br>3<br>3<br>3<br>3<br>3<br>3<br>3<br>3 |
| 002       AGGRSOR       Image: Constraint of the section of the section of t                                                        | 002 AGGROSOR<br>003 BUINAD<br>004 OTHERS<br>xit<br>d Employment Info<br>New Employment Info                                                                                                    | Current Half Year                                            | Emp              | oloyment retained from                                                                                                    | ast Half Year |          |               |                           | 1<br>1<br>1<br>1<br>1<br>1<br>1<br>1<br>1<br>1<br>1<br>1<br>1<br>1<br>1<br>1<br>1<br>1<br>1      |
| 003       BUINAD       Content       Content                                                                                                    | 003 BUINAD<br>004 OTHERS<br>xit<br>d Employment Info<br>New Employment in                                                                                                    | Gurrent Half Year                                            | Emp              | ployment retained from                                                                                                    | ast Half Year |          |               |                           | 1 S                                                                                              |
| 004         0THERS         Image: Constrained from constrained from constrained fro                                                | d Employment Info                                                                                                    | )<br>Current Half Year                                       | Emp              | ployment retained from                                                                                                    | ast Half Year |          |               |                           | B S                                                                                              |
| t<br>Employment In for<br>New Employment in Current Half Year Employment retained from Last Half Year Employment up to Last Half Year<br>Torth-Year: 12/01% Termine Termine | xit<br>d Employment Info<br>New Employment in                                                                                                    | )<br>urrent Half Year                                        | Emp              | ployment retained from                                                                                                    | ast Half Year |          |               |                           | لق sa                                                                                            |
| $\begin{tabular}{ c c c c c c } \hline \begin{tabular}{ c c c c c c c c c c c c c c c c c c c$                                                                                                    |                                                                                                    |                                                              | Petained         | Employment from                                                                                                    | ast Half Vear |          | Employ        | ment up to Last Half      | f Year                                                                                           |
| Instruction         Instruction                                                                                                    | Marth Marth 10/2010                                                                                                    |                                                              | Cold Service     | Employment from                                                                                                    |               |          | We are free   | -1                        |                                                                                                  |
| Joan Gene         Loan Name:         Male         Female         Male         Female         Male         Female         Male         Female           001         JAGGRON         55         55         1         6         4         6         6         6         6         6         6         6         6         6         6         6         6         6         6         6         6         6         6         6         6         6         6         6         6         6         6         6         6         6         6         6         6         6         6         6         6         6         6         6         6         6         6         6         6         6         6         6         6         6         6         6         6         6         6         6         6         6         6         6         6         6         6         6         6         6         6         6         6         6         6         6         6         6         6         6         6         6         6         6         6         6         6         6         6         6         6                                                                                                    | Month-Tear: 12/2010                                                                                                    | Full Timer                                                   | Sell Employment  | Part Time:                                                                                                    |               | Full Tir | waye cm       | Part                      | Time                                                                                             |
| OO1         JAGORON         55         55         4         4         4           OO2         AGGROSOR         Image: Constraint of the state of the state of                                                                                                    | Loan Code: Loan Name:                                                                                                    | Male                                                         | Female           | Male F                                                                                                    | nale Male     | •        | Female        | Male                      | Female                                                                                           |
| 002         AGGROSOR         Image: Second second se                                               | 001 JAGORON                                                                                                    | 55 55                                                        |                  |                                                                                                    |               | 4        | 1             |                           |                                                                                                  |
| 003 BUINAD 7. 7. 7. 7. 7                                                                                                    | 002 AGGROSOR                                                                                                    |                                                              | 54               | 4                                                                                                    |               |          |               |                           |                                                                                                  |
|                                                                                                    | 003 BUINAD                                                                                                    | 7 7                                                          | 777              |                                                                                                    |               | 2        | 1             | 4                         |                                                                                                  |
| 004 OTHERS I I                                                                                                    | 004 OTHERS                                                                                                    |                                                              | 1                |                                                                                                    |               |          |               |                           |                                                                                                  |
| 003 BUINAD 7. 7. 7. 7.7                                                                                                    | Loan Code: Loan Name:<br>001 JAGORON<br>002 AGGROSOR                                                                                                    | Full Time:           Male         55           55         55 | Female 54        | Part Time:<br>Male Fr                                                                                                    | nale Male     | Full Tir | ne:<br>Female | Part<br>Male              | Time:                                                                                            |

| Nev         | v Employment in Curr | ent Half Year |          | Employment reta | ined from Last Half Ye | ear  | Emplo    | yment up to Last Half | Year   |
|-------------|----------------------|---------------|----------|-----------------|------------------------|------|----------|-----------------------|--------|
|             |                      |               |          | Last Half Yea   | r Employment           |      |          |                       |        |
| Month-Year: | MM/YYYY              |               | Self Emp | ployment:       |                        |      | Wage Em  | ployment:             |        |
| Loop Code:  | Loss Name            | Full T        | limes    | Part            | Time:                  | Fu   | II Time: | Part                  | Time:  |
| cour code.  | coan realize.        | Male          | Female   | Male            | Female                 | Male | Female   | Male                  | Female |
| 001         | JAGORON              |               |          |                 |                        |      |          |                       |        |
| 002         | AGGROSOR             |               |          |                 |                        |      |          |                       |        |
| 003         | BUINAD               |               |          |                 |                        |      |          |                       |        |
| 004         | OTHERS               |               |          |                 |                        |      |          |                       |        |

💼 Exit

🗟 Save

## পূর্বে সেভ করা ইমপ্লয়মেন্ট ডাটা আপডেট বা সংশোধনঃ

১/ প্রথমে ড্রপডাউন লিস্ট থেকে "Month/Year'" সিলেক্ট করতে হবে।

২/ এর পর ট্যাব থেকে যে ধরনে ইমপ্লয়মেন্ট ডাটা আপডেট করা দরকার তা ক্লিক করে সিলেক্ট করে নিতে হবে। যে ট্যাব সবুজ রং দেখাবে বুঝতে হবে সেই ট্যাব সিলেক্ট করা অবস্থায় আছে।

৩/ এখন আপডেট করার জন্য ভেলু চেঞ্জ করার জন্য ফিল্ড গুলোকে এক্টিভ করার জন্য নিচের "Edit" বাটনে ক্লিক করতে হবে। তাহলে ডাটা ফিল্ড গুলোর বর্ডার সবুজ বর্ন ধারন করবে। তখন ফিল্ড গুলোর ডাটা পরিবর্তন করা যাবে। তার জন্য ফিল্ডে ক্লিক করে দরকারি ডাটা চেঞ্জ করে নিতে হবে।

৪/ এবার ডাটা সংশোধন করার পর নিচে থাকা আপডেট বাটনে ক্লিক করে ডাটা আপডেট করতে হবে। কনফার্মেশন মেসেজে সার্ভারে ডাটা আপডেট হলে "Update Successful" মেসেজ দেখাবে।

| PKSF (OLRS)          | PO Name:    | (001)-THE   | DEP Jubo U | nnoyan Odi | idaptor    |            | 🖹 Top Sheet | 🖻 Observation | Sheet   📑 Excel I | Jpload    🚔 admin 👻 |
|----------------------|-------------|-------------|------------|------------|------------|------------|-------------|---------------|-------------------|---------------------|
| A Dashboard          |             |             |            | Emp        | loyment    | Inform     | ation       |               |                   |                     |
| MIS DATA             | + Add Data  |             |            |            |            |            |             | 08            | 8/2019 ×          | ▼ En Report         |
| 🕜 Basic Data         |             | New Employm | ent        |            | Retained   | Employment |             |               | Old Employment    |                     |
| 🔗 Financial Data     |             |             |            |            | Retained E | mployment  |             |               |                   |                     |
| 🕜 Program Data       | Month-Year: | 08/2019     |            | Self Emp   | oloyment:  |            |             | Wage En       | nployment:        |                     |
| & Imputed Cost       | Loan Code:  | Loan Name:  | Full 1     | Timei      | Part       | Timei      | Fr          | ill Time:     | Part              | Timei               |
| Ø District Wise Loan | 001         | JAGORON     | 9          | 9          | 9          | 9          | 9           | 9             | 9                 | 9                   |
| Disbursement         | 002         | AGGROSOR    | 9          | 9          | 9          | 9          | 9           | 9             | 9                 | 9                   |
| & Employment         | 003         | BUINAD      | 9          | 9          | 9          | 9          | 9           | 9             | 9                 | 9                   |
|                      | 004         | OTHERS      | 9          | 9          | 9          | 9          | 9           | 9             | 9                 | 9                   |
| ACCOUNTS DATA 💮      |             |             |            |            |            |            |             |               |                   |                     |
| o' Income            |             |             |            |            |            |            |             |               |                   |                     |
| 𝕐 Expense            | Edit IS     | Undate      |            |            |            |            |             |               |                   |                     |
| <b>𝕐</b> Receipt     |             | opour       |            |            |            |            |             |               |                   |                     |
| <b>Ø</b> Payment     |             |             |            |            |            |            |             |               |                   |                     |
| 𝔗 Liabilities        |             |             |            |            |            |            |             |               |                   |                     |
| P Assets             |             |             |            |            |            |            |             |               |                   |                     |

| PKSF (OLRS)                          |     | PO Name:    | (001)-THEF  | RDEP Jubo U     | Innoyan O       | didaptor        |            | 🗴 Top Sheet | 🗴 Observation       | Sheet   🔀 Excel l | Jpload   💄 admin 🕇 |
|--------------------------------------|-----|-------------|-------------|-----------------|-----------------|-----------------|------------|-------------|---------------------|-------------------|--------------------|
| A Dashboard                          | ŕ   |             |             |                 | Emp             | ployment        | t Inform   | ation       |                     |                   |                    |
| MIS DATA                             | 0   | + Add Data  |             |                 |                 |                 |            |             | 0                   | 3/2019 ×          | ▼ 🗠 Report         |
| 🔗 Basic Data                         |     |             | New Employm | ent             |                 | Retained        | Employment |             |                     | Old Employment    |                    |
| 🔗 Financial Data                     |     |             |             |                 |                 | Retained E      | mployment  |             |                     |                   |                    |
| <b>Ø</b> Program Data                |     | Month-Year: | 08/2019     |                 | Self            | Employment:     |            |             | Wage En             | ployment:         |                    |
| O Immuted Cost                       |     | Loan Coder  | Loan Name:  | Full            | Time:           | Part            | Times      | Fu          | II Time:            | Part              | Times              |
| or imputed Cost                      |     | coun coder  | countrainer | Male            | Female          | Male            | Female     | Male        | Female              | Male              | Female             |
| Ø District Wise Loan<br>Disbursement |     | 001         | JAGORON     | 99999           | 9               | 9               | 9          | 9           | 9                   | 9                 | 9                  |
| Disbursement                         |     | 002         | AGGROSOR    | 9               | 9               | 9               | 9          | 9           | 9                   | 9                 | 9                  |
| <b>Ø'</b> Employment                 |     | 003         | BUINAD      | 9               | 9               | 9               | 9          | 9           | 9                   | 9                 | 9                  |
|                                      |     | 004         | OTHERS      | 9               | 9               | 9               | 9          | 9           | 9                   | 9                 | 9                  |
| ACCOUNTS DATA                        | œ   |             |             |                 |                 |                 |            |             |                     |                   |                    |
| o income                             |     |             |             |                 |                 |                 |            |             |                     |                   |                    |
| Ø Expense                            |     | Edit III    | Indate      |                 |                 |                 |            |             |                     |                   |                    |
|                                      |     |             |             |                 |                 |                 |            |             |                     |                   |                    |
| O Daymont                            |     |             |             |                 |                 |                 |            |             |                     |                   |                    |
|                                      |     | PO Namo:    | (001)-THE   | localhost-8989  | s av/s          |                 |            | a Top Sheet | l 🕅 Observation     | Sheet   🕅 Excel I | Joload I 💄 admin 🍷 |
| This (OLICS)                         |     | FO Name.    | (001)-1112  | Retained Employ | nent data Updat | ed successfully |            |             |                     |                   |                    |
| 🖀 Dashboard                          |     |             |             |                 |                 |                 | ок         | ation       |                     |                   |                    |
| MIS DATA                             | 0   | + Add Data  |             |                 |                 |                 |            |             | 0                   | 8/2019 ×          | 👻 Report           |
| 🕜 Basic Data                         |     |             | New Employm | ent             |                 | Retained        | Employment |             |                     | Old Employment    |                    |
| 🔗 Financial Data                     |     |             |             |                 |                 | Retained E      | Employment |             |                     |                   |                    |
| 🔗 Program Data                       |     | Month-Year: | 08/2019     |                 | Self            | Employment      |            |             | Wage Er             | nploymenti        |                    |
| <b>Ø</b> Imputed Cost                |     | Loan Code:  | Loan Name:  | Full            | Time            | Part            | Female     | Fu          | III Timei<br>Female | Part              | Time               |
| 🔗 District Wise Loan                 |     | 001         | JAGORON     | 99999           | 9               | 9               | 9          | 9           | 9                   | 9                 | 9                  |
| Disbursement                         |     | 002         | AGGROSOR    | 9               | 9               | 9               | 9          | 9           | 9                   | 9                 | 9                  |
|                                      |     | 003         | BUINAD      | 9               | 9               | 9               | 9          | 9           | 9                   | 9                 | 9                  |
|                                      |     | 004         | OTHERS      | 9               | 9               | 9               | 9          | 9           | 9                   | 9                 | 9                  |
| ACCOUNTS DATA                        | (+) |             |             |                 |                 |                 |            |             |                     |                   |                    |
| @ Expense                            |     |             |             |                 |                 |                 |            |             |                     |                   |                    |
| O Description                        |     | Edit 🖉 🛛    | Jpdate      |                 |                 |                 |            |             |                     |                   |                    |
| Ø Receipt                            |     |             |             |                 |                 |                 |            |             |                     |                   |                    |
| Ø' Payment                           |     |             |             |                 |                 |                 |            |             |                     |                   |                    |
| 𝕐 Liabilities                        |     |             |             |                 |                 |                 |            |             |                     |                   |                    |
| <b>𝚱</b> Assets                      |     |             |             |                 |                 |                 |            |             |                     |                   |                    |

## <u> ইনকাম / এক্সপেন্স ডাটা এন্ট্রিং</u>

ইনকাম/এক্সপেন্স ডাটা এন্ট্রি, আপডেট এবং সেভ করা, ইনকাম/এক্সপেন্স দেখার জন্য বাম পাশের মেন্যু থেকে "Income Data" বা "Expense Data" লিঙ্কে ক্লিক করতে হবে। তাহলে ইনকাম/এক্সপেন্সডাটার স্ক্রিন প্রদর্শন করবে।

এই স্ক্রিনে ৩টি বাটন দেখা যাবে। যেমন-

- ১/"Add Data" বাটন।
- ২/ "Update" বাটন।
- ৩/ "Report" বাটন।

এছাড়াও "Month/Year" ড্রপডাউন বক্স রয়েছে যাতে ক্লিক করলে পূর্বের সেভ করা ডাটার "Month/Year" এর তালিকা থেকে সিলেক্ট করা যাবে।

#### নিম্নের ছবিতে এর উদাহরণ দেয়া হলঃ

| PKSF (OLRS)                 |     | PO | Name: (001)-THERDE        | P Jubo Unnoyan      | Odidaptor             |                       |                     | 🗴 Excel Uplo     | oad 💄 adr |
|-----------------------------|-----|----|---------------------------|---------------------|-----------------------|-----------------------|---------------------|------------------|-----------|
| 😭 Dashboard                 | ^   |    |                           |                     | Incom                 | ne                    |                     |                  |           |
| MIS DATA                    | 0   | +  | Add Data 📝 Update         |                     |                       |                       | Month/Year: 10/2018 | x v              | Le Report |
| 🔗 Basic Data                |     |    | Layer 1-Description       | Layer 2-Description | Layer 3-Description   | Layer 4-Description   | Layer 5-Description | This Month       | This Fy   |
| 🔗 Financial Data            |     |    | Income (Income Statement) | Operating Income    | Service Charge Income | Service Charge Income | JAGORON             | 500              | 400       |
| 🔗 Program Data              |     |    | Income (Income Statement) | Operating Income    | Service Charge Income | Service Charge Income | AGROSOR             | 0                | 0         |
| Dimputed Cost               |     |    | Income (Income Statement) | Operating Income    | Service Charge Income | Service Charge Income | BUNIAD              | 546              | 13        |
| O imputed Cost              |     |    | Income (Income Statement) | Operating Income    | Service Charge Income | Service Charge Income | SUFOLON             | 0                | 0         |
| O District Wise Loan        |     |    | Income (Income Statement) | Operating Income    | Service Charge Income | Service Charge Income | DMF                 | 0                | 0         |
| Disbarsement                |     |    | Income (Income Statement) | Operating Income    | Service Charge Income | Service Charge Income | LIFT                | 0                | 0         |
| O Employment                |     |    | Income (Income Statement) | Operating Income    | Service Charge Income | Service Charge Income | ENRICH IGA          | 0                | 0         |
|                             |     |    | Income (Income Statement) | Operating Income    | Service Charge Income | Service Charge Income | ENRICH AC           | 0                | 0         |
| ACCOUNTS DATA               | (+) |    | Income (Income Statement) | Operating Income    | Service Charge Income | Service Charge Income | ENRICH LI           | 0                | 0         |
| <b>O'</b> Income            |     |    | Income (Income Statement) | Operating Income    | Service Charge Income | Service Charge Income | SAHOS               | 0                | 0         |
| <ul> <li>Expense</li> </ul> |     |    |                           |                     |                       |                       |                     |                  |           |
| 🔗 Receipt                   |     |    |                           |                     |                       |                       |                     |                  |           |
| 🕜 Payment                   |     |    |                           |                     |                       |                       |                     |                  |           |
|                             |     |    |                           | < 2 3 4             | >                     |                       | Activate \          | Vindows          |           |
| 𝚱 Assets                    |     |    |                           |                     |                       |                       | Go to Setting       | gs to activate W | indows.   |

## পূর্বে সেভ করা ইনকাম / এক্সপেন্স ডাটা দেখানোঃ

১/ সেভ করা ইনকাম/এক্সপেন্স ডাটা দেখার জন্য "Report" বাটনের বামে থাকা ড্রপ ডাউনে ক্লিক করলে যে সকল "Month/Year" এর ডাটা সেভ করা হয়েছে তার লিস্ট দেখাবে।

২/ যে "Month/Year এর ডাটা দেখতে হবে তার উপর ক্লিক করে সিলেক্ট করলে সেই "Month/Year এর ডিস্ট্রিক্ট ওয়াইজ লোন ডিসবার্স্মেন্ট ডাটা নিচে শো করবে।

| PKSF (OLRS)            |     | РО | Name: (001)-THERDER        | 9 Jubo Unnoyan G    | Odidaptor           |                     |                       | Excel Uplo     | ad 🚨 a  |
|------------------------|-----|----|----------------------------|---------------------|---------------------|---------------------|-----------------------|----------------|---------|
| 🖀 Dashboard            | Â   |    |                            |                     | Expen               | se                  |                       |                |         |
| MIS DATA               | 0   | +  | Add Data 🔀 Update          |                     |                     |                     | Month/Year:           | 10/20 × 🔻      | 🗠 Repo  |
| 🔗 Basic Data           |     |    | Layer 1-Description        | Layer 2-Description | Layer 3-Description | Layer 4-Description | Layer 5-Description   | This Month     | This Fy |
| 🔊 Financial Data       |     |    | Expense (Income Statement) | Financial Expenses  | Interest on Loan    | Loan from PKSF      | JAGORON               | 0              | 0       |
| Program Data           |     |    | Expense (Income Statement) | Financial Expenses  | Interest on Loan    | Loan from PKSF      | AGROSOR               | 0              | 0       |
| Imputed Cost           |     |    | Expense (Income Statement) | Financial Expenses  | Interest on Loan    | Loan from PKSF      | BUNIAD                | 0              | 0       |
| Imputed Cost           |     |    | Expense (Income Statement) | Financial Expenses  | Interest on Loan    | Loan from PKSF      | SUFOLON               | 645            | 45645   |
| District Wise Loan     |     |    | Expense (Income Statement) | Financial Expenses  | Interest on Loan    | Loan from PKSF      | DMF                   | 45644          | 6456    |
| sbursement             |     |    | Expense (Income Statement) | Financial Expenses  | Interest on Loan    | Loan from PKSF      | LIFT                  | 45645          | 645645  |
| Employment             |     |    | Expense (Income Statement) | Financial Expenses  | Interest on Loan    | Loan from PKSF      | ENRICH IGA            | 0              | 0       |
|                        |     |    | Expense (Income Statement) | Financial Expenses  | Interest on Loan    | Loan from PKSF      | ENRICH Asset Creation | 0              | 0       |
| COUNTS DATA            | (+) |    | Expense (Income Statement) | Financial Expenses  | Interest on Loan    | Loan from PKSF      | ENRICH Livelihood     | 0              | 0       |
| Income                 |     |    | Expense (Income Statement) | Financial Expenses  | Interest on Loan    | Loan from PKSF      | SAHOS                 | 0              | 0       |
| P Expense<br>P Receipt |     |    |                            |                     |                     |                     |                       |                |         |
| Payment<br>Liabilities |     |    | < 1 2 3                    | 4 5 6 7             |                     |                     | Activate V            | <b>Windows</b> | lindows |
| P Assets               | -   |    |                            |                     |                     |                     |                       |                |         |

#### <u> ইনকাম / এক্সপেন্স ডাটা সেভ করাঃ</u>

- ১/ ইনকাম/এক্সপেন্স ডাটা এন্ট্রি ফরম আনার জন্য "Add Data" বাটনে ক্লিক করতে হবে। তখন ইনকাম/এক্সপেন্স এন্ট্রির জন্য ফর্ম স্কিনে আসবে। নিম্নের ছবিতে তা দেখানো হল।
- ২/ এই ফরমের প্রথমে যে মাসের ডিস্ট্রিক্ট ওয়ইজ লোন ডিসবার্স্মেন্ট ডাটা এন্ট্রি করা হবে তা সঠিক ফরমেটে লেখতে হবে। যেমন- 12/2019 । ডাটা এন্ট্রির পর নিচের 'Save' বাটনে ক্লিক করলে যদি ডাটা সার্ভারে সেভ হয় তাহলে "Success" মেসেজ দেবে,সেভ না হলে "Error" বা "Failed" মেসেজ দেখাবে।
- > ৩/"Success" মেসেজ দিলে , নিচের বামে থাকা "Exit" বাটনে ক্লিক করে এন্ট্রি ফর্ম থেকে বের হতে হবে কিংবা উপরে বামে থাকে লাল ক্রস বাটনে ক্লিক করে বের হতে হবে।

|                   | Income | This Month | This FY |    |
|-------------------|--------|------------|---------|----|
| Service Charge Ir | ncome  |            |         |    |
| JAGORON           |        | 58         | 44      |    |
| AGROSOR           |        | 545        | 55      |    |
| BUNIAD            |        |            |         |    |
| SUFOLON           |        |            |         |    |
| DMF               |        |            |         |    |
| LIFT              |        |            |         |    |
| ENRICH IGA        |        |            |         | ]  |
| ENRICH AC         |        |            |         | ]  |
| ENRICH LI         |        |            |         |    |
| SAHOS             |        |            |         | ]. |
| Total             |        | 603        | 99      |    |
|                   |        |            |         |    |

| Month/Year 01/2018 | Expense                    |            |              |                          |
|--------------------|----------------------------|------------|--------------|--------------------------|
|                    | expense                    | This Month | This FY      |                          |
|                    | Interest on Ioan From PKSF |            |              | ▲                        |
|                    | JAGORON                    |            |              |                          |
|                    | AGROSOR                    |            |              | -                        |
|                    | BUNIAD                     |            |              |                          |
|                    | SUFOLON                    |            |              |                          |
|                    | DMF                        |            |              |                          |
|                    | LIFT                       |            |              |                          |
|                    | ENRICH IGA                 |            |              |                          |
|                    | ENRICH Asset Creation      |            |              |                          |
|                    | ENRICH Livelihood          |            |              |                          |
|                    | SAHOS                      |            |              | •                        |
|                    | Total                      | 989        | 55           |                          |
|                    |                            |            | Activate     |                          |
| xit                |                            |            | Go to Settir | igs to activate Windows. |

## পূর্বে সেভ করা ইনকাম / এক্সপেন্স ডাটা আপডেট বা সংশোধনঃ

১/ড্রপডাউন লি স্ট থেকে "Month/Year'" সিলেক্ট করতে হবে।

২/যে ডাটার ভেল্যু সংশোধন করতে হবে সেই সারির শুরুতে থাকা ছোট বক্সে ক্লিক করলে ঐ সারির ডাটা এডিট করার জন্য রেডি হবে। এভাবে যেই কয়টা সারির ডাটা চেঞ্জ হবে তা বক্সে টিক দিয়ে রেডি করে নিতে হবে।

৩/এবার ডাটা সংশোধন করার পর উপরে বামে থাকা আপডেট বাটনে ক্লিক করে ডাটা আপডেট করতে হবে। কনফার্মেশন মেসেজে "Update Successful" মেসেজ দেখাবে।

| PKSF (OLRS)                                                                                                    |     | PO | Name: (001)-THERD         | P Jubo Unnoyan      | Odidaptor             |                       |                     | 🗴 Excel Uploa | ad 💄 adn |
|----------------------------------------------------------------------------------------------------|-----|----|---------------------------|---------------------|-----------------------|-----------------------|---------------------|---------------|----------|
| 😭 Dashboard                                                                                                    | ^   |    |                           |                     | Incon                 | ne                    |                     |               |          |
| MIS DATA                                                                                                    | 0   | +  | Add Data 📝 Update         |                     |                       |                       | Month/Year: 10/2018 | ×             | 🗠 Report |
| 🔗 Basic Data                                                                                                    |     |    | Layer 1-Description       | Layer 2-Description | Layer 3-Description   | Layer 4-Description   | Layer 5-Description | This Month    | This Fy  |
| 🔗 Financial Data                                                                                                    |     |    | Income (Income Statement) | Operating Income    | Service Charge Income | Service Charge Income | JAGORON             | 500           | 400      |
| 🔗 Program Data                                                                                                    |     |    | Income (Income Statement) | Operating Income    | Service Charge Income | Service Charge Income | AGROSOR             | 0             | 0        |
| O luminate of Court                                                                                                    |     |    | Income (Income Statement) | Operating Income    | Service Charge Income | Service Charge Income | BUNIAD              | 546           | 13       |
| or imputed Cost                                                                                                    |     |    | Income (Income Statement) | Operating Income    | Service Charge Income | Service Charge Income | SUFOLON             | 0             | 0        |
| District Wise Loan Disburgement                                                                                                    |     |    | Income (Income Statement) | Operating Income    | Service Charge Income | Service Charge Income | DMF                 | 0             | 0        |
| Disbursement                                                                                                    |     |    | Income (Income Statement) | Operating Income    | Service Charge Income | Service Charge Income | LIFT                | 0             | 0        |
| <i>Solution</i> Employment                                                                                                    |     |    | Income (Income Statement) | Operating Income    | Service Charge Income | Service Charge Income | ENRICH IGA          | 0             | 0        |
|                                                                                                    |     |    | Income (Income Statement) | Operating Income    | Service Charge Income | Service Charge Income | ENRICH AC           | 0             | 0        |
| ACCOUNTS DATA                                                                                                    | (+) |    | Income (Income Statement) | Operating Income    | Service Charge Income | Service Charge Income | ENRICH LI           | 0             | 0        |
| 𝔗 Income                                                                                                    |     |    | Income (Income Statement) | Operating Income    | Service Charge Income | Service Charge Income | SAHOS               | 0             | 0        |
| Sector Sector |     |    |                           |                     |                       |                       |                     |               |          |
| 🔗 Receipt                                                                                                    |     |    |                           |                     |                       |                       |                     |               |          |
| <b>Ø</b> Payment                                                                                                    |     |    |                           |                     |                       |                       |                     |               |          |
| <b>O</b> Liabilities                                                                                                    |     |    |                           | < 1 2 3 4           | >                     |                       | Activate V          | Vindows       | indows   |
| <b>𝚱</b> Assets                                                                                                    | -   |    |                           |                     |                       |                       |                     |               |          |

| PKSF (OLRS)        |     | PO | Name: (001)-THERDE         | 9 Jubo Unnoyan (    | Odidaptor           |                     |                       | 🗴 Excel Uplo | ad 💄 ad  |
|--------------------|-----|----|----------------------------|---------------------|---------------------|---------------------|-----------------------|--------------|----------|
| 🖀 Dashboard        | Î   |    |                            |                     | Expen               | se                  |                       |              |          |
| MIS DATA           | 0   | +  | Add Data 📝 Update          |                     |                     |                     | Month/Year:           | 10/20 × 💌    | 🗠 Report |
| 🔗 Basic Data       |     |    | Layer 1-Description        | Layer 2-Description | Layer 3-Description | Layer 4-Description | Layer 5-Description   | This Month   | This Fy  |
| 🔗 Financial Data   |     |    | Expense (Income Statement) | Financial Expenses  | Interest on Loan    | Loan from PKSF      | JAGORON               | 0            | 0        |
| 🔗 Program Data     |     |    | Expense (Income Statement) | Financial Expenses  | Interest on Loan    | Loan from PKSF      | AGROSOR               | 0            | 0        |
| Olympic and Court  |     |    | Expense (Income Statement) | Financial Expenses  | Interest on Loan    | Loan from PKSF      | BUNIAD                | 0            | 0        |
| or imputed Cost    |     | 1  | Expense (Income Statement) | Financial Expenses  | Interest on Loan    | Loan from PKSF      | SUFOLON               | 645          | 45645    |
| Oistrict Wise Loan |     | 1  | Expense (Income Statement) | Financial Expenses  | Interest on Loan    | Loan from PKSF      | DMF                   | 45644        | 6456     |
| Disbursement       |     |    | Expense (Income Statement) | Financial Expenses  | Interest on Loan    | Loan from PKSF      | LIFT                  | 45645        | 645645   |
| Employment         |     |    | Expense (Income Statement) | Financial Expenses  | Interest on Loan    | Loan from PKSF      | ENRICH IGA            | 0            | 0        |
|                    |     |    | Expense (Income Statement) | Financial Expenses  | Interest on Loan    | Loan from PKSF      | ENRICH Asset Creation | 0            | 0        |
| ACCOUNTS DATA      | (+) |    | Expense (Income Statement) | Financial Expenses  | Interest on Loan    | Loan from PKSF      | ENRICH Livelihood     | 0            | 0        |
| 9 Income           |     |    | Expense (Income Statement) | Financial Expenses  | Interest on Loan    | Loan from PKSF      | SAHOS                 | 0            | 0        |
| 🔊 Expense          |     |    |                            |                     |                     |                     |                       |              |          |
| 🔗 Receipt          |     |    |                            |                     |                     |                     |                       |              |          |
| 🔗 Payment          |     |    | < 1 2                      | 3 4 5 6 7           | ,                   |                     |                       |              |          |
| Liabilities        |     |    |                            |                     |                     |                     | Activate V            | Windows      | indows   |
| Accete             |     |    |                            |                     |                     |                     |                       |              |          |

#### <u>রিসিপ্ট ডাটা এন্ট্রি</u>

রিসিপ্ট ডাটা এন্ট্রি, আপডেট এবং সেভ করা, রিসিপ্টডাটা দেখার জন্য বাম পাশের মেন্যু থেকে "Recipt Data" লিঙ্কে ক্লিক করতে হবে। তাহলে রিসিপ্টডাটার স্ক্রিন প্রদর্শন করবে।

এই স্ক্রিনে ৩টি বাটন দেখা যাবে। যেমন-

- ১/"Add Data" বাটন।
- ২/ "Update" বাটন।
- ৩/ "Report" বাটন।

এছাড়াও "Month/Year" ড্রপডাউন বক্স রয়েছে যাতে ক্লিক করলে পূর্বের সেভ করা ডাটার "Month/Year" এর তালিকা থেকে সিলেক্ট করা যাবে।

#### নিম্নের ছবিতে এর উদাহরণ দেয়া হলঃ

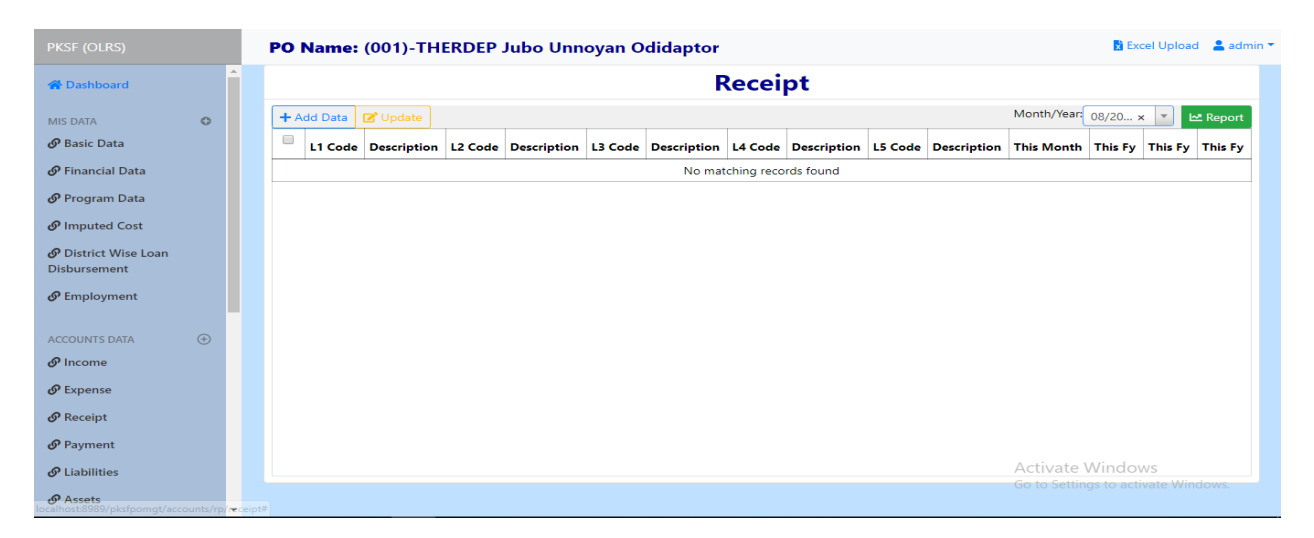

### <u>পূর্বে সেভ করা রিসিপ্ট ডাটা দেখানোঃ</u>

১/ সেভ করা রিসিপ্ট ডাটা দেখার জন্য "Report" বাটনের বামে থাকা ড্রপ ডাউনে ক্লিক করলে যে সকল "Month/Year" এর ডাটা সেভ করা হয়েছে তার লিস্ট দেখাবে।

২/ যে "Month/Year এর ডাটা দেখতে হবে তার উপর ক্লিক করে সিলেক্ট করলে সেই "Month/Year এর রিসিপ্ট নিচে শো করবে।

| PKSF (OLRS)                          |       | Р | O Name     | : (001)-THERDEP           | lubo U  | nnoyan Odidapto       | r       |                            |         | 🔀 Exce                                     | l Upload       | 💄 admin |
|--------------------------------------|-------|---|------------|---------------------------|---------|-----------------------|---------|----------------------------|---------|--------------------------------------------|----------------|---------|
| 😭 Dashboard                          | ^<br> |   |            |                           |         |                       | Rece    | eipt                       |         |                                            |                |         |
| MIS DATA                             | 0     |   | + Add Data | 🕑 Update                  |         |                       |         |                            |         | Month/Year: 02/20 ×                        | × 🗠            | Report  |
| 🔗 Basic Data                         |       | ( | L1 Code    | Description               | L2 Code | Description           | L3 Code | Description                | L4 Code | Description                                | L5 Code        | Descri  |
| 🔗 Financial Data                     |       | T | 005        | Receipt (Receipt Payment) | 001     | Opening Cash and Bank | 001     | Opening Cash and Bank      | 001     | Opening Cash and Bank                      | 001            | Casl    |
| 🕜 Program Data                       |       |   | 005        | Receipt (Receipt Payment) | 001     | Opening Cash and Bank | 001     | Opening Cash and Bank      | 001     | Opening Cash and Bank                      | 002            | Ban     |
| Pimputed Cost                        |       | ( | 005        | Receipt (Receipt Payment) | 001     | Opening Cash and Bank | 001     | Opening Cash and Bank      | 001     | Opening Cash and Bank                      | 003            | DD      |
| e imputed cost                       |       |   | 005        | Receipt (Receipt Payment) | 002     | Capital Fund          | 001     | Capital Fund               | 001     | Capital Fund                               | 001            | Reta    |
| Ø District Wise Loan<br>Disbursement |       | ( | 005        | Receipt (Receipt Payment) | 002     | Capital Fund          | 001     | Capital Fund               | 001     | Capital Fund                               | 002            | Grai    |
| <b>O</b>                             |       |   | 005        | Receipt (Receipt Payment) | 002     | Capital Fund          | 001     | Capital Fund               | 001     | Capital Fund                               | 003            | Rev.    |
| o' Employment                        |       | ( | 005        | Receipt (Receipt Payment) | 002     | Capital Fund          | 001     | Capital Fund               | 001     | Capital Fund                               | 004            | Stat    |
|                                      |       | 1 | 005        | Receipt (Receipt Payment) | 003     | Loan and Borrowings   | 001     | PKSF Fund Received (Total) | 001     | PKSF Fund Received (Total)                 | 001            | Jage    |
| ACCOUNTS DATA                        | (+)   | ( | 005        | Receipt (Receipt Payment) | 003     | Loan and Borrowings   | 001     | PKSF Fund Received (Total) | 001     | PKSF Fund Received (Total)                 | 002            | Agn     |
| <b>Ø'</b> Income                     |       | ( | 005        | Receipt (Receipt Payment) | 003     | Loan and Borrowings   | 001     | PKSF Fund Received (Total) | 001     | PKSF Fund Received (Total)                 | 003            | Bun     |
| 🔗 Expense                            |       |   |            |                           |         |                       |         |                            |         |                                            |                |         |
| 🔗 Receipt                            |       |   |            |                           |         |                       |         |                            |         |                                            |                | -       |
|                                      |       |   | (          |                           |         |                       |         |                            |         |                                            |                | •       |
| 𝔗 Liabilities                        |       |   |            | < 1 2 3                   | 4 5     | 18 >                  |         |                            |         | Activate Window<br>Go to Settings to activ | s<br>ate Windo | ows.    |
|                                      | -     |   |            |                           |         |                       |         |                            |         |                                            |                |         |

#### <u>রিসিপ্ট ডাটা সেভ করাং</u>

- ১/ রিসিপ্ট ডাটা এন্ট্রি ফরম আনার জন্য "Add Data" বাটনে ক্লিক করতে হবে। তখন রিসিপ্ট ডাটা এন্ট্রির জন্য ফর্ম স্কিনে আসবে। নিম্নের ছবিতে তা দেখানো হল।
- ২/ এই ফরমের প্রথমে যে মাসের রিসিপ্ট ডাটা এন্ট্রি করা হবে তা সঠিক ফরমেটে লেখতে হবে। যেমন- 12/2019 । ডাটা এন্ট্রির পর নিচের 'Save' বাটনে ক্লিক করলে যদি ডাটা সার্ভারে সেভ হয় তাহলে "Success" মেসেজ দেবে,সেভ না হলে "Error" বা "Failed" মেসেজ দেখাবে।
- ৩/"Success" মেসেজ দিলে, নিচের বামে থাকা "Exit" বাটনে ক্লিক করে এন্ট্রি ফর্ম থেকে বের হতে হবে কিংবা উপরে বামে থাকে লাল ক্রস বাটনে ক্লিক করে বের হতে হবে।

|                             |            | ash     | Non        | Cash    |          |
|-----------------------------|------------|---------|------------|---------|----------|
| Receipt                     | This Month | This FY | This Month | This FY |          |
| Opeing Cash and Bank        |            |         |            |         | <b>^</b> |
| Cash in Hand                | 89789      | 885     |            |         | -        |
| Bank Balance                | 555        | 112     |            |         |          |
| DD in Transit               | 55         | 66      |            |         |          |
| Sub Total                   |            |         |            |         |          |
| Capital Fund                |            |         |            |         |          |
| Retained Surplus            |            |         |            |         |          |
| Grant                       |            |         |            |         |          |
| Revaluation Surplus         |            |         |            |         |          |
| Statuitory Reserve Fund     |            |         |            |         |          |
| Sub Total                   |            |         |            |         |          |
| PKSE Fund Received<br>Total |            |         |            |         | <b>*</b> |

## <u>সেভ করা রিসিপ্ট ডাটা আপডেট বা সংশোধনঃ</u>

#### ১/ ড্রপডাউন লিস্ট থেকে "Month/Year'" সিলেক্ট করতে হবে।

২/ যে ডাটার ভেল্যু সংশোধন করতে হবে সেই সারির শুরুতে থাকা ছোট বক্সে ক্লিক করলে ঐ সারির ডাটা এডিট করার জন্য রেডি হবে। এভাবে যেই কয়টা সারির ডাটা চেঞ্জ হবে তা বক্সে টিক দিয়ে রেডি করে নিতে হবে।

৩/ এবার ডাটা সংশোধন করার পর উপরে বামে থাকা আপডেট বাটনে ক্লিক করে ডাটা আপডেট করতে হবে। কনফার্মেশন মেসেজে "Update Successful" মেসেজ দেখাবে।

| 😭 Dashboard            | <b>^</b> |               |          |                            |        | Receip                     | t   |         |                        |             |          |          |        |
|------------------------|----------|---------------|----------|----------------------------|--------|----------------------------|-----|---------|------------------------|-------------|----------|----------|--------|
| MIS DATA               | 0        | + Add Data    | 🕑 Update |                            |        |                            |     |         |                        | Month/Year: | 02/20    | × •      | 🗠 Repo |
| 🔗 Basic Data           |          | ption         | L3 Code  | Description                | L4 Cod | e Description              | L   | .5 Code | Description            | This Montl  | n This F | y This F | y This |
| 🔗 Financial Data       |          | Cash and Bank | 001      | Opening Cash and Bank      | 001    | Opening Cash and Bank      | 001 | C       | ash in Hand            | 0           | 0        | 0        | 0      |
| <b>9</b> Program Data  |          | Cash and Bank | 001      | Opening Cash and Bank      | 001    | Opening Cash and Bank      | 002 | В       | ank Balance            | 0           | 0        | 0        | 0      |
| Dimensional Const      |          | Cash and Bank | 001      | Opening Cash and Bank      | 001    | Opening Cash and Bank      | 003 | 0       | D in Transit           | 0           | 0        | 0        | 0      |
| r imputed Cost         |          | Ind           | 001      | Capital Fund               | 001    | Capital Fund               | 001 | R       | etained Surplus        | 0           | 0        | 0        | 0      |
| District Wise Loan     |          | Ind           | 001      | Capital Fund               | 001    | Capital Fund               | 002 | G       | irant                  | 0           | 0        | 0        | 0      |
| isbursement            |          | Jind          | 001      | Capital Fund               | 001    | Capital Fund               | 003 | R       | evaluation Surplus     | 0           | 0        | 0        | 0      |
| Employment             |          | Jind          | 001      | Capital Fund               | 001    | Capital Fund               | 004 | s       | tatuitory Reserve Fund | 0           | 0        | 0        | 0      |
|                        |          | Borrowings    | 001      | PKSF Fund Received (Total) | 001    | PKSF Fund Received (Total) | 001 | Ja      | agoron                 | 0           | 0        | 0        | 0      |
| CCOUNTS DATA           | (+)      | Borrowings    | 001      | PKSF Fund Received (Total) | 001    | PKSF Fund Received (Total) | 002 | A       | grosor                 | 0           | 0        | 0        | 0      |
| P Income               |          | Borrowings    | 001      | KSF Fund Received (Total)  | 001    | PKSF Fund Received (Total) | 003 | В       | uniad                  | 0           | 0        | 0        | 0      |
| P Expense<br>P Receipt |          |               |          |                            |        |                            |     |         |                        |             |          |          |        |
|                        |          | 4             |          |                            |        |                            |     |         |                        |             |          |          | ŀ      |
| Payment                |          |               | د 1      | 2 3 4 5                    | 18 →   |                            |     |         |                        | Activate    | Windo    | WS       |        |

#### <u>পেমেন্ট ডাটা এন্ট্রিং</u>

পেমেন্ট ডাটা এন্ট্রি, আপডেট এবং সেভ করা, পেমেন্ট ডাটা দেখার জন্য বাম পাশের মেন্যু থেকে "Payment Data" লিঙ্কে ক্লিক করতে হবে। তাহলে পেমেন্ট ডাটার স্ক্রিন প্রদর্শন করবে।

এই স্ক্রিনে ৩টি বাটন দেখা যাবে। যেমন-

- ১/"Add Data" বাটন।
- ২/ "Update" বাটন।
- ৩/ "Report" বাটন।

এছাড়াও "Month/Year" ড্রপডাউন বক্স রয়েছে যাতে ক্লিক করলে পূর্বের সেভ করা ডাটার "Month/Year" এর তালিকা থেকে সিলেক্ট করা যাবে।

#### নিম্নের ছবিতে এর উদাহরণ দেয়া হলঃ

|                      |                  |   |                           |                         | yan Ouldaptor       |                     |                     |            |            |              |        |
|----------------------|------------------|---|---------------------------|-------------------------|---------------------|---------------------|---------------------|------------|------------|--------------|--------|
| 😭 Dashboard          | Î                |   |                           |                         | Pa                  | ayment              |                     |            |            |              |        |
| MIS DATA             | 0                | + | Add Data 📝 Update         | Month/Year: 02/1990 × × |                     |                     | 🗠 Report            |            |            |              |        |
| 🔊 Basic Data         |                  |   | Layer-1 Description       | Layer-2 Description     | Layer-3 Description | Layer-4 Description | Layer-5 Description | This Month | This Fy    | This Month   | This F |
| 🔊 Financial Data     |                  |   | Payment (Receipt Payment) | Fund / Loan Repaid      | Loan and Borrowings | PKSF Fund Refund    | JAGORON             | 0          | 0          | 0            | 0      |
| 🔊 Program Data       |                  |   | Payment (Receipt Payment) | Fund / Loan Repaid      | Loan and Borrowings | PKSF Fund Refund    | AGROSOR             | 0          | 0          | 0            | 0      |
| O lossestant Const   |                  |   | Payment (Receipt Payment) | Fund / Loan Repaid      | Loan and Borrowings | PKSF Fund Refund    | BUNIAD              | 0          | 0          | 0            | 0      |
| y imputed Cost       |                  |   | Payment (Receipt Payment) | Fund / Loan Repaid      | Loan and Borrowings | PKSF Fund Refund    | SUFOLON             | 0          | 0          | 0            | 0      |
| P District Wise Loan |                  |   | Payment (Receipt Payment) | Fund / Loan Repaid      | Loan and Borrowings | PKSF Fund Refund    | KGF-Sufolon         | 0          | 0          | 0            | 0      |
| -                    |                  |   | Payment (Receipt Payment) | Fund / Loan Repaid      | Loan and Borrowings | PKSF Fund Refund    | SAHOS               | 0          | 0          | 0            | 0      |
| P Employment         |                  |   | Payment (Receipt Payment) | Fund / Loan Repaid      | Loan and Borrowings | PKSF Fund Refund    | ENRICH AC           | 0          | 0          | 0            | 0      |
|                      |                  |   | Payment (Receipt Payment) | Fund / Loan Repaid      | Loan and Borrowings | PKSF Fund Refund    | ENRICH IGA          | 0          | 0          | 0            | 0      |
| ACCOUNTS DATA        | ( <del>+</del> ) |   | Payment (Receipt Payment) | Fund / Loan Repaid      | Loan and Borrowings | PKSF Fund Refund    | ENRICH LI           | 0          | 0          | 0            | 0      |
| 9 Income             |                  |   | Payment (Receipt Payment) | Fund / Loan Repaid      | Loan and Borrowings | PKSF Fund Refund    | LIFT                | 0          | 0          | 0            | 0      |
| P Expense            |                  |   |                           |                         | -                   |                     |                     |            |            |              |        |
| <b>9</b> Receipt     |                  |   |                           |                         |                     |                     |                     |            |            |              |        |
| Payment              |                  |   |                           |                         |                     |                     |                     |            |            |              |        |
| Liabilities          |                  |   | < 1 2                     | 3 4 5                   | 19 >                |                     |                     | Activa     | te Win     | dows         |        |
| y Liabilities        |                  |   |                           |                         |                     |                     |                     | Go to Se   | ettings to | activate Win | dows.  |

## <u>পূর্বে সেভ করা পেমেন্ট ডাটা দেখানোঃ</u>

১/ সেভ করা পেমেন্ট ডাটা দেখার জন্য "Report" বাটনের বামে থাকা ড্রপ ডাউনে ক্লিক করলে যে সকল "Month/Year" এর ডাটা সেভ করা হয়েছে তার লিস্ট দেখাবে।

২/ যে "Month/Year এর ডাটা দেখতে হবে তার উপর ক্লিক করে সিলেক্ট করলে সেই "Month/Year এর রিসিপ্ট নিচে শো করবে।

|                                     |            | PO         | Name: (001)-THERE         | DEP Jubo Unno       | yan Odidaptor       |                     |                     |                    |                      | Excel Upload         | d 💄 a  |
|-------------------------------------|------------|------------|---------------------------|---------------------|---------------------|---------------------|---------------------|--------------------|----------------------|----------------------|--------|
| 🖀 Dashboard                         | <b>^</b>   |            |                           |                     | Pa                  | ayment              |                     |                    |                      |                      |        |
| MIS DATA                            | 0          | <b>+</b> A | dd Data 🕑 Update          |                     |                     |                     |                     | Month/Year         | 02/1990              | ) × • Ŀ              | 🗠 Repo |
| 🔗 Basic Data                        |            |            | Layer-1 Description       | Layer-2 Description | Layer-3 Description | Layer-4 Description | Layer-5 Description | This Month         | This Fy              | This Month           | This F |
| 🔊 Financial Data                    |            |            | Payment (Receipt Payment) | Fund / Loan Repaid  | Loan and Borrowings | PKSF Fund Refund    | JAGORON             | 0                  | 0                    | 0                    | 0      |
| Program Data                        |            |            | Payment (Receipt Payment) | Fund / Loan Repaid  | Loan and Borrowings | PKSF Fund Refund    | AGROSOR             | 0                  | 0                    | 0                    | 0      |
| Q Immuted Cent                      |            |            | Payment (Receipt Payment) | Fund / Loan Repaid  | Loan and Borrowings | PKSF Fund Refund    | BUNIAD              | 0                  | 0                    | 0                    | 0      |
| rimputed Cost                       |            |            | Payment (Receipt Payment) | Fund / Loan Repaid  | Loan and Borrowings | PKSF Fund Refund    | SUFOLON             | 0                  | 0                    | 0                    | 0      |
| District Wise Loan                  |            |            | Payment (Receipt Payment) | Fund / Loan Repaid  | Loan and Borrowings | PKSF Fund Refund    | KGF-Sufolon         | 0                  | 0                    | 0                    | 0      |
| -                                   |            |            | Payment (Receipt Payment) | Fund / Loan Repaid  | Loan and Borrowings | PKSF Fund Refund    | SAHOS               | 0                  | 0                    | 0                    | 0      |
| P Employment                        |            |            | Payment (Receipt Payment) | Fund / Loan Repaid  | Loan and Borrowings | PKSF Fund Refund    | ENRICH AC           | 0                  | 0                    | 0                    | 0      |
|                                     | ~          |            | Payment (Receipt Payment) | Fund / Loan Repaid  | Loan and Borrowings | PKSF Fund Refund    | ENRICH IGA          | 0                  | 0                    | 0                    | 0      |
| CCOUNTS DATA                        | (+)        |            | Payment (Receipt Payment) | Fund / Loan Repaid  | Loan and Borrowings | PKSF Fund Refund    | ENRICH LI           | 0                  | 0                    | 0                    | 0      |
| P Income                            |            |            | Payment (Receipt Payment) | Fund / Loan Repaid  | Loan and Borrowings | PKSF Fund Refund    | LIFT                | 0                  | 0                    | 0                    | 0      |
| ያ Expense<br>ያ Receipt<br>ያ Payment |            |            |                           | 2 4 5               | 19                  |                     |                     |                    | 1                    |                      |        |
| P Liabilities                       | ounts/m/pa | vment#     | < 1 2                     | 3 4 5               | 17                  |                     |                     | Activa<br>Go to Se | te Win<br>ettings to | dows<br>activate Win | rdows. |

#### <u>পেমেন্ট ডাটা সেভ করাং</u>

- ১/ পেমেন্ট ডাটা এন্ট্রি ফরম আনার জন্য "Add Data" বাটনে ক্লিক করতে হবে। তখন পেমেন্ট ডাটা এন্ট্রির জন্য ফর্ম স্কিনে আসবে। নিম্নের ছবিতে তা দেখানো হল।
- ۶
- ২/ এই ফরমের প্রথমে যে মাসের পেমেন্ট ডাটা এন্ট্রি করা হবে তা সঠিক ফরমেটে লেখতে হবে। যেমন- 12/2019 । ডাটা এন্ট্রির পর নিচের 'Save' বাটনে ক্লিক করলে যদি ডাটা সার্ভারে সেভ হয় তাহলে "Success" মেসেজ দেবে,সেভ না হলে "Error" বা "Failed" মেসেজ দেখাবে।
- $\triangleright$
- > ৩/"Success" মেসেজ দিলে , নিচের বামে থাকা "Exit" বাটনে ক্লিক করে এন্ট্রি ফর্ম থেকে বের হতে হবে কিংবা উপরে বামে থাকে লাল ক্রস বাটনে ক্লিক করে বের হতে হবে।

|            | Payment      | Cas        | h       | Non C                                 | Cash    |  |
|------------|--------------|------------|---------|---------------------------------------|---------|--|
|            |              | This Month | This FY | This Month                            | This FY |  |
| Capital fu | nd           |            |         |                                       | A       |  |
| Retained   | Surplus      |            |         |                                       |         |  |
| Donated I  | iquity       |            |         |                                       |         |  |
| Revaluatio | on Surplus   |            |         |                                       |         |  |
| Statuitory | Reserve Fund |            |         |                                       |         |  |
| Sub Total  |              |            |         |                                       |         |  |
| PKSF Fund  | l Refund     |            |         | · · · · · · · · · · · · · · · · · · · |         |  |
| JAGORON    |              |            |         |                                       |         |  |
| AGROSOF    | ł            |            |         |                                       |         |  |
| BUNIAD     |              |            |         |                                       |         |  |
| SUFOLON    |              |            |         |                                       |         |  |
| Total      |              |            |         |                                       |         |  |
| 1010       |              |            |         |                                       |         |  |

## পূর্বে সেভ করা পেমেন্ট ডাটা আপডেট বা সংশোধনঃ

১/ড্রপডাউন লি স্ট থেকে "Month/Year'" সিলেক্ট করতে হবে।

২/যে ডাটার ভেল্যু সংশোধন করতে হবে সেই সারির শুরুতে থাকা ছোট বক্সে ক্লিক করলে ঐ সারির ডাটা এডিট করার জন্য রেডি হবে। এভাবে যেই কয়টা সারির ডাটা চেঞ্জ হবে তা বক্সে টিক দিয়ে রেডি করে নিতে হবে।

৩/এবার ডাটা সংশোধন করার পর উপরে বামে থাকা আপডেট বাটনে ক্লিক করে ডাটা আপডেট করতে হবে। কনফার্মেশন মেসেজে "Update Successful" মেসেজ দেখাবে।

| PKSF (OLRS)                     |     | РО | Name: (001)-THERI         | DEP Jubo Unno       | yan Odidaptor       |                     |                     |            | I               | Excel Upload | d 💄 admi |  |
|---------------------------------|-----|----|---------------------------|---------------------|---------------------|---------------------|---------------------|------------|-----------------|--------------|----------|--|
| 😭 Dashboard                     | ŕ   |    |                           |                     | Pa                  | ayment              |                     |            |                 |              |          |  |
| MIS DATA                        | 0   | +  | Add Data 🕑 Update         |                     |                     |                     |                     | Month/Year | ar: 02/1990 × 🔻 |              | 🗠 Report |  |
| 🕜 Basic Data                    |     |    | Layer-1 Description       | Layer-2 Description | Layer-3 Description | Layer-4 Description | Layer-5 Description | This Month | This Fy         | This Month   | This Fy  |  |
| 🔗 Financial Data                |     |    | Payment (Receipt Payment) | Fund / Loan Repaid  | Loan and Borrowings | PKSF Fund Refund    | JAGORON             | 0          | 0               | 0            | 0        |  |
| 🔗 Program Data                  |     |    | Payment (Receipt Payment) | Fund / Loan Repaid  | Loan and Borrowings | PKSF Fund Refund    | AGROSOR             | 0          | 0               | 0            | 0        |  |
| Plumuted Cest                   |     | 1  | Payment (Receipt Payment) | Fund / Loan Repaid  | Loan and Borrowings | PKSF Fund Refund    | BUNIAD              | þ          | 0               | 0            | 0        |  |
| or Imputed Cost                 |     | ø  | Payment (Receipt Payment) | Fund / Loan Repaid  | Loan and Borrowings | PKSF Fund Refund    | SUFOLON             | 0          | 0               | 0            | 0        |  |
| District Wise Loan Disbursement |     |    | Payment (Receipt Payment) | Fund / Loan Repaid  | Loan and Borrowings | PKSF Fund Refund    | KGF-Sufolon         | 0          | 0               | 0            | 0        |  |
| Disbuisement                    |     |    | Payment (Receipt Payment) | Fund / Loan Repaid  | Loan and Borrowings | PKSF Fund Refund    | SAHOS               | 0          | 0               | 0            | 0        |  |
| <i>O</i> Employment             |     |    | Payment (Receipt Payment) | Fund / Loan Repaid  | Loan and Borrowings | PKSF Fund Refund    | ENRICH AC           | 0          | 0               | 0            | 0        |  |
|                                 | ~   |    | Payment (Receipt Payment) | Fund / Loan Repaid  | Loan and Borrowings | PKSF Fund Refund    | ENRICH IGA          | 0          | 0               | 0            | 0        |  |
| ACCOUNTS DATA                   | (+) |    | Payment (Receipt Payment) | Fund / Loan Repaid  | Loan and Borrowings | PKSF Fund Refund    | ENRICH LI           | 0          | 0               | 0            | 0        |  |
| <b>𝚱</b> Income                 |     |    | Payment (Receipt Payment) | Fund / Loan Repaid  | Loan and Borrowings | PKSF Fund Refund    | LIFT                | 0          | 0               | 0            | 0        |  |
| 🔗 Expense                       |     |    |                           |                     |                     |                     |                     |            |                 |              |          |  |
| 🕜 Receipt                       |     |    |                           |                     |                     |                     |                     |            |                 |              |          |  |
|                                 |     |    |                           |                     |                     |                     |                     |            |                 |              |          |  |
| 0.1                             |     |    | < 1 2                     | 3 4 5               | 19 >                |                     |                     | Activa     | te Win          | dows         |          |  |
| Ø' Liabilities                  |     |    |                           |                     |                     |                     |                     | Go to Se   | ettings to      | activate Win | dows.    |  |
|                                 |     |    |                           |                     |                     |                     |                     |            |                 |              |          |  |

#### <u>লায়াবিলিটি ডাটা এন্ট্রিং</u>

লায়াবিলিটি ডাটা এন্ট্রি, আপডেট এবং সেভ করা, লায়াবিলিটি ডাটা দেখার জন্য বাম পাশের মেন্যু থেকে "Lyablility Data" লিঙ্কে ক্লিক করতে হবে। তাহলে লায়াবিলিটি ডাটার স্ক্রিন প্রদর্শন করবে।

এই স্ক্রিনে ৩টি বাটন দেখা যাবে। যেমন-

- ১/"Add Data" বাটন।
- ২/ "Update" বাটন।
- ৩/ "Report" বাটন।

এছাড়াও "Month/Year" ড্রপডাউন বক্স রয়েছে যাতে ক্লিক করলে পূর্বের সেভ করা ডাটার "Month/Year" এর তালিকা থেকে সিলেক্ট করা যাবে।

#### নিম্নের ছবিতে এর উদাহরণ দেয়া হলঃ

| PKSF (OLRS)                       | PO Name: (001)-THERDEP Jubo Unnoyan Odidaptor                                                                            |
|-----------------------------------|----------------------------------------------------------------------------------------------------|
| 😤 Dashboard                       | Liability                                                                                                    |
| MIS DATA                          | + Add Data 🕼 Update Month/Year 01/2018 x 🔻 🗠 Report                                                                      |
| 🔗 Basic Data                      | Layer-1 Description Layer-2 Description Layer-3 Description Layer-4 Description Layer-5 Description This Month Last June |
| 🔗 Financial Data                  | Capital and Liabilities (Balance Sheet) Capital Fund Capital Fund Retained Surplus Retained Surplus 456 4563456          |
| 🔗 Program Data                    | Capital and Liabilities (Balance Sheet) Capital Fund Capital Fund Donated Equity Donated Equity 4563 4563                |
| Pluputed Cost                     | Capital and Liabilities (Balance Sheet) Capital Fund Capital Fund Revaluation Surplus Revaluation Surplus 56456 456456   |
| O imputed Cost                    | Capital and Liabilities (Balance Sheet) Capital Fund Capital Fund Statutory Reserve Statutory Reserve 4564 45645         |
| Ø District Wise Loan Disbursement | Capital and Liabilities (Balance Sheet) Loan and Borrowings PKSF Fund PKSF Fund Jagoron - PKSF Fund 6456 6456            |
| Disbursement                      | Capital and Liabilities (Balance Sheet) Loan and Borrowings PKSF Fund PKSF Fund Agrosor - PKSF Fund 4564 564             |
| 𝚱 Employment                      | Capital and Liabilities (Balance Sheet) Loan and Borrowings PKSF Fund PKSF Fund Buniad 0 0                               |
|                                   | Capital and Liabilities (Balance Sheet) Loan and Borrowings PKSF Fund PKSF Fund Sufolon 0 0                              |
| ACCOUNTS DATA (+)                 | Capital and Liabilities (Balance Sheet) Loan and Borrowings PKSF Fund PKSF Fund KGF-Sufolon 0 0                          |
| 6 <sup>9</sup> Income             | Capital and Liabilities (Balance Sheet) Loan and Borrowings PKSF Fund PKSF Fund SAHOS 0 0                                |
| 🔗 Expense                         |                                                                                                    |
|                                   |                                                                                                    |
| 🔗 Payment                         |                                                                                                    |
| 𝔗 Liabilities                     | Activate Windows                                                                                                    |
| 𝔗 Assets                          | Go to Settings to activate Windows.                                                                                      |

#### পূর্বে সেভ করা লায়াবিলিটি ডাটা দেখানোঃ

১/ সেভ করা লায়াবিলিটি ডাটা দেখার জন্য "Report" বাটনের বামে থাকা ড্রপ ডাউনে ক্লিক করলে যে সকল "Month/Year" এর ডাটা সেভ করা হয়েছে তার লিস্ট দেখাবে।

২/ যে "Month/Year এর ডাটা দেখতে হবে তার উপর ক্লিক করে সিলেক্ট করলে সেই "Month/Year এর রিসিপ্ট নিচে শো করবে।

| 希 Dashboard                                                                        |     |    |                                         |                     | Liability           |                     |                     |            |           |
|------------------------------------------------------------------------------------|-----|----|-----------------------------------------|---------------------|---------------------|---------------------|---------------------|------------|-----------|
| MIS DATA                                                                           | 0   | •  | + Add Data 📝 Update                     |                     |                     |                     | Month/Year: 01,     | /2018 × *  | 🗠 Repor   |
| 🔗 Basic Data                                                                       |     | 6  | Layer-1 Description                     | Layer-2 Description | Layer-3 Description | Layer-4 Description | Layer-5 Description | This Month | Last June |
| 🔗 Financial Data                                                                   |     |    | Capital and Liabilities (Balance Sheet) | Capital Fund        | Capital Fund        | Retained Surplus    | Retained Surplus    | 456        | 4563456   |
| 🔗 Program Data                                                                     |     | ſ  | Capital and Liabilities (Balance Sheet) | Capital Fund        | Capital Fund        | Donated Equity      | Donated Equity      | 4563       | 4563      |
| Olympic and Court                                                                  |     | T  | Capital and Liabilities (Balance Sheet) | Capital Fund        | Capital Fund        | Revaluation Surplus | Revaluation Surplus | 56456      | 456456    |
| Or Imputed Cost                                                                    |     | T. | Capital and Liabilities (Balance Sheet) | Capital Fund        | Capital Fund        | Statutory Reserve   | Statutory Reserve   | 4564       | 45645     |
| O District Wise Loan                                                               |     | T  | Capital and Liabilities (Balance Sheet) | Loan and Borrowings | PKSF Fund           | PKSF Fund           | Jagoron - PKSF Fund | 6456       | 6456      |
| Disbursement                                                                       |     | T. | Capital and Liabilities (Balance Sheet) | Loan and Borrowings | PKSF Fund           | PKSF Fund           | Agrosor - PKSF Fund | 4564       | 564       |
| <i>O</i> Employment                                                                |     | ī  | Capital and Liabilities (Balance Sheet) | Loan and Borrowings | PKSF Fund           | PKSF Fund           | Buniad              | 0          | 0         |
|                                                                                    | -   | (  | Capital and Liabilities (Balance Sheet) | Loan and Borrowings | PKSF Fund           | PKSF Fund           | Sufolon             | 0          | 0         |
| ACCOUNTS DATA                                                                      | (+) | ĩ  | Capital and Liabilities (Balance Sheet) | Loan and Borrowings | PKSF Fund           | PKSF Fund           | KGF-Sufolon         | 0          | 0         |
| <b>O</b> Income                                                                    |     | ĺ. | Capital and Liabilities (Balance Sheet) | Loan and Borrowings | PKSF Fund           | PKSF Fund           | SAHOS               | 0          | 0         |
| <ul> <li>Expense</li> <li>Receipt</li> <li>Payment</li> <li>Liabilities</li> </ul> |     |    | < 1 2 3                                 | 4 5 6 >             |                     |                     | Activate            | Windows    |           |

#### <u>লায়াবিলিটি ডাটা সেভ করাং</u>

- ১/ লায়াবিলিটি ডাটা এন্ট্রি ফরম আনার জন্য "Add Data" বাটনে ক্লিক করতে হবে। তখন লায়াবিলিটি ডাটা এন্ট্রির জন্য ফর্ম স্কিনে আসবে। নিম্নের ছবিতে তা দেখানো হল।
- ২/ এই ফরমের প্রথমে যে মাসের পেমেন্ট ডাটা এন্ট্রি করা হবে তা সঠিক ফরমেটে লেখতে হবে। যেমন- 12/2019 । ডাটা এন্ট্রির পর নিচের 'Save' বাটনে ক্লিক করলে যদি ডাটা সার্ভারে সেভ হয় তাহলে "Success" মেসেজ দেবে,সেভ না হলে "Error" বা "Failed" মেসেজ দেখাবে।
- > ৩/"Success" মেসেজ দিলে , নিচের বামে থাকা "Exit" বাটনে ক্লিক করে এন্ট্রি ফর্ম থেকে বের হতে হবে কিংবা উপরে বামে থাকে লাল ক্রস বাটনে ক্লিক করে বের হতে হবে।

| Month/Year 01/2018 | Liabilities             |           |             | 8                        |
|--------------------|-------------------------|-----------|-------------|--------------------------|
|                    | Capital and Liabilities | Last June | This Month  |                          |
|                    | Capital Fund            |           |             | <b>^</b>                 |
|                    | Retained Surplus        |           |             |                          |
|                    | Donated Equity          |           |             |                          |
|                    | Revaluation Surplus     |           |             |                          |
|                    | Statutory Reserve       |           |             |                          |
|                    | Sub Total               |           |             |                          |
|                    | Loans and Borrowing     |           |             |                          |
|                    | PKSF Fund               |           |             |                          |
|                    | Jagoron - PKSF Fund     |           |             |                          |
|                    | Agrosor - PKSF Fund     |           |             |                          |
|                    | Buniad                  |           |             |                          |
|                    | Sufalan                 |           |             | <b>•</b>                 |
|                    | Total                   | 0         | 0           |                          |
|                    |                         |           |             |                          |
|                    |                         |           |             | Windows                  |
| L Exit             |                         |           | Go to Setti | ngs to activate windows. |

## পূর্বে সেভ করা লায়াবিলিটি ডাটা আপডেট বা সংশোধনঃ

#### ১/ ড্রপডাউন লি স্ট থেকে "Month/Year'" সিলেক্ট করতে হবে।

২/ যে ডাটার ভেল্যু সংশোধন করতে হবে সেই সারির শুরুতে থাকা ছোট বক্সে ক্লিক করলে ঐ সারির ডাটা এডিট করার জন্য রেডি হবে। এভাবে যেই কয়টা সারির ডাটা চেঞ্জ হবে তা বক্সে টিক দিয়ে রেডি করে নিতে হবে।

৩/ এবার ডাটা সংশোধন করার পর উপরে বামে থাকা আপডেট বাটনে ক্লিক করে ডাটা আপডেট করতে হবে। কনফার্মেশন মেসেজে "Update Successful" মেসেজ দেখাবে।

| A Dashboard                         |                                                             |                       | Liability           |                     |                     |            |           |
|-------------------------------------|-------------------------------------------------------------|-----------------------|---------------------|---------------------|---------------------|------------|-----------|
| MIS DATA O                          | + Add Data 🕼 Update                                         |                       |                     |                     | Month/Year: 01,     | /2018 × ×  | 🗠 Repo    |
| 🔗 Basic Data                        | Layer-1 Description                                         | Layer-2 Description   | Layer-3 Description | Layer-4 Description | Layer-5 Description | This Month | Last June |
| P Financial Data                    | Capital and Liabilities (Balance Sheet                      | ) Capital Fund        | Capital Fund        | Retained Surplus    | Retained Surplus    | 456        | 4563456   |
| Program Data                        | Capital and Liabilities (Balance Sheet                      | ) Capital Fund        | Capital Fund        | Donated Equity      | Donated Equity      | 4563       | 4563      |
|                                     | <ul> <li>Capital and Liabilities (Balance Sheet)</li> </ul> | ) Capital Fund        | Capital Fund        | Revaluation Surplus | Revaluation Surplus | 56456      | 45645     |
| Imputed Cost                        | <ul> <li>Capital and Liabilities (Balance Sheet)</li> </ul> | ) Capital Fund        | Capital Fund        | Statutory Reserve   | Statutory Reserve   | 4564       | 4564      |
| District Wise Loan                  | Capital and Liabilities (Balance Sheet                      | ) Loan and Borrowings | PKSF Fund           | PKSF Fund           | Jagoron - PKSF Fund | 6456       | 6456      |
| isbursement                         | Capital and Liabilities (Balance Sheet                      | ) Loan and Borrowings | PKSF Fund           | PKSF Fund           | Agrosor - PKSF Fund | 4564       | 564       |
| P Employment                        | Capital and Liabilities (Balance Sheet                      | ) Loan and Borrowings | PKSF Fund           | PKSF Fund           | Buniad              | 0          | 0         |
|                                     | Capital and Liabilities (Balance Sheet                      | ) Loan and Borrowings | PKSF Fund           | PKSF Fund           | Sufolon             | 0          | 0         |
| CCOUNTS DATA (+)                    | Capital and Liabilities (Balance Sheet                      | ) Loan and Borrowings | PKSF Fund           | PKSF Fund           | KGF-Sufolon         | 0          | 0         |
| P Income                            | Capital and Liabilities (Balance Sheet                      | ) Loan and Borrowings | PKSF Fund           | PKSF Fund           | SAHOS               | 0          | 0         |
| P Expense<br>P Receipt<br>P Payment | د 1 2                                                       | 3 4 5 6 >             |                     |                     | Activate            | Mindows    |           |

#### <u>এসেট ডাটা এন্ট্রিং</u>

এসেট ডাটা এন্ট্রি, আপডেট এবং সেভ করা, এসেট ডাটা দেখার জন্য বাম পাশের মেন্যু থেকে "Asset" লিঙ্কে ক্লিক করতে হবে। তাহলে এসেট ডাটার স্ক্রিন প্রদর্শন করবে।

এই স্ক্রিনে ৩টি বাটন দেখা যাবে। যেমন-

- ১/"Add Data" বাটন।
- ২/ "Update" বাটন।
- ৩/ "Report" বাটন।

এছাড়াও "Month/Year" ড্রপডাউন বক্স রয়েছে যাতে ক্লিক করলে পূর্বের সেভ করা ডাটার "Month/Year" এর তালিকা থেকে সিলেক্ট করা যাবে।

#### নিম্নের ছবিতে এর উদাহরণ দেয়া হলঃ

| PKSF (OLRS)                       |     | P | <b>0 Name:</b> (001)-THERDEP J         | ubo Unnoyan O         | didaptor            |                     |                                   | 🔀 Excel Uplo  | oad 💄 adm |  |
|-----------------------------------|-----|---|----------------------------------------|-----------------------|---------------------|---------------------|-----------------------------------|---------------|-----------|--|
| 😭 Dashboard                       |     | Î |                                        |                       | Ass                 | et                  |                                   |               |           |  |
| MIS DATA                          | 0   | • | + Add Data 🖉 Update Month/Year 01/2018 |                       |                     |                     |                                   |               |           |  |
| 🔗 Basic Data                      |     |   | Layer-1 Description                    | Layer-2 Description   | Layer-3 Description | Layer-4 Description | Layer-5 Description               | This Month    | Last June |  |
| 🔗 Financial Data                  |     |   | Properties and Assets (Balance Sheet)  | Properties and Assets | Loan Portfolio      | Loan Portfolio      | JAGORON                           | 63456         | 4535635   |  |
| 🔗 Program Data                    |     |   | Properties and Assets (Balance Sheet)  | Properties and Assets | Loan Portfolio      | Loan Portfolio      | AGROSOR                           | 3456          | 4563      |  |
| Pimputed Cost                     |     |   | Properties and Assets (Balance Sheet)  | Properties and Assets | Loan Portfolio      | Loan Portfolio      | BUNIAD                            | 645           | 546345    |  |
| O imputed Cost                    |     |   | Properties and Assets (Balance Sheet)  | Properties and Assets | Loan Portfolio      | Loan Portfolio      | SUFOLON                           | 63456         | 34563     |  |
| Ø District Wise Loan Disbursement |     |   | Properties and Assets (Balance Sheet)  | Properties and Assets | Loan Portfolio      | Loan Portfolio      | LIFT                              | 6456          | 645       |  |
| Disbursement                      |     |   | Properties and Assets (Balance Sheet)  | Properties and Assets | Loan Portfolio      | Loan Portfolio      | ENRICH IGA                        | 4564          | 5645645   |  |
| Ø Employment                      |     |   | Properties and Assets (Balance Sheet)  | Properties and Assets | Loan Portfolio      | Loan Portfolio      | ENRICH Asset Creation             | 56456         | 63456     |  |
|                                   |     |   | Properties and Assets (Balance Sheet)  | Properties and Assets | Loan Portfolio      | Loan Portfolio      | ENRICH Livelihood                 | 0             | 0         |  |
| ACCOUNTS DATA                     | (+) |   | Properties and Assets (Balance Sheet)  | Properties and Assets | Loan Portfolio      | Loan Portfolio      | SAHOS                             | 0             | 0         |  |
| 6º Income                         |     |   | Properties and Assets (Balance Sheet)  | Properties and Assets | Loan Portfolio      | Loan Portfolio      | (PKSF Other;Please specify names) | 0             | 0         |  |
| 🔗 Expense                         |     |   |                                        |                       |                     |                     |                                   |               |           |  |
| 🔗 Receipt                         |     |   |                                        |                       |                     |                     |                                   |               |           |  |
| 🕜 Payment                         |     |   |                                        |                       |                     |                     |                                   |               |           |  |
| <b>𝚱</b> Liabilities              |     |   | < 1 2 3                                | 4 5 6 / >             |                     |                     | Activate Wi                       | indows        |           |  |
| 𝔗 Assets                          |     |   |                                        |                       |                     |                     | Go to Settings                    | to activate W | indows.   |  |

## <u>পূর্বে সেভ করা এসেট ডাটা দেখানোঃ</u>

১/ সেভ করা এসেট ডাটা দেখার জন্য "Report" বাটনের বামে থাকা ড্রপ ডাউনে ক্লিক করলে যে সকল "Month/Year" এর ডাটা সেভ করা হয়েছে তার লিস্ট দেখাবে।

২/ যে "Month/Year এর ডাটা দেখতে হবে তার উপর ক্লিক করে সিলেক্ট করলে সেই "Month/Year এর রিসিপ্ট নিচে শো করবে।

|                                 |     | PC | <b>D Name:</b> (001)-THERDEP Ju            | ubo Unnoyan O         | didaptor            |                     |                                   | 🗙 Excel Uplo  | oad 💄 ad |  |  |
|---------------------------------|-----|----|--------------------------------------------|-----------------------|---------------------|---------------------|-----------------------------------|---------------|----------|--|--|
| 😤 Dashboard                     | ŕ   |    |                                            |                       | Ass                 | et                  |                                   |               |          |  |  |
| MIS DATA                        | 0   | •  | + Add Data 🕼 Update Month/Year 01/2018 x 🔻 |                       |                     |                     |                                   |               |          |  |  |
| 🔗 Basic Data                    |     |    | Layer-1 Description                        | Layer-2 Description   | Layer-3 Description | Layer-4 Description | Layer-5 Description               | This Month    | Last Jun |  |  |
| 🔗 Financial Data                |     |    | Properties and Assets (Balance Sheet)      | Properties and Assets | Loan Portfolio      | Loan Portfolio      | JAGORON                           | 63456         | 4535635  |  |  |
| 𝚱 Program Data                  |     |    | Properties and Assets (Balance Sheet)      | Properties and Assets | Loan Portfolio      | Loan Portfolio      | AGROSOR                           | 3456          | 4563     |  |  |
| O Immuted Cast                  |     |    | Properties and Assets (Balance Sheet)      | Properties and Assets | Loan Portfolio      | Loan Portfolio      | BUNIAD                            | 645           | 546345   |  |  |
| or imputed Cost                 |     |    | Properties and Assets (Balance Sheet)      | Properties and Assets | Loan Portfolio      | Loan Portfolio      | SUFOLON                           | 63456         | 34563    |  |  |
| District Wise Loan Disbursement |     |    | Properties and Assets (Balance Sheet)      | Properties and Assets | Loan Portfolio      | Loan Portfolio      | LIFT                              | 6456          | 645      |  |  |
| -                               |     |    | Properties and Assets (Balance Sheet)      | Properties and Assets | Loan Portfolio      | Loan Portfolio      | ENRICH IGA                        | 4564          | 5645645  |  |  |
| <i>O</i> Employment             |     |    | Properties and Assets (Balance Sheet)      | Properties and Assets | Loan Portfolio      | Loan Portfolio      | ENRICH Asset Creation             | 56456         | 63456    |  |  |
|                                 |     |    | Properties and Assets (Balance Sheet)      | Properties and Assets | Loan Portfolio      | Loan Portfolio      | ENRICH Livelihood                 | 0             | 0        |  |  |
| ACCOUNTS DATA                   | (+) |    | Properties and Assets (Balance Sheet)      | Properties and Assets | Loan Portfolio      | Loan Portfolio      | SAHOS                             | 0             | 0        |  |  |
| Ø Income                        |     |    | Properties and Assets (Balance Sheet)      | Properties and Assets | Loan Portfolio      | Loan Portfolio      | (PKSF Other;Please specify names) | 0             | 0        |  |  |
| 🔗 Expense                       |     |    |                                            |                       |                     |                     |                                   |               |          |  |  |
| 🔗 Receipt                       |     |    |                                            |                       |                     |                     |                                   |               |          |  |  |
| <b>P</b> Payment                |     |    |                                            |                       |                     |                     |                                   |               |          |  |  |
| 0                               |     |    | < 1 2 3                                    | 4 5 6 7 →             |                     |                     | Activate Wi                       | ndows         |          |  |  |
| o' Liabilities                  |     |    |                                            |                       |                     |                     | Go to Settings                    | to activate W | indows.  |  |  |
| 𝔗 Assets                        |     |    |                                            |                       |                     |                     |                                   |               |          |  |  |

#### <u>এসেট ডাটা সেভ করাং</u>

- ১/ এসেট ডাটা এন্ট্রি ফরম আনার জন্য "Add Data" বাটনে ক্লিক করতে হবে। তখন এসেট ডাটা এন্ট্রির জন্য ফর্ম স্কিনে আসবে। নিম্নের ছবিতে তা দেখানো হল।
- ২/ এই ফরমের প্রথমে যে মাসের এসেট ডাটা এন্ট্রি করা হবে তা সঠিক ফরমেটে লেখতে হবে। যেমন- 12/2019 । ডাটা এন্ট্রির পর নিচের 'Save' বাটনে ক্লিক করলে যদি ডাটা সার্ভারে সেভ হয় তাহলে "Success" মেসেজ দেবে,সেভ না হলে "Error" বা "Failed" মেসেজ দেখাবে।
- ৩/"Success" মেসেজ দিলে, নিচের বামে থাকা "Exit" বাটনে ক্লিক করে এন্ট্রি ফর্ম থেকে বের হতে হবে কিংবা উপরে বামে থাকে লাল ক্রস বাটনে ক্লিক করে বের হতে হবে।

| Month/Year MM/YYYY | Assets                            |            |               | 8                      |
|--------------------|-----------------------------------|------------|---------------|------------------------|
|                    | Assets                            | This Month | This FY       |                        |
|                    | Loan Portfolio                    |            |               |                        |
|                    | JAGORON                           |            |               |                        |
|                    | AGROSOR                           |            |               |                        |
|                    | BUNIAD                            |            |               |                        |
|                    | SUFOLON                           |            |               |                        |
|                    | LIFT                              |            |               |                        |
|                    | ENRICH IGA                        |            |               |                        |
|                    | ENRICH Asset Creation             |            |               |                        |
|                    | ENRICH Livelihood                 |            |               |                        |
|                    | SAHOS                             |            |               |                        |
|                    | (PKSF Other;Please specify names) |            |               |                        |
|                    | Total                             |            |               |                        |
|                    |                                   |            |               |                        |
|                    |                                   |            |               |                        |
| 1 Exit             |                                   |            | Go to Setting | s to activate Windows. |

## <u>পূর্বে সেভ করা এসেট ডাটা আপডেট বা সংশোধনং</u>

১/ড্রপডাউন লিস্ট থেকে "Month/Year'" সিলেক্ট করতে হবে।

২/যে ডাটার ভেল্যু সংশোধন করতে হবে সেই সারির শুরুতে থাকা ছোট বক্সে ক্লিক করলে ঐ সারির ডাটা এডিট করার জন্য রেডি হবে। এভাবে যেই কয়টা সারির ডাটা চেঞ্জ হবে তা বক্সে টিক দিয়ে রেডি করে নিতে হবে।

৩/এবার ডাটা সংশোধন করার পর উপরে বামে থাকা আপডেট বাটনে ক্লিক করে ডাটা আপডেট করতে হবে। কনফার্মেশন মেসেজে "Update Successful" মেসেজ দেখাবে।

| PKSF (OLRS)        |     | P | D Name: (001)-THERDEP Ju              | ıbo Unnoyan O         | didaptor            |                     |                                   | 🗙 Excel Uplo  | ad 💄 ad   |
|--------------------|-----|---|---------------------------------------|-----------------------|---------------------|---------------------|-----------------------------------|---------------|-----------|
| 🖀 Dashboard        | 4   |   |                                       |                       | Ass                 | et                  |                                   |               |           |
| MIS DATA           | 0   | • | Add Data 🕜 Update                     |                       |                     |                     | Month/Year: 01/20                 | 18 × ×        | Le Report |
| 🔗 Basic Data       |     |   | Layer-1 Description                   | Layer-2 Description   | Layer-3 Description | Layer-4 Description | Layer-5 Description               | This Month    | Last June |
| P Financial Data   |     |   | Properties and Assets (Balance Sheet) | Properties and Assets | Loan Portfolio      | Loan Portfolio      | JAGORON                           | 63456         | 4535635   |
| Program Data       |     |   | Properties and Assets (Balance Sheet) | Properties and Assets | Loan Portfolio      | Loan Portfolio      | AGROSOR                           | 3456          | 4563      |
|                    |     |   | Properties and Assets (Balance Sheet) | Properties and Assets | Loan Portfolio      | Loan Portfolio      | BUNIAD                            | 645           | 546345    |
| Imputed Cost       |     |   | Properties and Assets (Balance Sheet) | Properties and Assets | Loan Portfolio      | Loan Portfolio      | SUFOLON                           | 63456         | 34563     |
| District Wise Loan |     |   | Properties and Assets (Balance Sheet) | Properties and Assets | Loan Portfolio      | Loan Portfolio      | LIFT                              | 6456          | 645       |
| spursement         |     |   | Properties and Assets (Balance Sheet) | Properties and Assets | Loan Portfolio      | Loan Portfolio      | ENRICH IGA                        | 4564          | 5645645   |
| Employment         |     |   | Properties and Assets (Balance Sheet) | Properties and Assets | Loan Portfolio      | Loan Portfolio      | ENRICH Asset Creation             | 56456         | 63456     |
|                    | ~   |   | Properties and Assets (Balance Sheet) | Properties and Assets | Loan Portfolio      | Loan Portfolio      | ENRICH Livelihood                 | 0             | 0         |
| COUNTS DATA        | (+) |   | Properties and Assets (Balance Sheet) | Properties and Assets | Loan Portfolio      | Loan Portfolio      | SAHOS                             | 0             | 0         |
| Income             |     |   | Properties and Assets (Balance Sheet) | Properties and Assets | Loan Portfolio      | Loan Portfolio      | (PKSF Other;Please specify names) | 0             | 0         |
| Expense            |     |   |                                       |                       |                     |                     |                                   |               |           |
| Receipt            |     |   |                                       |                       |                     |                     |                                   |               |           |
| Payment            |     |   |                                       |                       |                     |                     |                                   |               |           |
| Liabilities        |     |   | < 1 2 3                               | 4 5 6 7 >             |                     |                     | Activate Wi                       | indows        |           |
| 2 Accets           |     |   |                                       |                       |                     |                     | Go to Settings                    | to activate W | indows.   |

## <u>রিপোর্টসঃ</u>

রিপোর্ট জেনারেট করতে সংশ্লিষ্ট কম্পোনেন্টের স্কিনের পেজের ডান পাশে থাকা সবুজ রঙের "Report" লেখা বাটনে ক্লিক করতে হবে।

| 🚱 Basic Data                                                                                                    | × +          |                   |                           |               |            |                | – 0 ×                      |
|----------------------------------------------------------------------------------------------------|--------------|-------------------|---------------------------|---------------|------------|----------------|----------------------------|
| $\leftrightarrow$ $\rightarrow$ C (i) localhost:8989                                                                                                    | /pksfpomgt/b | bd                |                           |               |            |                | * 🛛 🗞 🕒 :                  |
| PKSF (OLRS)                                                                                                    | PO Na        | ame: (004)-J      | agorani Chakra Foundation |               |            |                | 🗴 Excel Upload   🛛 🐣 JCF 🔻 |
| The second second secon |              |                   | Basi                      | c Data        | a          |                |                            |
| MIS DATA O                                                                                                    | + Add        | I Data 🛛 🖉 Update |                           |               |            | Month/Year: MM | /YYYYY 🔻 🗠 Report          |
| 🔗 Basic Data                                                                                                    |              | Code              | Indicator Name            | M/F           | Other Fund | Pksf Fund      | Total Fund                 |
| 🔗 Financial Data                                                                                                    |              |                   | No matchi                 | ng records fo | und        |                |                            |
| 🔗 Program Data                                                                                                    |              |                   |                           |               |            |                |                            |
| 🔗 Imputed Cost                                                                                                    |              |                   |                           |               |            |                |                            |
| O District Wise Loan                                                                                                    |              |                   |                           |               |            |                |                            |

কোন মাসের রিপোর্ট তৈরি করতে রিপোর্ট বাটনের পাশে থাকা ড্রপডাউন থেকে প্রথমে ঐ মাস কে সিলেক্ট করে নিতে হবে।

| S Basic Data                                     | ×      | +           |           |                                |                        |            |            |         | - 0 ×            |
|--------------------------------------------------|--------|-------------|-----------|--------------------------------|------------------------|------------|------------|---------|------------------|
| $\leftrightarrow$ $\rightarrow$ C (i) localhost: | 8989/p | ksfpomg     | t/bd      |                                |                        |            |            | ☆       | ~ <b>:</b>       |
| PKSF (OLRS)                                      |        | PO I        | Name: (0  | 04)-Jagorani Chakra Foundation |                        |            |            | 🗴 Excel | Upload   💄 JCF 👻 |
| 😤 Dashboard                                      | Â      |             |           |                                | Basic Dat              | a          |            |         |                  |
| MIS DATA                                         |        | <b>+</b> Ad | dd Data 📝 |                                |                        |            | Month/Year | MM/YYYY | 🗠 Report         |
| 🔗 Basic Data                                     |        |             | Code      | Indicator Name                 | M/F                    | Other Fund | Pksf Fund  | 08/2019 | l Fund           |
| 🔗 Financial Data                                 |        |             |           |                                | No matching records fo | und        |            | 01/2019 |                  |
| 🕜 Program Data                                   |        |             |           |                                |                        |            |            | 01/2025 |                  |
| <b>Ø</b> Imputed Cost                            |        |             |           |                                |                        |            |            | 03/2019 |                  |
| Pistrict Wise Loan                               |        |             |           |                                |                        |            |            | 04/2019 |                  |
| Disbursement                                     |        |             |           |                                |                        |            |            | 05/2019 |                  |
| 𝔗 Employment                                     |        |             |           |                                |                        |            |            |         |                  |
|                                                  |        |             |           |                                |                        |            |            |         |                  |
| ACCOUNTS DATA (+)                                |        |             |           |                                |                        |            |            |         |                  |
| 𝔗 Income                                         |        |             |           |                                |                        |            |            |         |                  |

তারপর রিপোর্ট বাটনে ক্লিক করলে এক্সেল আকারে রিপোর্ট জেনারেট হবে এবং ব্রাউজারের ডাউনলোড ফোল্ডারে এক্সেল ফাইল হিসেব সেভ হবে।

এখন এতে ক্লিক করলে তা ওপেন হবে। (\*\*এজন্য সংশ্লিষ্ট কম্পিউটারে অবশ্যই মাইক্রোসফট অফিস প্রোগ্রাম ইন্সটল কারা থাকতে হবে।\*\*)

| E    |                       |                  |                                                             |            |            | BasicData.                  | xlsx - Exce    | l (Product .            | Activation | Failed)                   |                                  |                  |                 |                 |        |                                  | <b>F</b> 1           | -                       | ٥      | ×        |
|------|-----------------------|------------------|-------------------------------------------------------------|------------|------------|-----------------------------|----------------|-------------------------|------------|---------------------------|----------------------------------|------------------|-----------------|-----------------|--------|----------------------------------|----------------------|-------------------------|--------|----------|
| Fil  | Home                  | e Insert         | Page Layout Formulas                                        | Data Revi  | iew View   | Nitro Pro 9                 | Q Tel          | I me what :             | you want t |                           |                                  |                  |                 |                 |        |                                  |                      | Sign in                 | P₄ Sha | re       |
| Past | Cut<br>Copy<br>Format | Painter B        | ori v 11 v A A<br>I <u>U</u> v ⊞ v ∆ v <u>A</u> v<br>Font 5 | = = =      |            | frap Text<br>lerge & Center | Gene<br>• \$ • | eral<br>• % •<br>Number | •<br>€0    | Conditional<br>Formatting | Format as<br>Table * S<br>Styles | Cell<br>Styles + | e III<br>Insert | Delete<br>Cells | Format | ∑ AutoSum<br>↓ Fill +<br>Clear + | Sort &<br>Filter • S | P<br>Find &<br>Select ≠ |        | ~        |
| 116  |                       |                  | / E                                                         |            |            |                             |                |                         |            |                           |                                  |                  |                 |                 |        |                                  |                      |                         |        | ~        |
| 110  |                       |                  | √ <i>J</i> x                                                |            |            |                             |                |                         |            |                           |                                  |                  |                 |                 |        |                                  |                      |                         |        | _        |
|      | A                     | В                | C                                                           | D          | E          | F                           | G              | н                       | 1          | J                         | К                                | L                |                 | м               | N      | 0                                | Р                    | Q                       | R      | <u>ن</u> |
| 4    |                       |                  | ( 080 ) - L                                                 | Innayan    |            |                             |                |                         |            |                           |                                  |                  |                 |                 |        |                                  |                      |                         |        | -        |
| 5    |                       |                  | Monthly Report                                              | of Basic I | Data       |                             | Date :         | 06/08/2019              |            |                           |                                  |                  |                 |                 |        |                                  |                      |                         |        |          |
| 6    | Nonth-Year :          | 01/2019          |                                                             |            |            |                             | Page 1         | of 1                    |            |                           |                                  |                  |                 |                 |        |                                  |                      |                         |        | _        |
| 7    | Indicator<br>Code     | 1                | Indicatore Name                                             | M/F/N      | Other Fund | PKSF Fund                   | To<br>(Other   | otal<br>r+PKSF)         |            |                           |                                  |                  |                 |                 |        |                                  |                      |                         |        |          |
| 8    | 158                   | Number of Upazi  | illa (without double counting)                              | N          | 0          | 9                           |                | S                       |            |                           |                                  |                  |                 |                 |        |                                  |                      |                         |        |          |
| 9    | 159                   | Number of Union  | /Pourasava (without double countin                          | g) N       | 0          | 62                          |                | 62                      |            |                           |                                  |                  |                 |                 |        |                                  |                      |                         |        |          |
| 10   | 160                   | Number of Villag | e (without double counting)                                 | N          | 0          | 378                         |                | 378                     | 8          |                           |                                  |                  |                 |                 |        |                                  |                      |                         |        |          |
| 11   | 161                   | Number of House  | ehold (without double counting)                             | N          | 0          | 29713                       |                | 29713                   |            |                           |                                  |                  |                 |                 |        |                                  |                      |                         |        |          |
| 12   | 157                   | Number fof Zilla | (without double counting)                                   | N          | 0          | 3                           |                | 3                       | 1          |                           |                                  |                  |                 |                 |        |                                  |                      |                         |        |          |
| 13   | 119                   | Total Branch (wi | ithout double counting)                                     | N          | 0          | 24                          |                | 24                      | 1          |                           |                                  |                  |                 |                 |        |                                  |                      |                         |        | _        |
| 14   | 120                   | Number of self-s | sufficient Branches (without double                         | N          | 0          | 19                          |                | 19                      | 1          |                           |                                  |                  |                 |                 |        |                                  |                      |                         |        |          |
| 15   | 121                   | Total Samity (w  | rithout double counting)                                    | М          | 0          | 299                         |                | 299                     | 1          |                           | _                                |                  |                 |                 |        |                                  |                      |                         |        |          |
| 16   | 122                   | Total Samity (w  | rithout double counting)                                    | F          | 0          | 1719                        |                | 1719                    | )          |                           |                                  |                  |                 |                 |        |                                  |                      |                         |        | _        |
| 17   | 123                   | Total Member (w  | rithout double counting)                                    | M          | 0          | 3916                        |                | 3916                    |            |                           |                                  |                  |                 |                 |        |                                  |                      |                         |        | _        |
| 18   | 124                   | Total Member (w  | rithout double counting)                                    | F          | 0          | 25797                       |                | 25797                   |            |                           |                                  |                  |                 |                 |        |                                  |                      |                         |        | _        |
| 19   | 125                   | Total Borrower ( | (without double counting)                                   | M          | 0          | 2739                        |                | 2739                    |            |                           |                                  |                  |                 |                 |        |                                  |                      |                         |        |          |
| 20   | 126                   | Total Borrower ( | (without double counting)                                   | F          | 0          | 17864                       |                | 17864                   |            |                           |                                  |                  |                 |                 |        |                                  |                      |                         |        | -        |
| 21   | 127                   | Total Number of  | Staff (without double counting)                             | N          | 0          | 195                         |                | 195                     |            |                           |                                  |                  |                 |                 |        |                                  |                      |                         |        | _        |
| 22   | 128                   | Number of Credit | t Officer/Field Worker (without doub                        | le N       | 0          | 107                         |                | 107                     |            |                           |                                  |                  |                 |                 |        |                                  |                      |                         |        | -        |
| 23   | 129                   | GNI per capita   | o                                                           | N          | 0          | 0                           |                | (                       |            |                           |                                  |                  |                 |                 |        |                                  |                      |                         |        |          |
| 24   |                       |                  | Grand Total                                                 |            | 0          | 82844                       |                | 82844                   |            |                           |                                  |                  |                 |                 | Ac     | tivate W                         | lindows              |                         |        | -        |
| 4    | ) E                   | BasicData        | ÷                                                           |            |            |                             |                |                         |            | : [                       | •                                |                  |                 |                 | Go     | to Setting                       | 'to activa           | te Windo                | wis.   | •        |
| Read | /                     |                  |                                                             |            |            |                             |                |                         |            |                           |                                  |                  |                 |                 | E      |                                  | <b>–</b> –           | 1                       | + 1    | 100%     |
| Ŧ    | 오 Lii                 | <b>1</b>         | 🗎 🥏 💩 🧕 📓                                                   | ×∎         |            |                             |                |                         |            |                           |                                  |                  |                 |                 |        |                                  | <sup>、</sup> ^ ワ     | ¢× 2:00                 | РМ     |          |

| E    | - ⊙- رک                                   | :                                                                                                    | Fit              | nanceDat        | a.xlsx - E  | cel (Produc              | t Activatio             | n Failed)                 |                                |                  |             |                 |        |                          |                          | Ħ                 | -                | ٥       | $\times$ |
|------|-------------------------------------------|----------------------------------------------------------------------------------------------------|------------------|-----------------|-------------|--------------------------|-------------------------|---------------------------|--------------------------------|------------------|-------------|-----------------|--------|--------------------------|--------------------------|-------------------|------------------|---------|----------|
| Fil  | e Home                                    | Insert Page Layout Formulas Data R                                                                                                    | Review View Nitr | o Pro 9         | ₽те         | ell me what              | you want i              | to do                     |                                |                  |             |                 |        |                          |                          |                   | Sign in          | ∕Q. Sha | are      |
| Past | Cut<br>Copy →<br>Kormat Pair<br>Clipboard | ter<br>$SansSerif$ $\bullet$ 10 $\bullet$ A $\bullet$ $\equiv$ $\equiv$ $\equiv$<br><b>B</b> I <u>U</u> $\bullet$ $\blacksquare$ $\bullet$ $\bullet$ $\bullet$ $\bullet$ $\equiv$ $\equiv$ $\equiv$<br>Font $r_{s}$ | E 🗞 Te Wrap Te   | ext<br>& Center | € Ger       | neral<br>• % *<br>Number | ▼<br>€.0 .00<br>.00 →.0 | Conditional<br>Formatting | Format as<br>Table *<br>Styles | Cell<br>Styles + | €<br>Insert | Delete<br>Cells | Format | ∑ Aut<br>↓ Fill<br>ℓ Cle | :oSum<br>▼<br>ar ▼<br>Ed | Sort & Filter * S | ind &<br>elect * |         | ~        |
| B4   | •                                         | 🗙 🗸 🏂 (080) - Unnayan                                                                                                    |                  |                 |             |                          |                         |                           |                                |                  |             |                 |        |                          |                          |                   |                  |         |          |
|      | А                                         | BC                                                                                                    |                  | D               | E           | F                        | G                       | н                         | 1                              | J                |             | к               | L      |                          | м                        | N                 | 0                | P       |          |
| 1    |                                           |                                                                                                    |                  |                 |             |                          |                         |                           |                                |                  |             |                 |        |                          |                          |                   |                  |         | ער       |
| 2    |                                           | PALLI KARMA SAHAYAK FO                                                                                                    | UNDATION         |                 |             |                          |                         |                           |                                |                  |             |                 |        |                          |                          |                   |                  |         |          |
| 3    |                                           | www.pksf.bd.org                                                                                                    |                  |                 |             |                          |                         |                           |                                |                  |             |                 |        |                          |                          |                   |                  |         |          |
| 4    |                                           | (080) - Unnayan                                                                                                    |                  | 1               |             |                          | 1                       |                           |                                |                  |             |                 |        |                          |                          |                   |                  |         |          |
| 6    |                                           | Monthly Report of Financial                                                                                                    | Data             |                 | Print Date: | 06/08/2019               |                         |                           |                                |                  |             |                 |        |                          |                          |                   |                  |         |          |
| 7    | Month-Year :                              | 01/2019                                                                                                    |                  |                 | Page 1      | of 3                     |                         |                           |                                |                  |             |                 |        |                          |                          |                   |                  |         |          |
| 8    | Indicatore Code                           | Indicatore Name                                                                                                    |                  |                 | PK          | SF Fund                  |                         |                           |                                |                  |             |                 |        |                          |                          |                   |                  |         |          |
| 9    | 053                                       | Loan Loss Provision (LLP)                                                                                                    |                  |                 |             | 17252384.5               | 5                       |                           |                                |                  |             |                 |        |                          |                          |                   |                  |         |          |
| 10   | 163                                       | Grant Income (FY)                                                                                                    |                  |                 |             | (                        | 0                       |                           |                                |                  |             |                 |        |                          |                          |                   |                  |         |          |
| 11   | 164                                       | Expenditure against grant income (FY)                                                                                                    |                  |                 |             | (                        | )                       |                           |                                |                  |             |                 |        |                          |                          |                   |                  |         |          |
| 12   | 165                                       | Revoluation surplus (FY)                                                                                                    |                  |                 |             | 92013185.13              | 3                       |                           |                                |                  |             |                 |        |                          |                          |                   |                  |         |          |
| 13   | 166                                       | Total FDR investment                                                                                                    |                  |                 |             | 45400128.48              | 3                       |                           |                                |                  |             |                 |        |                          |                          |                   |                  |         |          |
| 14   | 167                                       | Other Funds                                                                                                    |                  |                 |             | -14967900                | 0                       |                           |                                |                  |             |                 |        |                          |                          |                   |                  |         | _        |
| 15   | 168                                       | PKSF fund balance                                                                                                    |                  |                 | ļ           | 233358330                | 2                       |                           |                                |                  |             |                 |        |                          |                          |                   |                  |         | _        |
| 16   | 169                                       | Total Savings                                                                                                    |                  |                 |             | 148402153                | 3                       |                           |                                |                  |             |                 |        |                          |                          |                   |                  |         | _        |
| 17   | 170                                       | JAGORON Loan Portfolio at Field                                                                                                    |                  |                 |             | 192314608                | 3                       |                           |                                |                  |             |                 |        |                          |                          |                   |                  |         | _        |
| 18   | 171                                       | AGROSOR Loan Portfolio at Field                                                                                                    |                  |                 |             | 79093001                 |                         |                           |                                |                  |             |                 |        |                          |                          |                   |                  |         | _        |
| 19   | 1/2                                       | BUNIAD Loan Portfolio at Field                                                                                                    |                  |                 |             | 40970674                 |                         |                           |                                |                  |             |                 |        |                          |                          |                   |                  |         |          |
| 20   | 173                                       | SUFULUN LOAN PORTFOLIO AT FIEld                                                                                                    |                  |                 |             | 8621776                  |                         |                           |                                |                  |             |                 |        |                          |                          |                   |                  |         | _        |
| 21   | 174                                       | Other Loan Portfolio at Field                                                                                                    |                  |                 |             | 6572365                  | <u> </u>                |                           |                                |                  |             |                 |        |                          |                          |                   |                  |         |          |
| 22   | 176                                       | Total I can Portfolio at Field                                                                                                    |                  |                 |             | 386723710                |                         |                           |                                |                  |             |                 | 0      |                          |                          |                   |                  |         |          |
| 20   | 177                                       | Total Sc Income (EV)                                                                                                    |                  |                 |             | 6699610                  | -<br>-                  |                           |                                |                  |             |                 | Ac     | tiva                     | te Wi                    | ndows             |                  | -       | -        |
| -    | > Fin                                     | anceData (+)                                                                                                    |                  |                 |             |                          |                         |                           | •                              |                  |             |                 | Go     | to Se                    | ttings                   | to actival        | e Windo          | ₩s.     | Þ        |
| Read | у                                         |                                                                                                    |                  |                 |             |                          |                         |                           |                                |                  |             |                 | E      |                          | I U                      |                   | 1                | +       | 100%     |
|      | 오 🗄 📢                                     | a 💿 🛤 🥏 🔅 💿 🖬 🗷                                                                                                    |                  |                 |             |                          |                         |                           |                                |                  |             |                 |        |                          | ۶Å                       | ^ 단               | ¢ 2:04           | РМ      | <b>P</b> |

| E    | <b>-</b> 5                                                                                                    |                                                                                                    |    |       |   |                |        |            | prog              | gram_c     | lata.xls | x - Exc       | el (Pro  | duct A     | ctivatio          | on Faile       | d)                     |                          |                 |                |       |             |        |          |                       |                                             | 3                     |                    |      | ×     |
|------|----------------------------------------------------------------------------------------------------|----------------------------------------------------------------------------------------------------|----|-------|---|----------------|--------|------------|-------------------|------------|----------|---------------|----------|------------|-------------------|----------------|------------------------|--------------------------|-----------------|----------------|-------|-------------|--------|----------|-----------------------|---------------------------------------------|-----------------------|--------------------|------|-------|
| Fi   | le                                                                                                    | Home Insert Page Layout Formul                                                                         | as | Data  |   | Review         |        | iew        | Nitro             | Pro 9      | ç        | ? Tell i      |          | at you     | want te           | o do           |                        |                          |                 |                |       |             |        |          |                       |                                             |                       | Sign in            | 8    | Share |
| Pas  | te<br>Clipb                                                                                                    | Lut     SansSerif     10 $A$ Copy *     B $I$ $I$ $I$ $I$ $I$ ormat Painter     Font     Font     Font | Â  | =     |   | =   %<br>=   • | Alignr | 📴 W<br>🖽 M | rap Tex<br>erge & | t<br>Cente | r *<br>5 | Gener<br>\$ + | al<br>%* | €.0<br>.00 | .00<br>.00<br>.00 | Condi<br>Forma | ≠<br>tional<br>tting + | Forma<br>Table<br>Styles | atas (<br>e≁ St | Cell<br>yles • | lnser | Dele<br>Cel | ete Fo | ermat    | ∑ Au<br>♥ Fil<br>€ Cl | itoSum • A,<br>I• Z<br>ear• Filt<br>Editing | ¶<br>t&Fir<br>er≁ Sel | O<br>nd &<br>ect ∓ |      | ^     |
| F7   |                                                                                                    | $\overline{}$ : $\times \sqrt{f_x} = 0$                                                                |    |       |   |                |        |            |                   |            |          |               |          |            |                   |                |                        |                          |                 |                |       |             |        |          |                       |                                             |                       |                    |      | ×     |
|      |                                                                                                    | P                                                                                                    | 6  | D     |   | E.             |        |            |                   |            | K        |               |          | N          | 0                 |                | 0                      |                          | 5               | -              |       | v           | 144    | v        | v                     | 7                                           |                       | 40                 |      |       |
|      | A                                                                                                    | В                                                                                                    | C  | U     | E | F              | G      | н          |                   | J          | ĸ        | L             | IM       | IN         | 0                 | P              | Q                      | ĸ                        | 5               |                | U     | v           | VV     | X        | Y                     | 2                                           | AA                    | AB                 | AC   | AU 🔺  |
| 1    | Michael         Michael         Michael <t< th=""></t<> |                                                                                                    |    |       |   |                |        |            |                   |            |          |               |          |            |                   |                |                        |                          |                 |                |       |             |        |          |                       |                                             |                       |                    |      |       |
| 2    | Idicator                                                                                                    |                                                                                                    |    | Other |   |                |        |            |                   |            |          |               |          |            |                   |                |                        |                          |                 |                |       |             |        |          |                       | List Of PKSF                                | unds                  |                    |      |       |
| 3    | Code         Inflactor Hase(Program Date)         Find         Res         Med         Med         M                                                                                                    |                                                                                                    |    |       |   |                |        |            |                   |            |          |               |          |            |                   |                |                        |                          |                 |                |       |             |        |          |                       |                                             |                       |                    |      |       |
| 4    | 1         032 - Opening Overdue         F         0         0         0         0         0         0         0         0         0         0         0         0         0         0         0         0         0         0         0         0         0         0         0         0         0         0         0         0         0         0         0         0         0         0         0         0         0         0         0         0         0         0         0         0         0         0         0         0         0         0         0         0         0         0         0         0         0         0         0         0         0         0         0         0         0         0         0         0         0         0         0         0         0         0         0         0         0         0         0         0         0         0         0         0         0         0         0         0         0         0         0         0         0         0         0         0         0         0         0         0         0         0         0                                                                                                    |                                                                                                    |    |       |   |                |        |            |                   |            |          |               |          |            |                   |                |                        |                          |                 |                |       |             |        |          |                       |                                             |                       |                    |      |       |
| 5    | 2                                                                                                    | 033 - This month regular recoverable                                                                   | Μ  | 0     | 0 | 0              | 0      | 0          | 0                 | 0          | 0        | 0             | 0        | 0          | 0                 | 0              | 0                      | 0                        | 0               | 0              | 0     | 0           | 0      | 0        | 0                     | 122372                                      | 0                     | 0                  | 0    | 0     |
| 6    | 3                                                                                                    | 034 - This month regular recoverable                                                                   | F  | 0     | 0 | 0              | 0      | 0          | 0                 | 0          | 0        | 0             | 0        | 0          | 0                 | 0              | 0                      | 0                        | 0               | 0              | 0     | 0           | 0      | 0        | 0                     | 1236676                                     | 0                     | 0                  | 0    | 0     |
| 7    | 4                                                                                                    | 035 - This Month Regular Recovery                                                                      | Μ  | 0     | 0 | 0              | 0      | 0          | 0                 | 0          | 0        | 0             | 0        | 0          | 0                 | 0              | 0                      | 0                        | 0               | 0              | 0     | 0           | 0      | 0        | 0                     | 117416                                      | 0                     | 0                  | 0    | 0     |
| 8    | 5                                                                                                    | 036 - This Month Regular Recovery                                                                      | F  | 0     | 0 | 0              | 0      | 0          | 0                 | 0          | 0        | 0             | 0        | 0          | 0                 | 0              | 0                      | 0                        | 0               | 0              | 0     | 0           | 0      | 0        | 0                     | 1209632                                     | 0                     | 0                  | 0    | 0     |
| 9    | 5       036 - This Month Regular Recovery       F       0       0       0       0       0       0       0       0       0       0       0       0       0       0       0       0       0       0       0       0       0       0       0       0       0       0       0       0       0       0       0       0       0       0       0       0       0       0       0       0       0       0       0       0       0       0       0       0       0       0       0       0       0       0       0       0       0       0       0       0       0       0       0       0       0       0       0       0       0       0       0       0       0       0       0       0       0       0       0       0       0       0       0       0       0       0       0       0       0       0       0       0       0       0       0       0       0       0       0       0       0       0       0       0       0       0       0       0       0       0       0       0       0       0                                                                                                    |                                                                                                    |    |       |   |                |        |            |                   |            |          |               |          |            |                   |                |                        |                          |                 |                |       |             |        |          |                       |                                             |                       |                    |      |       |
| 10   | S         U.Se         Inits Month Regular Recovery         P         0         0         0         0         0         0         0         0         0         0         0         0         0         0         0         0         0         0         0         0         0         0         0         0         0         0         0         0         0         0         0         0         0         0         0         0         0         0         0         0         0         0         0         0         0         0         0         0         0         0         0         0         0         0         0         0         0         0         0         0         0         0         0         0         0         0         0         0         0         0         0         0         0         0         0         0         0         0         0         0         0         0         0         0         0         0         0         0         0         0         0         0         0         0         0         0         0         0         0         0         0 </td                                                                                                    |                                                                                                    |    |       |   |                |        |            |                   |            |          |               |          |            |                   |                |                        |                          |                 |                |       |             |        |          |                       |                                             |                       |                    |      |       |
| 11   | 8                                                                                                    | 039 - This Month Advance Recovery                                                                      | М  | 0     | 0 | 0              | 0      | 0          | 0                 | 0          | 0        | 0             | 0        | 0          | 0                 | 0              | 0                      | 0                        | 0               | 0              | 0     | 0           | 0      | 0        | 0                     | 34681                                       | 0                     | 0                  | 0    | 0     |
| 12   | 9                                                                                                    | 040 - This Month Advance Recovery                                                                      | F  | 0     | 0 | 0              | 0      | 0          | 0                 | 0          | 0        | 0             | 0        | 0          | 0                 | 0              | 0                      | 0                        | 0               | 0              | 0     | 0           | 0      | 0        | 0                     | 530401                                      | 0                     | 0                  | 0    | 0     |
| 13   | 10                                                                                                    | 041 - This Month total Loan Recovery                                                                   | Ν  | 0     | 0 | 0              | 0      | 0          | 0                 | 0          | 0        | 0             | 0        | 0          | 0                 | 0              | 0                      | 0                        | 0               | 0              | 0     | 0           | 0      | 0        | 0                     | 1925674                                     | 0                     | 0                  | 0    | 0     |
| 14   | 11                                                                                                    | 042 - Total Overdue (At the end of month)                                                              | Μ  | 0     | 0 | 0              | 0      | 0          | 0                 | 0          | 0        | 0             | 0        | 0          | 0                 | 0              | 0                      | 0                        | 0               | 0              | 0     | 0           | 0      | 0        | 0                     | 36991                                       | 0                     | 0                  | 0    | 0     |
| 15   | 12                                                                                                    | 043 - Total Overdue (At the end of month)                                                              | F  | 0     | 0 | 0              | 0      | 0          | 0                 | 0          | 0        | 0             | 0        | 0          | 0                 | 0              | 0                      | 0                        | 0               | 0              | 0     | 0           | 0      | 0        | 0                     | 131816                                      | 0                     | 0                  | 0    | 0     |
| 16   | 13                                                                                                    | 044 - Number of Overdue Borrower                                                                       | Μ  | 0     | 0 | 0              | 0      | 0          | 0                 | 0          | 0        | 0             | 0        | 0          | 0                 | 0              | 0                      | 0                        | 0               | 0              | 0     | 0           | 0      | 0        | 0                     | 2                                           | 0                     | 0                  | 0    | 0     |
| 17   | 14                                                                                                    | 045 - Number of Overdue Borrower                                                                       | F  | 0     | 0 | 0              | 0      | 0          | 0                 | 0          | 0        | 0             | 0        | 0          | 0                 | 0              | 0                      | 0                        | 0               | 0              | 0     | 0           | 0      | 0        | 0                     | 10                                          | 0                     | 0                  | 0    | 0     |
| 18   | 15                                                                                                    | 134 - Overdue (1-30 days)                                                                              | Ν  | 0     | 0 | 0              | 0      | 0          | 0                 | 0          | 0        | 0             | 0        | 0          | 0                 | 0              | 0                      | 0                        | 0               | 0              | 0     | 0           | 0      | 0        | 0                     | 7965                                        | 0                     | 0                  | 0    | 0     |
| 19   | 16                                                                                                    | 046 - Overdue (31-180 days)                                                                            | Ν  | 0     | 0 | 0              | 0      | 0          | 0                 | 0          | 0        | 0             | 0        | 0          | 0                 | 0              | 0                      | 0                        | 0               | 0              | 0     | 0           | 0      | 0        | 0                     | 88540                                       | 0                     | 0                  | 0    | 0     |
| 20   | 17                                                                                                    | 047 - Overdue (181-365 days)                                                                           | Ν  | 0     | 0 | 0              | 0      | 0          | 0                 | 0          | 0        | 0             | 0        | 0          | 0                 | 0              | 0                      | 0                        | 0               | 0              | 0     | 0           | 0      | <b>0</b> | tti <mark>Q</mark> za | te 63893 de                                 | 0,0                   | 0                  | 0    | 0     |
| 21   | 18                                                                                                    | 048 - Overdue (Above 365 dave)<br>program data (+)                                                     | N  | 0     | 0 | 0              | 0      | 0          | 0                 | 0          | 0        | 0             | 0        | 0          | 0                 | 0              |                        |                          | 0               | 0              | n     | n           | l n    | L QG     | to S                  | ettings to ac                               | tivate                | Wind               | OWS. |       |
| Real | dv                                                                                                    |                                                                                                    |    |       |   |                |        |            |                   |            |          |               |          |            |                   |                |                        |                          |                 |                |       |             |        | E        |                       | e m -                                       |                       |                    |      | 100%  |
|      | ,<br>A                                                                                                    | H 🔹 😊 🐂 🥏 🔅 🌖                                                                                          | w  | X     | 1 |                |        |            |                   |            |          |               |          |            |                   |                |                        |                          |                 |                |       |             |        |          |                       | <u>^</u> %                                  | 臣 4                   | × 2:05             | 5 PM | Ę.    |
|      |                                                                                                    |                                                                                                    |    |       |   |                |        |            |                   |            |          |               |          |            |                   |                |                        |                          |                 |                |       |             |        |          |                       |                                             |                       | _                  | _    |       |

|     | H   | <del>ب</del> ج       | Ģ                | • -        | Ŧ      |          |               |                 |        |             |        |        |       |          |         |             |      | Imp                | outed C       | ost.xlsx | - Excel           | (Produ  | uct Acti                                | vation   | Failed)             |                      |                     |                |       |       |         |       |                    |                           |                   | Ŧ                    | -      | ٥     | >     | ×            |
|-----|-----|----------------------|------------------|------------|--------|----------|---------------|-----------------|--------|-------------|--------|--------|-------|----------|---------|-------------|------|--------------------|---------------|----------|-------------------|---------|-----------------------------------------|----------|---------------------|----------------------|---------------------|----------------|-------|-------|---------|-------|--------------------|---------------------------|-------------------|----------------------|--------|-------|-------|--------------|
|     |     |                      | Hon              | ne         | li,    | nsert    |               | Page I          | Layout |             | Form   | nulas  |       | ata      | Revie   | w           | View | Nitr               | o Pro 9       |          | Tell m            | ie what |                                         | ant to c | ło                  |                      |                     |                |       |       |         |       |                    |                           |                   |                      | Sign i | n A   | Share |              |
| Pa  | ste | K Ci<br>≧ Ci<br>≶ Fo | ut<br>opy<br>orm | +<br>at Pa | ainter | r        | Calibr<br>B J | i<br>r <u>u</u> | •      | • 11<br>8 • | •<br>گ | A<br>A | A =   | = =      |         | ≫<br>== -== | N I  | Vrap Te<br>Aerge 8 | xt<br>2 Cente | r •      | General<br>\$ + ( | %       | €_0<br>.00 -                            | • C      | enditio<br>ormattir | ]<br>nalFo<br>ng ∗ 1 | ormat as<br>Table * | Cell<br>Styles | lins  | ert D | elete F | ormat | ∑ A<br>↓ Fi<br>€ C | utoSur<br>ill *<br>lear * | n v 🔏<br>Si<br>Fi | ort & F<br>ilter = S | Find & |       |       |              |
|     | (   | iippo                | ard              |            |        | lar I    |               |                 | Fon    | ιτ          |        |        | Car I |          |         | Align       | ment |                    |               | la l     | P                 | umber   |                                         | Tar I    |                     | Sty                  | les                 |                |       | (     | Jells   |       |                    |                           | Editing           | )                    |        |       |       |              |
| Q   | 84  |                      |                  |            |        | $\times$ | ~             |                 | £.     |             |        |        |       |          |         |             |      |                    |               |          |                   |         |                                         |          |                     |                      |                     |                |       |       |         |       |                    |                           |                   |                      |        |       |       |              |
|     | Α   | в                    | С                | D          | E      |          | F             | G               | н      | 1           |        | J      | к     | L        | М       | N           | 0    | P                  | Q             | R        | s                 | Т       | U                                       | w        | х                   | Y                    | Z                   | AA             | AB    | AC    | AD      | AE    | AF                 | AG                        | AH                | AI                   | AJ     | AK    | AL    |              |
| -   | Un  | nav                  | an               |            |        |          |               |                 |        |             |        |        |       |          |         |             |      |                    |               |          |                   |         |                                         |          |                     |                      |                     |                |       |       |         |       |                    |                           |                   |                      |        |       |       | -            |
| 2   | Im  | oute                 | ed (             | Co         | st R   | Rep      | ort f         | or th           | ne m   | onth        | of     | Jan    | uarv  | 201      | 9       |             |      |                    |               |          |                   |         |                                         |          |                     |                      |                     |                |       |       |         |       |                    |                           |                   |                      |        |       |       | -            |
| 3   | Mor | th/Y                 | ear              | T          | 01/    | 2019     | )             | Mont            | h No:  | -           | 9      |        | Mark  | et Rat   | •<br>e: | 8           | 56   | Inflati            | on Rat        | e        | 5                 | 55      | F                                       | rint Da  | ate                 | 00                   | 5/08/20             | 19             | 1     |       |         |       |                    |                           |                   |                      |        |       |       | -            |
| 4   | Bat | Othe                 |                  |            |        |          |               | IFADE           | IFAD   | E PLD       | P      |        |       |          |         |             |      |                    | ME            | UPP      | PLDP-             | MFMS    |                                         |          |                     | REDP-                | SAHO                | RESC           | REDP- | RNPP  | AGRIC   | EFRR  | FSOE               | OUOP                      | ENRIC             | ENRIC                | ENRIC  | KGF-  | KGF-  |              |
| 5   | •   | Fund                 |                  | SWC        | PLC    | 1 90     | мвл           | P-1             | P-2    | 1           |        | WFTS   | UMC   | нср      | MEL     | SRLP        | FSP  | DMFL               | (GOB)         | (GOB)    |                   | F       | ļ,                                      | LRP      | LIFT                | ECL                  | S-OLD               | UE             | MC    | 0     | RE      | AP    | UPP                | 0                         | H IGA             | H-AC                 | H-LI   | BMC   | ASM   |              |
| 6   | - 1 |                      | 0                |            |        | 0        |               |                 | 0      | 0           | 0      | 0      |       | -<br>    |         |             |      |                    |               |          | 0                 |         |                                         | -        | 0                   |                      | 0                   | 0              | 0     | 0     | 0       | 0     |                    |                           | 0                 | 0                    | 0      |       |       | ö            |
| 8   | 1.3 |                      | 0                | G          |        | 0        | 0             |                 | 0      | 0           | 0      | 0      | c     |          |         |             |      |                    |               |          | c                 |         |                                         |          | 0                   |                      | 0                   | 0              | 0     | 0     | 0       | 0     | 0                  | c                         |                   | 0                    | 0      | 0     | 0     | ï            |
| 9   | 15  |                      | 0                | c          |        | 0        | 0             |                 | 0      | 0           | 0      | 0      | c     | 5        | 5       | 5           |      | 0                  |               | 0        | C                 |         | 0                                       | 0        | 0                   | c                    | 0                   | 0              | 0     | 0     | 0       | 0     | 0                  | c                         | 0                 | 0                    | 0      | 0     | 0     | j l          |
| 10  | 2   |                      | 0                | Ċ          |        | 0        | 0             | 1               | 0      | 0           | 0      | 0      | c     | 2        |         |             | 1    |                    | i c           | 0        | C                 | (       | 0                                       | 0        | 0                   | Ċ                    | 0                   | 0              | 0     | 0     | 0       | 0     | 0                  | Ċ                         | 53708             | 30938                | 0      | 0     | 0     | <sup>y</sup> |
| 11  | 2.5 |                      | 0                |            |        | 0        | 0             |                 | 0      | 0           | 0      | 0      | C     | 0        |         |             | 1    |                    | (             | 0        | 0                 | 0       |                                         |          | 0                   | C                    | 0                   | 0              | 0     | 0     | 0       | 0     | 0                  | 0                         | 0                 | 0                    | 0      | 0     | 0     | j.           |
| 12  | 3   |                      | 0                |            | 1      | 0        | 0             |                 | 0      | 0           | 0      | 0      | 0     | <u> </u> |         |             |      |                    | -             | 0        | 0                 |         |                                         | 0        | 0                   | · · · ·              | 0                   | 0              | 0     | 0     | 0       | 0     | 0                  | 0                         | 0                 | 0                    | 0      | 0     | 0     | 1            |
| 13  | 3.5 |                      | 0                |            |        |          |               |                 | 0      | 0           |        | 0      |       |          |         |             | ļ    |                    |               |          |                   |         | 1                                       |          |                     | ļ                    | (                   |                | 0     |       |         | 0     |                    |                           |                   |                      | 0      |       | ļ     |              |
| 14  | 4.5 |                      | 0                |            |        | 0        |               |                 | 0      | 0           |        | 0      |       | -<br>    | 5       |             |      |                    |               |          |                   |         |                                         |          |                     |                      |                     |                | 0     |       |         | 0     |                    |                           |                   | 0                    | 0      |       | ,<br> |              |
| 15  | 5   |                      | 0                |            |        | 0        | 0             |                 | 0      | 0           | 0      | 0      |       | 1        |         | 0 0         |      | 0 0                |               | 0        |                   | 1       |                                         |          | 0                   |                      | 0 0                 | 0              | 0     | 0     | 0       | 0     | 0                  |                           | 0                 | 0                    | 0      | 0     | c     | 5            |
| 10  | 5.5 |                      | 0                | ö          |        | 0        | 0             |                 | 0      | 0           | 0      | 0      | c     | ,<br>    |         | ,           | ļ    | 0                  | ( C           | 0        | 0                 |         |                                         |          | 0                   | 763333               | 0                   | 0              | 0     | 0     | 0       | 0     | 0                  | 2E+06                     | . 0               | 0                    | 0      | 0     | ( e   | ï            |
| 18  | 6   |                      | 0                | c          |        | 0        | 0             |                 | 0      | 0           | 0      | 0      | c     | 0        | s       |             |      | ,                  | (             | 0        | c                 | -       |                                         |          | 0                   | c                    | 0                   | 0              | 0     | 0     | 0       | 0     | 0                  | c                         | 0                 | 0                    | 0      | 0     | 0     | ï            |
| 19  | 6.5 |                      | 0                | 0          |        | 0        | 0             |                 | 0      | 0           | 0      | 0      | c     |          | 5       | 0           |      | 0                  | 0             | 0        | 0                 | -       | 0                                       | 0        | 0                   |                      | 0                   | 0              | 0     | 0     | 0       | 0     | 0                  | 0                         | 0                 | 0                    | 0      | 0     | 0     | 5            |
| 20  | 7   |                      | 0                | Ċ          |        | 0        | 0             |                 | 0      | 0           | 0      | 0      | c     |          |         |             | -    |                    | 1             | 0        | C                 | 1       | 0                                       | 0        | 0                   | -                    | 0                   | 0              | 0     | 0     | 0       | 0     | 0                  | 0                         | 0                 | 0                    | 0      | 0     | 0     | 5            |
| 21  | 7.5 |                      | 0                | c          |        | 0        | 0             |                 | ō      | 0           | 0      | 0      | c     | 5        | 0       | 5           | 1    | 0                  | (             | 0        | C                 | (<br>(  | 0                                       | 0        | 0                   | 6                    | 0                   | 0              | 0     | 0     | 0       | 0     | 0                  | C                         | 0                 | 0                    | 0      | 0     | 0     | j –          |
| 22  | 8   |                      | 0                | 0          |        | 0        | 0             |                 | 0      | 0           | 0      | 0      | c     |          |         |             | 0    | 0                  | Ċ             | 0        | c                 | † C     | 0                                       | 0        | 0                   | c                    | 0                   | 0              | 0     | 0     | 0       | A     | ctiva              | ate 🕅                     | Vind              | ows                  | 0      | 0     | 0     | i            |
|     | 4   | •                    | o.               | ] [        | npu    | ted_     | Cost          |                 | (+)    | 0           | o.     | 0      |       | 5î       |         |             | i    | d a                | i ,           | d o      | 1                 | î î     | , i i i i i i i i i i i i i i i i i i i | d r      | ە ئ<br>:            | 4                    | i o                 | : o            | i n   |       | : 0     | Ĝ     | o to Ŝ             | etting                    | js to a           | ictivat              | te Win | dows  | •     |              |
| Rei | ady |                      |                  |            |        |          |               | _               | 0      |             |        |        |       |          |         |             |      |                    |               |          |                   |         |                                         |          |                     |                      |                     |                |       |       |         |       | <b>##</b>          |                           | <b>—</b>          |                      | 1      |       | + 10  | 00%          |
| Ŧ   |     | ρ                    | 旨                |            | 1      | e        |               |                 | 0      | ۵.          | 0      |        | w     | XI       |         |             |      |                    |               |          |                   |         |                                         |          |                     |                      |                     |                |       |       |         |       |                    | a <sup>R</sup>            | ~ i               | <u>ا ت</u>           | (]× 2; | 28 PM |       |              |

|     | H                                                                                                    |                                                                                                    |                    |                  |                                                        |          |         |        | Emp         | loymentRep        | oort.xlsx - Exc     | el (Product Acti      | vation Failed]          |                                     |                  |           |             |                                                                                                    | Œ                                        |                    |         |          |
|-----|----------------------------------------------------------------------------------------------------|----------------------------------------------------------------------------------------------------|--------------------|------------------|--------------------------------------------------------|----------|---------|--------|-------------|-------------------|---------------------|-----------------------|-------------------------|-------------------------------------|------------------|-----------|-------------|----------------------------------------------------------------------------------------------------|------------------------------------------|--------------------|---------|----------|
|     | File                                                                                                    | Hor                                                                                                    | me Ins             | ert Page         | Layout                                                 | Formulas | Data    | Review | View Ni     | tro Pro 9         | ♀ Tell me           | what you want         | to do                   |                                     |                  |           |             |                                                                                                    |                                          | Sign in            | ₽, Shar | e        |
| Pi  | aste                                                                                                    | K Cut<br>Copy<br>✓ Form<br>Clipboard                                                                                                    | r +<br>Iat Painter | Calibri<br>B I U | <ul> <li>▼ 11</li> <li>▼ 11</li> <li>▼ Font</li> </ul> | • A •    | ==      |        | Wrap Wrap ' | Text<br>& Center  | General<br>• \$ • % | • €.0 .00<br>• 00 →.0 | Condition<br>Formatting | al Format as<br>y Table *<br>Styles | Cell<br>Styles + | Insert De | lete Format | ∑ AutoSu<br>↓ Fill +<br>Clear +</td <td>m × AZY<br/>Sort &amp;<br/>Filter ×<br/>Editing</td> <td>Find &amp;<br/>Select *</td> <td></td> <td>~</td> | m × AZY<br>Sort &<br>Filter ×<br>Editing | Find &<br>Select * |         | ~        |
| Δ   | V8                                                                                                    |                                                                                                    | -                  | x 🖌 :            | 6                                                      |          |         |        |             |                   |                     |                       |                         |                                     |                  |           |             |                                                                                                    |                                          |                    |         | ~        |
|     |                                                                                                    |                                                                                                    |                    |                  |                                                        |          |         | K - 1  |             |                   |                     |                       |                         |                                     |                  |           |             |                                                                                                    |                                          |                    |         |          |
|     | A                                                                                                    | I C                                                                                                    | ie r Gr            | L IVI            | IPQK                                                   | . 0      | VV      | 2      | AC AD.      | AI JA             | Page of             | AU AV                 | Avv                     | AX                                  | At               | AZ        | БА          | БВ                                                                                                    | вс                                       | во                 | BE      | ÷Ê       |
| 2   |                                                                                                    |                                                                                                    |                    |                  |                                                        | Employn  | ant Par | ort    |             | Print             | 12                  |                       |                         |                                     |                  |           |             |                                                                                                    |                                          |                    |         | -        |
| 3   |                                                                                                    | PO Co                                                                                                    | vdo ·              | 080 PO-          | Name                                                   | Employi  |         |        | Mon         | Date :<br>th-Year | 01/2019             |                       |                         |                                     |                  |           |             |                                                                                                    |                                          |                    |         | -        |
| 4   | -                                                                                                    | 10.00                                                                                                    |                    |                  | :                                                      |          | onnayan |        |             | :                 | 0112013             |                       |                         |                                     |                  |           |             |                                                                                                    |                                          |                    |         | -        |
| 6   | OLD EMPLOYMENT           LOAN         SELF EMPLOYMENT         WAGE EMPLOYMENT           CODE         NAME         FULL TIME         PART TIME         FULL TIME         PART TIME           VANDE         MALE         FEMALE         FEMALE         FEMALE         FEMALE |                                                                                                    |                    |                  |                                                        |          |         |        |             |                   |                     |                       |                         |                                     |                  |           |             |                                                                                                    |                                          |                    |         |          |
| 7   |                                                                                                    | LOAN         LOAN         SELFEMENT/VIENT         WAGE EMPLOYMENT           CODE         NAME         FULLTIME         PARTTIME         FULLTIME         PARTTIME           CODE         NAME         FEMALE         MALE         FEMALE         MALE         FEMALE           001         RURAL         3957         2002         958         830         398         16         290         2 |                    |                  |                                                        |          |         |        |             |                   |                     |                       |                         |                                     |                  |           |             |                                                                                                    |                                          |                    |         |          |
| 9   |                                                                                                    | CODE                                                                                                    | NAME               | MALE             | FEMALE                                                 | MALE     | FEMALE  | MALE   | FEMALE      | MALE              | FEMALE              |                       | -                       |                                     |                  |           |             |                                                                                                    |                                          |                    |         | -        |
| 10  |                                                                                                    | 001                                                                                                    | RURAL              | 3957             | 2002                                                   | 958      | 830     | 398    | 16          | 290               | 2                   |                       |                         |                                     |                  |           |             |                                                                                                    |                                          |                    |         |          |
| 11  |                                                                                                    | 002                                                                                                    | PLDP               | 396              | 262                                                    | 169      | 126     | 29     | 0           | 29                | 0                   |                       |                         |                                     |                  |           |             |                                                                                                    |                                          |                    |         |          |
| 12  |                                                                                                    | 004                                                                                                    | IFADEP-1           | 233              | 164                                                    | 3        | 5       | 0      | 0           | 0                 | 0                   |                       |                         |                                     |                  |           |             |                                                                                                    |                                          |                    |         |          |
| 13  |                                                                                                    | 003                                                                                                    | JMBA               | 85               | 2008                                                   | 69       | 1375    | 5      | 0           | 3                 | 3                   |                       |                         |                                     |                  |           |             |                                                                                                    |                                          |                    |         |          |
| 14  |                                                                                                    | Т                                                                                                    | otal               | 4671             | 4436                                                   | 1199     | 2336    | 432    | 16          | 322               | 5                   |                       |                         |                                     |                  |           |             |                                                                                                    |                                          |                    |         |          |
| 15  |                                                                                                    |                                                                                                    |                    |                  |                                                        |          |         |        |             |                   |                     |                       |                         |                                     |                  |           |             |                                                                                                    |                                          |                    |         |          |
| 16  |                                                                                                    |                                                                                                    |                    |                  | 0515.51                                                | RETAINED | EMPLOYN | IENT   |             |                   |                     |                       |                         |                                     |                  |           |             |                                                                                                    |                                          |                    |         | -        |
| 18  |                                                                                                    | LOAN                                                                                                    | LOAN               | FULL             | TIME                                                   | PLOTMENT | TIME    | FULL   | TIME        | PAR               | TTIME               |                       |                         |                                     |                  |           |             |                                                                                                    |                                          |                    |         | -        |
| 19  |                                                                                                    | CODE                                                                                                    | NAME               | MALE             | FEMALE                                                 | MALE     | FEMALE  | MALE   | FEMALE      | MALE              | FEMALE              |                       |                         |                                     |                  |           |             |                                                                                                    |                                          |                    |         | -        |
| 20  |                                                                                                    | 001                                                                                                    | RURAL              | 1723             | 944                                                    | 473      | 0       | 78     | 0           | 190               | 2                   |                       |                         |                                     |                  |           |             |                                                                                                    |                                          |                    |         |          |
| 21  |                                                                                                    | 002                                                                                                    | PLDP               | 199              | 131                                                    | 82       | 0       | 9      | 0           | 10                | 0                   |                       |                         |                                     |                  |           |             |                                                                                                    |                                          |                    |         |          |
| 22  |                                                                                                    | 004                                                                                                    | IFADEP-1           | 159              | 42                                                     | 0        | 0       | 0      | 0           | 0                 | 0                   |                       |                         |                                     |                  |           |             |                                                                                                    |                                          |                    |         |          |
| 23  |                                                                                                    | 003                                                                                                    | JMBA               | 79               | 1025                                                   | 68       | 0       | 5      | 0           | 3                 | 0                   |                       |                         |                                     |                  |           | 1           | dtivate '                                                                                                    | Window                                   | IS                 |         |          |
| -24 |                                                                                                    | Г                                                                                                    | otal               | 2160             | 21/2                                                   | 623      | 2160    | 02     | 0           | 203               | 2                   |                       |                         |                                     |                  |           | (           | io to Settin                                                                                                    | ias to activ                             | ate Wind           | OWS.    |          |
|     |                                                                                                    | P                                                                                                    | Employ             | /mentRepor       | <b>t</b> (+                                            | 9        |         |        |             |                   |                     |                       |                         | 4                                   |                  |           |             |                                                                                                    |                                          |                    |         | <u>1</u> |
| Re  | ady                                                                                                    |                                                                                                    |                    |                  |                                                        |          |         |        |             |                   |                     |                       |                         |                                     |                  |           |             |                                                                                                    | 巴                                        |                    | + 1     | 00%      |
| Ð   |                                                                                                    | ρ 🖬                                                                                                    | i 🐴                | 0 📄              | 🥏 🔅                                                    | <b>(</b> | XI      |        |             |                   |                     |                       |                         |                                     |                  |           |             |                                                                                                    | ጽ ^ E                                    | ]¢ × 2:34          | PM      | 1        |

|       | <u>ه</u> . ه. | Ŧ              |                  |                       |                   | DistrictW       | /iseDisbReport.xlsx [      | Protected View] - Ex  | cel (Product Act | ivation Failed) |                    |    |     |          |            | <b>F</b> | -       | ٥       | ×    |
|-------|---------------|----------------|------------------|-----------------------|-------------------|-----------------|----------------------------|-----------------------|------------------|-----------------|--------------------|----|-----|----------|------------|----------|---------|---------|------|
| File  | Home          | Insert         | Page Layout      | Formulas              | Data Rev          | riew View       | Nitro Pro 9                | ပူ Tell me what you   | u want to do     |                 |                    |    |     |          |            |          | Sign in | ∕Q₁ Sha | are  |
| 1     | PROTECTED V   | /IEW Be care   | ful—files from t | the Internet can c    | ontain viruses. l | Jnless you need | l to edit, it's safer to s | stay in Protected Vie | w. Enable        | Editing         |                    |    |     |          |            |          |         |         | ×    |
| A1    | <b>.</b>      | : x            | / fr             |                       |                   |                 |                            |                       |                  |                 |                    |    |     |          |            |          |         |         | ~    |
|       |               |                | ·                | C 11 1                |                   | 1               | 14                         | NL O                  | D D              |                 | V V                |    | 4.0 | 40       | 40         |          |         | 45      |      |
| 2     | •             | C D            | C                |                       | JK                | L               | IVI                        | N U                   | PK               |                 | Page of            | AA | AD  | AC       | AD         | A        |         | Ar      | ٦Ē   |
| 4     |               |                |                  |                       | District V        | Vise Dist       | oursment Re                | eport                 |                  | Print Date      | 1 33<br>A 06, 2019 | -  |     |          |            |          |         |         | -    |
| 4     | POO           | Code :         | 080              | PON                   | lame : Unnav      | an              |                            |                       | Month-Y          | ear:            | 01/2019            |    |     |          |            |          |         |         | -    |
| 5     | DIST          | RICTS          |                  |                       | <b>,</b>          |                 |                            |                       | τοται            |                 |                    |    |     |          |            |          |         |         | -    |
| 0     | DISTRICT      | DISTRICT       | UPAZILLA/        | UPAZILLA /            | LOAN CODE         | LOAN NAME       | CUMULATIVE LOAN            | CURRENT MEMBER        | CURRENT          |                 | NUMBER OF          |    |     |          |            |          |         |         | -    |
| 7     | CODE          | NAME           | WARD CODE        | WARD NAME<br>Bagerbat |                   |                 | DISBURSEMENT               | CONTRACT INCIDENT     | BORROWER         | CURRENT FY      | BORROWERS          |    |     |          |            |          |         |         |      |
| 8     | 01            | Bagerhat       | 0101             | Sadar                 | 002               | PLDP            | 0                          | 0                     | 0                | 0               | 0                  |    |     |          |            |          |         |         | _    |
| 9     | 01            | Bagerhat       | 0101             | Sadar                 | 003               | JMBA            | 0                          | 0                     | 0                | 0               | 0                  |    |     |          |            |          |         |         |      |
| 10    | 01            | Bagerhat       | 0101             | Sadar                 | 004               | IFADEP-1        | 0                          | 0                     | 0                | 0               | 0                  |    |     |          |            |          |         |         |      |
| 11    | 01            | Bagerhat       | 0101             | Bagerhat<br>Sadar     | 005               | IFADEP-2        | 0                          | 0                     | 0                | 0               | 0                  |    |     |          |            |          |         |         |      |
| 12    | 01            | Bagerhat       | 0101             | Bagerhat<br>Sadar     | 007               | MFTS            | 0                          | 0                     | 0                | 0               | 0                  |    |     |          |            |          |         |         |      |
| 13    | 01            | Bagerhat       | 0101             | Bagerhat              | 009               | EOR             | 0                          | 0                     | 0                | 0               | 0                  |    |     |          |            |          |         |         |      |
| 14    | 01            | Bagerhat       | 0101             | Bagerhat              | 010               | MICRO           | 0                          | 0                     | 0                | 0               | 0                  |    |     |          |            |          |         |         |      |
| 15    | 01            | Bagerhat       | 0101             | Bagerhat              | 011               | SRLP            | 0                          | 0                     | 0                | 0               | 0                  |    |     |          |            |          |         |         |      |
| 16    | 01            | Bagerhat       | 0101             | Bagerhat              | 012               | FSP             | 0                          | 0                     | 0                | 0               | 0                  |    |     |          |            |          |         |         |      |
| 17    | 01            | Bagerhat       | 0101             | Bagerhat              | 016               | PLDP-II         | 0                          | 0                     | 0                | 0               | 0                  |    |     |          |            |          |         |         |      |
| 18    | 01            | Bagerhat       | 0101             | Bagerhat              | 017               | MFMSF           | 0                          | 0                     | 0                | 0               | 0                  |    |     |          |            |          |         |         |      |
| 19    | 01            | Bagerhat       | 0101             | Bagerhat              | 019               | LRP             | 0                          | 0                     | 0                | 0               | 0                  |    |     |          |            |          |         |         |      |
| 20    | 01            | Bagerhat       | 0101             | Bagerhat              | 020               | LIFT            | 0                          | 0                     | 0                | 0               | 0                  |    |     |          |            |          |         |         |      |
| 21    | 01            | Bagerhat       | 0101             | Bagerhat              | 021               | REDP-ECL        | 0                          | 0                     | 0                | 0               | 0                  |    |     | Activa   | te Wind    | lows     |         |         |      |
|       |               | District Misso | DishBarran       | Bagerhat              | 000               | SAHOS-          |                            | · ^                   | ^                |                 |                    |    |     | Go to Se | ettings to | activat  | e Wind  | OWS.    |      |
| Bendi | _             | Districtivise  | Disprepor        |                       |                   |                 |                            |                       |                  | : [4]           |                    |    |     | EEE C    | -<br>m     |          |         |         | 100% |
| Ready | 0 1           | <b>A</b>       |                  | · •                   | -                 |                 |                            |                       |                  |                 |                    |    | _   |          |            | -        | 1       | +       | 100% |

|      | ਜ਼ ਙਾ ਟੇ - ਦ                                          |                 |              | IncomeExpense_01_2019.xlsx - Excel (Product Activa                                   | tion Failed)                                         |                         |               |                                                  | <b>m</b> –                            |        |              |
|------|-------------------------------------------------------|-----------------|--------------|--------------------------------------------------------------------------------------|------------------------------------------------------|-------------------------|---------------|--------------------------------------------------|---------------------------------------|--------|--------------|
|      | File Home Insert Page Layout                          | Formulas Data   | Review View  | Nitro Pro 9 🛛 🛛 Tell me what you want to d                                           |                                                      |                         |               |                                                  | Sign i                                | n A Sh | hare         |
| Pa   | Copy →     Ster ← Format Painter     Clipboard        |                 | Alignment    | Wrap Text General  Merge & Center  Gameral  Merge & Center  Gameral  Number  Gameral | onditional Format as<br>rmatting * Table *<br>Styles | Cell Insert<br>Styles * | Delete Format | ∑ AutoSum ▼<br>↓ Fill ▼<br>≪ Clear ▼ F<br>Editin | ort & Find &<br>ilter * Select *<br>g |        | ^            |
| - 19 | $\downarrow$ $\downarrow$ $\times$ $\checkmark$ $f_x$ |                 |              |                                                                                      |                                                      |                         |               |                                                  |                                       |        |              |
|      | A                                                     | В               | С            | D                                                                                    | F                                                    | H I                     | к             | L M                                              | N                                     | 0      | 1 <b> </b> ^ |
| 1    |                                                       | PALL            | I KARMA SAHA | YAK FOUNDATION (PKSF)                                                                |                                                      |                         | 1             |                                                  |                                       |        |              |
| 2    |                                                       |                 | www          | v.pksf.bd.org                                                                        |                                                      |                         |               |                                                  |                                       |        |              |
| 3    |                                                       |                 |              |                                                                                      | Print Date                                           | 06/08/2019              | 1             |                                                  |                                       |        |              |
| 4    |                                                       |                 | Monthly In   | come Statement                                                                       |                                                      | Page 1 of 1             |               |                                                  |                                       |        |              |
| 5    |                                                       |                 | For the mor  | th of January, 2019                                                                  |                                                      |                         | 1             |                                                  |                                       |        |              |
| 6    | Incor                                                 | me              |              | Expens                                                                               | e                                                    |                         |               |                                                  |                                       |        |              |
| 7    | Description                                           | This Month Cash | This FY Cash | Description                                                                          | This Month<br>Cash                                   | This Fy Cas             | 1             |                                                  |                                       |        |              |
| 8    | JAGORON                                               | 143750          | 3136875      | JAGORON                                                                              | 3571982                                              | 34421                   | 537           |                                                  |                                       |        |              |
| 9    | AGROSOR                                               | 93750           | 2207187.5    | AGROSOR                                                                              | 1438447                                              | 13463                   | /83           |                                                  |                                       |        |              |
| 10   | BUNIAD                                                | 6250            | 125208.33    | BUNIAD                                                                               | 656130                                               | 6499                    | /59           |                                                  |                                       |        |              |
| 11   | SUFOLON                                               | 0               | 875001       | SUFOLON                                                                              | 231934                                               | 32562                   | 284           |                                                  |                                       |        |              |
| 12   | DMF                                                   | 0               | 0            | DMF                                                                                  | 212774                                               | 225                     | 538           |                                                  |                                       |        |              |
| 13   | LIFT                                                  | 0               | 763333.33    | LIFT                                                                                 | 299953                                               | 2038                    | 144           |                                                  |                                       |        |              |
| 14   | ENRICH IGA                                            | 412500          | 1744250      | ENRICH IGA                                                                           | 543065                                               | 4743                    | 396           |                                                  |                                       |        |              |
| 15   | ENRICH Asset Creation                                 | 0               | 53708.33     | ENRICH AC                                                                            | 32947                                                | 519                     | 143           |                                                  |                                       |        |              |
| 16   | ENRICH Livelihood                                     | 0               | 30937.5      | ENRICH LI                                                                            | 10645                                                | 1210                    | 058           |                                                  |                                       |        |              |
| 17   | SAHOS                                                 | 0               | 0            | SAHOS                                                                                | 0                                                    |                         | 0             |                                                  |                                       |        |              |
| 18   | (PKSF Other;Please specify names)                     | 0               | 0            | PKSF Others                                                                          | 238031                                               | 17069                   | 967           |                                                  |                                       |        |              |
| 19   | Interest on Loan from Bank                            | 0               | -651770      | Others                                                                               | 0                                                    |                         | 0             |                                                  |                                       |        |              |
| 20   | Interest on Other Loan                                | 0               | 0            | Recovery of written off loan                                                         | 6324                                                 | 71:                     | 201           |                                                  |                                       |        |              |
| 21   | Compulsory                                            | 511439          | 6330641      | Member Admission Fee                                                                 | 9170                                                 | 58                      | /10           | Activate Wine                                    | lows                                  |        |              |
| 22   | Voluntary                                             | 0               | 0            | Sale of Pass Book                                                                    | 10660                                                | 793                     | 270)          | So to Settings to                                | activate Min                          | dows   |              |
|      | IncomeExpense (+)                                     |                 |              |                                                                                      | 1                                                    |                         |               | Jo to settings to                                | searce with                           |        | ►            |
| Rei  | ady                                                   |                 |              |                                                                                      |                                                      |                         |               |                                                  |                                       | +      | 100%         |
| -    | l Q 🗄 🔬 👩 🐂 🥏 🔌                                       | N 👩 🖬 🖬         |              |                                                                                      |                                                      |                         |               | ~~~ ~ •                                          | ∎∎ r1x 2:                             | R3 PM  | =            |

| E               | <b>ॸ</b> ॒ॱॱॱ         |                 |                    |                          |                                 |         |            | ReceiptPayment_01 | _2019.xlsx - Exce   | l (Product Ac | tivatio | on Failed)                   |                           |           |             |                      |                                        | <b>E</b>                     | -                  | ٥       | $\times$ |
|-----------------|-----------------------|-----------------|--------------------|--------------------------|---------------------------------|---------|------------|-------------------|---------------------|---------------|---------|------------------------------|---------------------------|-----------|-------------|----------------------|----------------------------------------|------------------------------|--------------------|---------|----------|
| Fik             | Home                  | Insert          | Page Lay           | out l                    | Formulas                        | Data Re | view Viev  | v Nitro Pro 9     | ♀ Tell me wh        | at you want t |         |                              |                           |           |             |                      |                                        |                              | Sign in            | ∕₽, Shi | are      |
| Past            | Cut<br>Copy +         | Calib<br>er B . | ri<br>I <u>U</u> ≁ | *  11<br>  🖽 *  <br>Font | → A <sup>*</sup> A <sup>*</sup> | = = =   | Alignmer   | Wrap Text         | General<br>\$ + % * |               | Cond    | ditional Form<br>atting + Ta | mat as Ce<br>Ible - Style | II Insert | Delete Form | ∑ A<br>↓ F<br>at 2 C | utoSum +<br>ill +<br>Clear +<br>Editir | A<br>Z<br>Sort &<br>Filter * | Find &<br>Select * |         |          |
| -               | Cipboard              | 9               |                    | TOIL                     | 9                               |         | Angrinier  | 1. 1              | a numb              | er 191        |         | Style                        | :>                        |           | Cells       |                      | Culti                                  | ig                           |                    |         | -        |
| M9              | <b>▼</b> 1            | ×               | f_x                |                          |                                 |         |            |                   |                     |               |         |                              |                           |           |             |                      |                                        |                              |                    |         |          |
|                 | A                     |                 |                    | в                        | С                               | D       | E          |                   | F                   | G             |         | н                            | 1                         | J         | L           | М                    | N                                      |                              | 0                  | Р       |          |
| 1               |                       |                 |                    |                          | PAL                             | LI KARM | A SAHAYA   | K FOUNDATIO       | ON (PKSF)           |               |         |                              |                           |           |             |                      |                                        |                              |                    |         |          |
| 2               |                       |                 |                    |                          |                                 |         | www.p      | ksf.bd.org        |                     |               |         |                              |                           |           |             |                      |                                        |                              |                    |         |          |
| 3               |                       |                 |                    |                          |                                 |         | 080 - L    | Innayan           |                     |               |         |                              |                           |           |             |                      |                                        |                              |                    |         |          |
| 4               |                       |                 |                    |                          |                                 | Re      | ceipt Payr | nent Statement    | t                   |               |         |                              |                           |           |             |                      |                                        |                              |                    |         |          |
| 6               |                       |                 |                    |                          |                                 | Fort    | he month   | of January, 20    | 19                  |               |         |                              |                           |           |             |                      |                                        |                              |                    |         |          |
| 7               |                       |                 |                    |                          |                                 |         |            |                   |                     | F             | Print D | Date                         | 06/0                      | 8/2019    |             |                      |                                        |                              |                    |         |          |
| 8               |                       |                 |                    | Receipt                  | t                               |         |            |                   |                     | Payme         | ent     |                              |                           |           |             |                      |                                        |                              |                    |         |          |
| 9               |                       |                 |                    | (                        | Cash                            | No      | n Cash     |                   |                     |               | Cas     | sh                           | Non                       | Cash      |             |                      |                                        |                              |                    |         |          |
| -               | Descrip               | otion           | Ē                  | This                     | This Fy                         | This    | This Fy    | Descr             | ription             | This          | s       | This Fy                      | This                      | This Fy   |             |                      | -                                      |                              |                    |         |          |
| 10              |                       |                 |                    | Month                    |                                 | Month   |            |                   |                     | Mont          | th      |                              | Month                     |           |             |                      |                                        |                              |                    |         |          |
| 11              | Cash in Hand          |                 |                    | 16491                    | 88 79309                        | 95      | 0          | JAGORON           |                     | 2000          | 0000    | 29750000                     |                           | 0         | 0           |                      |                                        |                              |                    |         |          |
| 12              | Bank Balance          |                 |                    | 156614                   | 41 73166551                     | .3      | 0          | AGROSOR           |                     | 1250          | 0000    | 20750000                     |                           | 0         | 0           |                      |                                        |                              |                    |         |          |
| 13              | D in Transit          |                 |                    |                          | 0                               | 0       | 0          | BUNIAD            |                     | 83333         | 3.33    | 1000003.3                    |                           | 0         | 0           |                      |                                        |                              |                    |         |          |
| 14              | Retained Surplus      |                 |                    |                          | 0                               | 0       | 0          | SUFOLON           |                     |               | 0       | 20000000                     |                           | 0         | 0           |                      |                                        |                              |                    |         |          |
| 15              | Grant                 |                 |                    |                          | 0                               | 0       | 0          | KGF-Sufolon       |                     |               | 0       | 10000000                     |                           | 0         | 0           |                      |                                        |                              |                    |         |          |
| 16 <sup>F</sup> | Revaluation Surplus   |                 |                    |                          | 0                               | 0       | 0          | SAHOS             |                     |               | 0       | 0                            |                           | 0         | 0           |                      |                                        |                              |                    |         |          |
| 17              | Statuitory Reserve Fu | nd              |                    |                          | 0                               | 0       | 0          | ENRICH AC         |                     |               | 0       | 1216666.67                   |                           | 0         | 0           |                      |                                        |                              |                    |         |          |
| 18              | agoron                |                 |                    | 300000                   | 00 550000                       | 00      | 0          | ENRICH IGA        |                     | 1100          | 0000    | 13100000                     |                           | 0         | 0           |                      |                                        |                              |                    |         |          |
| 19 /            | Agrosor               |                 |                    | 10000                    | 00 1850000                      | 00      | 0          | ENRICH LI         |                     |               | 0       | 737500                       |                           | 0         | 0           |                      |                                        |                              |                    |         |          |
| 20              | Suniad                |                 |                    | 15000                    | 00 90000                        | 00      | 0          |                   |                     |               | 0       | 2500000                      |                           | 0         | 0           | A                    | 1 3 8 /2                               |                              |                    |         |          |
| 21              | sutoion               |                 |                    | 152000                   | 00 152000                       | 00      | 0          | O Others          |                     | _             | 0       | 0                            |                           |           | 0           | Activ                | ate Win                                |                              | 5                  |         |          |
| 4               | Bala                  | nceSheet        | (                  | +                        |                                 |         |            |                   |                     |               |         | ÷ •                          |                           |           |             | Go to S              | ettings to                             | activa                       | ite Wind           | ows.    | Þ        |
| Read            | /                     |                 | _                  |                          |                                 |         |            |                   |                     |               |         |                              |                           |           |             |                      | e e                                    | -                            | 1                  | +       | 100%     |
| -               | 0 H <del>i</del> 📣    | ۲               |                    | 1 🍝                      | n 👘                             | X II    |            |                   |                     |               |         |                              |                           |           |             |                      | ~8                                     | ~ 🗉                          | r1v 2-36           | DM      | -        |

| E   | <b>5</b> •∂-∓          |                                      |               |               | BalanceSheet_01_2019.xlsx - Excel (Product Activ                                                                                                    | vation Failed)                                          |                         |               |                       | E                                        | -                  | ٥       | ×    |
|-----|------------------------|--------------------------------------|---------------|---------------|----------------------------------------------------------------------------------------------------|---------------------------------------------------------|-------------------------|---------------|-----------------------|------------------------------------------|--------------------|---------|------|
| F   | le Home li             | nsert Page Layout                    | Formulas Data | Review View   | Nitro Pro 9 🛛 🛛 Tell me what you want t                                                                                                    | o do                                                    |                         |               |                       |                                          | Sign in            | ∕₽, Shi | are  |
| Pas | te<br>Clipboard        | SansSerif                            |               | E = 🗞 · E     | Wrap Text         General         •           Merge & Center         •         •         •         •         •         •         •         •         •         •         •         •         •         •         •         •         •         •         •         •         •         •         •         •         •         •         •         •         •         •         •         •         •         •         •         •         •         •         •         •         •         •         •         •         •         •         •         •         •         •         •         •         •         •         •         •         •         •         •         •         •         •         •         •         •         •         •         •         •         •         •         •         •         •         •         •         •         •         •         •         •         •         •         •         •         •         •         •         •         •         •         •         •         •         •         •         •         •         •         •         < | Conditional Format as<br>Formatting * Table *<br>Styles | Cell Insert<br>Styles * | Delete Format | ∑ AutoSun<br>↓ Fill + | n • Azv<br>Sort &<br>Filter •<br>Editing | Find &<br>Select + |         | ~    |
| A9  | ▼ 1                    | $\times$ $\checkmark$ $f_{\rm x}$ Do | onated Equity |               |                                                                                                    |                                                         |                         |               |                       |                                          |                    |         |      |
|     | А                      | В                                    | с             | D             | E                                                                                                    | F                                                       | G H                     | J             | к                     | L                                        | м                  | N       |      |
| 1   |                        |                                      | PALL          | I KARMA SAHA  | YAK FOUNDATION (PKSF)                                                                                                    |                                                         |                         |               |                       |                                          |                    |         |      |
| 2   |                        |                                      |               | www           | v.pksf.bd.org                                                                                                    |                                                         |                         |               |                       |                                          |                    |         |      |
| 3   |                        |                                      |               | 080           | - Unnayan                                                                                                    |                                                         |                         | }             |                       |                                          |                    |         |      |
| 4   |                        |                                      |               | Monthly       | Balance Sheet                                                                                                    | Print Date                                              | 06/08/2019              |               |                       |                                          |                    |         |      |
| 5   |                        |                                      |               | For the month | of January, 2019                                                                                                    |                                                         | Page 1 of 1             | 1             |                       |                                          |                    |         |      |
| 6   |                        | Capital and                          | Liabilities   |               | Properties a                                                                                                    | and Asset                                               | -                       |               |                       |                                          |                    |         | ΠL   |
| 7   | Des                    | cription                             | Last June     | This Month    | Description                                                                                                    | Last June                                               | This Month              |               |                       |                                          |                    |         |      |
| 8   | Retained Surplus       |                                      | 0             | 0             | JAGORON                                                                                                    | 188383264                                               | 19231460                | 8             |                       |                                          |                    |         |      |
| 9   | Donated Equity         |                                      | 0             | 0             | AGROSOR                                                                                                    | 78546356                                                | 7909300                 | 1             |                       |                                          |                    |         |      |
| 10  | Revaluation Surplus    |                                      | 83319299.1    | 92013185.13   | BUNIAD                                                                                                    | 46106457                                                | 4097067                 | 4             |                       |                                          |                    |         |      |
| 11  | Statutory Reserve      |                                      | 9257699.9     | 10223687.24   | SUFOLON                                                                                                    | 26301483                                                | 862177                  | 6             |                       |                                          |                    |         |      |
| 12  | Jagoron - PKSF Fund    |                                      | 81500000      | 106750000     | LIFT                                                                                                    | 10862207                                                | 1359124                 | 0             |                       |                                          |                    |         |      |
| 13  | Agrosor - PKSF Fund    |                                      | 54250000      | 5200000       | ENRICH IGA                                                                                                    | 31492667                                                | 4443631                 | 8             |                       |                                          |                    |         |      |
| 14  | Buniad                 |                                      | 16833333      | 15833330.03   | ENRICH Asset Creation                                                                                                    | 6606474                                                 | 323720                  | 3             |                       |                                          |                    |         |      |
| 15  | Sufolon                |                                      | 2000000       | 15200000      | ENRICH Livelihood                                                                                                    | 1793422                                                 | 115589                  | 0             |                       |                                          |                    |         | _    |
| 16  | KGF-Sutolon            |                                      | 1000000       | 0             | SAHOS                                                                                                    | 0                                                       |                         | 0             |                       |                                          |                    |         | _    |
| 17  | SAHUS                  | 0N                                   | 0             | 10000000 00   | (PKSF Other;Please specify names)                                                                                                    | 0                                                       | 330300                  | 0             |                       |                                          |                    |         | _    |
| 18  | ENRICH ASSET CREAT     | UN                                   | 3125000       | 1906333.33    | Others                                                                                                    | 0                                                       | 4000007                 |               |                       |                                          |                    |         | _    |
| 19  | ENRICH ISA             |                                      | 41300000      | 20200000      | Land                                                                                                    | 3014082                                                 | 1000937                 | 1             |                       |                                          |                    |         |      |
| 20  | LIFT                   |                                      | 15041667      | 12541666.68   | Work in Prograss                                                                                                    | 0393700                                                 | 034500                  |               |                       |                                          |                    |         |      |
| 21  | Others (Please Specify | )                                    | 0             | 0             | Others                                                                                                    | 0                                                       |                         | A             | ctivate V             | Vindow                                   | IS                 |         |      |
|     | Ralar                  | ceSheet (+)                          | -             |               |                                                                                                    |                                                         |                         | G             | o to Setting          | <del>js to activ</del>                   | ate Wind           | ows.    |      |
| Dee | barar                  |                                      |               |               |                                                                                                    |                                                         |                         |               |                       | m                                        |                    |         | 100% |
| Rea |                        |                                      |               |               |                                                                                                    |                                                         |                         | _             | ±                     |                                          |                    | +       | 100% |